# Doing Research with The Digital Archaeological Archive of Comparative Slavery: A Workshop

Handouts and Datasets available at: http://www.daacs.org/research/workshops/

Jillian E. Galle, Fraser Neiman, Leslie Cooper, Lynsey Bates, Elizabeth Bollwerk

> University of South Carolina October 3, 2015

### The Four Key Website Sections for Research http://www.daacs.org/

Access these section here...

B DACS

Archaeological Sites Query the Database About the Database Research About DAACS Sponsors

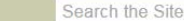

Digital Archaeological Archive of Comparative Slavery

IT THE SILE ... SLANG

View All Galleries >

Learn More

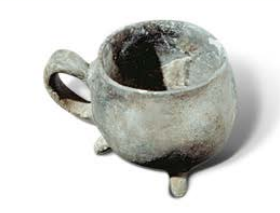

#### Explore. Analyze. Discover.

Learn more about enslaved Africans and their descendants living in the Chesapeake, Carolinas, and Caribbean during the Colonial and Ante-Bellum Periods. Analyze and compare archaeological assemblages and architectural plans from different sites at unprecedented levels of detail. DAACS is a community resource, conceived and maintained in the Department of Archaeology at Monticello, in collaboration with the research institutions and archaeologists working throughout the Atlantic World.

#### **Featured Galleries**

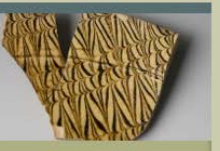

New Street, Port Royal Examine items recovered during excavations carried out at New Street Tavern in Port Royal, Jamaica.

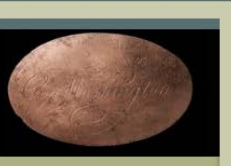

The South Grove Midden xplore objects found in the outh Grove Midden, a site at eorge Washington's Mount erron

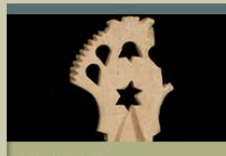

The Triplex View personal items recovered from the Triplex site at Andrew Jackson's the Hermitage.

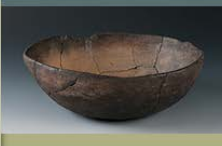

Colonoware View exceptional examples of colonoware vessels from sites in Virginia and South Carolina.

#### Archaeological Sites

Browse summaries of archaeological fieldwork for each Archive site. Explore site plans and stratigraphic diagrams.

#### Query the Database

Query the DAACS database for information on artifacts and their contexts. Download the results for further analysis.

#### About the Database

Learn more about the DAACS database and how to make the most of your query.

#### Papers & Manuscripts

Check out recent conference papers and reports that use DAACS data.

#### About DAACS

Find out more about the goals and organization of the DAACS project.

#### What's New?

- Apply for a DAACS Fellowship.
   Deadline: November 1, 2015
- DAACS receives grant from Mellon Foundation for innovative collaborative project known as The DAACS Research Consortium
- The South Carolina Institute for Anthropology and Archaeology and DAACS receive Save America's Treasures Grant

#### 1. Archaeological Sites

- 2. Query the Database
- 3. About the Database
- 4. Research

#### And here...

# How to Find Archaeological Sites and Plantations

Use Atlantic Sites Map to locate sites
 <a href="http://www.daacs.org/archaeological-sites-map/">http://www.daacs.org/archaeological-sites-map/</a>

2. Use fly-out menu and region maps to select specific sites

North America: http://www.daacs.org/regions/north-america/

Caribbean: <a href="http://www.daacs.org/regions/caribbean/">http://www.daacs.org/regions/caribbean/</a>

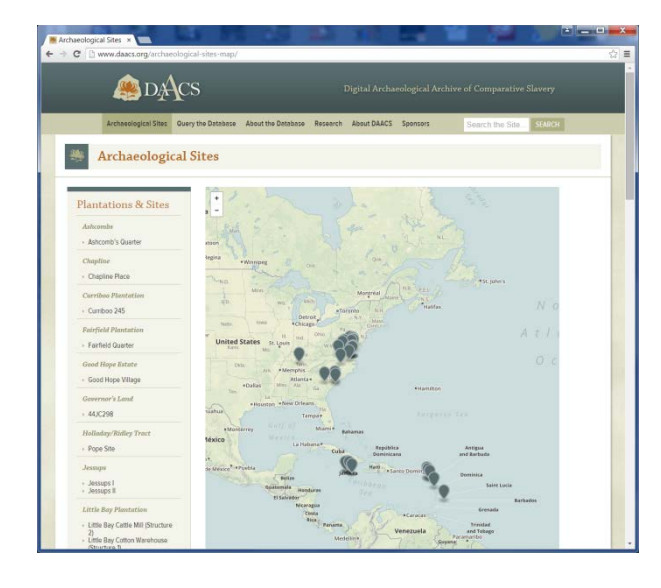

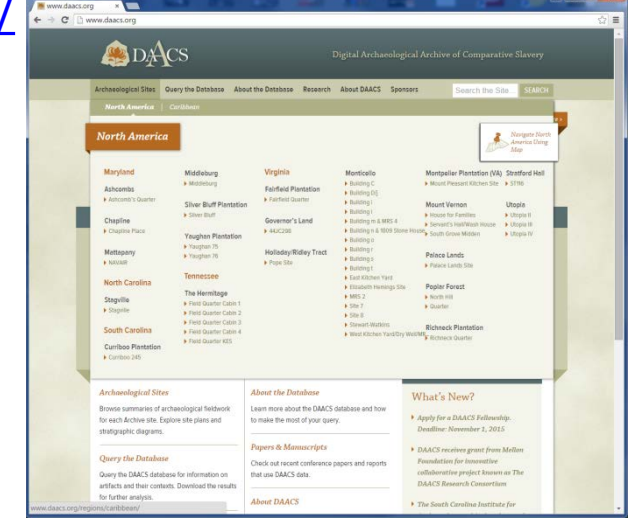

# **Navigable Maps Locate Plantations and Sites**

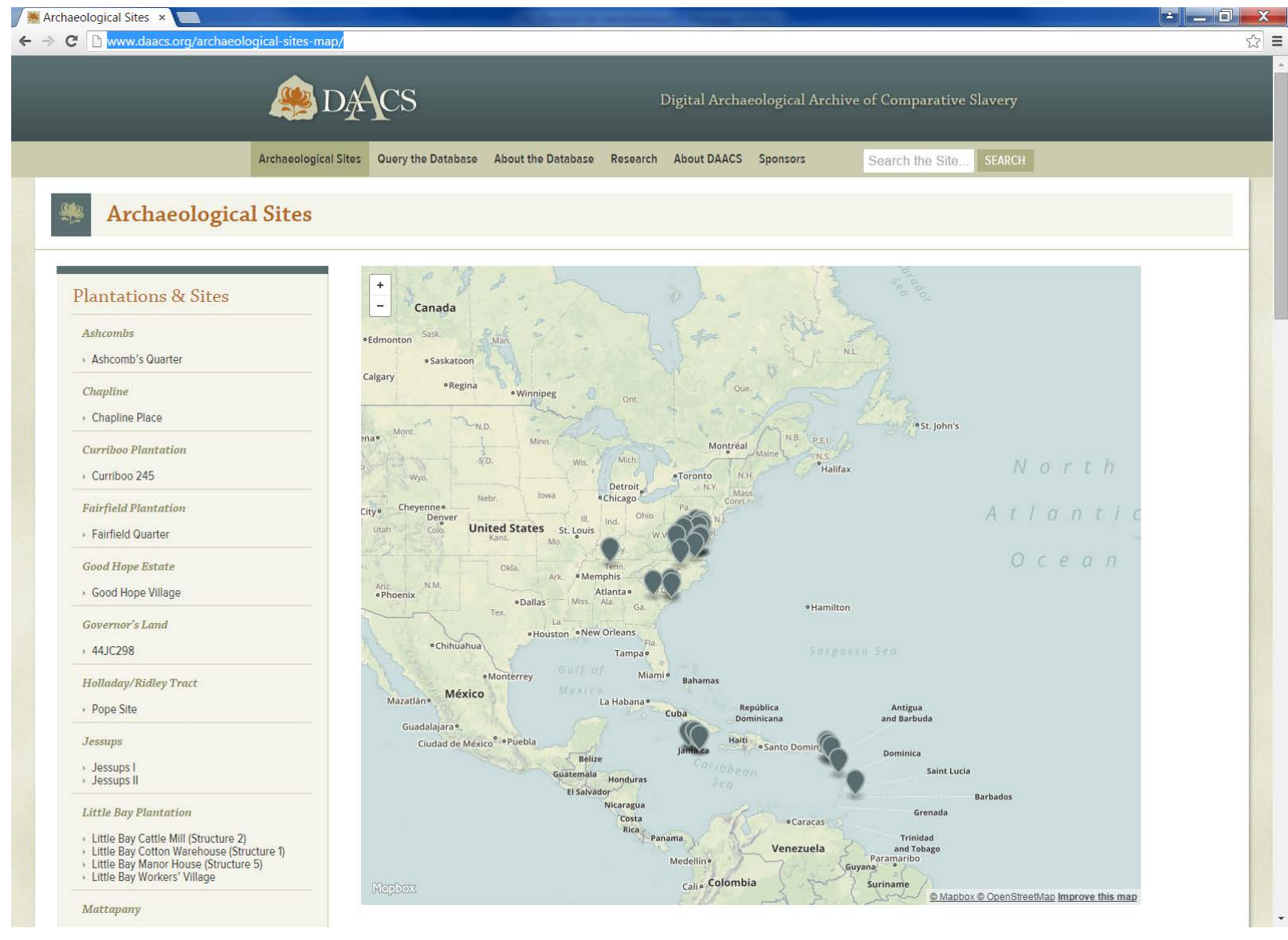

http://www.daacs.org/archaeological-sites-map/

# **Navigate to Plantations**

| C www.daacs.org/regions/ca                   | aribbean/                                                                                                    |
|----------------------------------------------|----------------------------------------------------------------------------------------------------|
|                                              |                                                                                                    |
|                                              | DACS Digital Archaeological Archive of Comparative Slavery                                                      |
|                                              | Archaeological Sites Ouery the Database About the Database Research About DAACS Sponsors Search the Site SEARCH |
| Caribbean                                    |                                                                                                    |
|                                              |                                                                                                    |
| Plantations & Sites                          | + Nassau <sup>®</sup> Bahamas                                                                                   |
| St. Nicholas Abbey                           |                                                                                                    |
| St Nicholas Abbey Workers' Village           | Montpelier Estate (JA)                                                                                          |
| st menous reset nonces mage                  | Montpelier Estate (JA) Home Plantation Page Link                                                                |
| Sugarloaf                                    | e Montpelier House 14 Turks                                                                                     |
| <ul> <li>Sugarloaf Village</li> </ul>        | Montpelier House 24 Islands                                                                                     |
| Good Hone Estate                             | Montpelier House 37                                                                                             |
|                                              | * Montpelier Yard Contexts                                                                                      |
| Good Hope Village                            | Cap-Haitien * Santiago de los Caballeros                                                                        |
| Mona Estate                                  | (UK) Port-au-Prince República Puesto                                                                            |
| * Mona Great House                           | Anomer y Jamaica Las Curres Dominicana Rico Virgin (IIV)                                                        |
| * Mona Village                               | (U.S.) Islands<br>(U.S.) (U.S.) tigua                                                                           |
| Montuelier Estate (14)                       | a Jarbuda                                                                                                    |
| monepener Doute (Drij                        | Guaderupe                                                                                                    |
| Montpeller House 14                          | aribbean a                                                                                                    |
| * Montpelier House 26                        | Sea Caribbean                                                                                                   |
| Montpelier House 37                          | Sea (h)                                                                                                    |
| <ul> <li>Montpelier Yard Contexts</li> </ul> | Saint Saint<br>Vincent Lucia                                                                                    |
| Papine Estate                                | and the Grenadines Barbados                                                                                     |
| Panino Villago                               | Aruba<br>(Nid.)                                                                                                 |
| rapine village                               | Riohacha Punto Fijo Curação                                                                                     |
| Seville Plantation                           | Santa Martae (Nid.)<br>Barranguilla                                                                             |
| Seville House 15                             | Cartagenae Maracaiboe PCaracas Cumanae Trinidad                                                                 |
| * Seville House 16                           | Machiques • Barquisimeto • Valencia • Adamsia                                                                   |
|                                              |                                                                                                    |

## **Montpelier Estate Plantation Page**

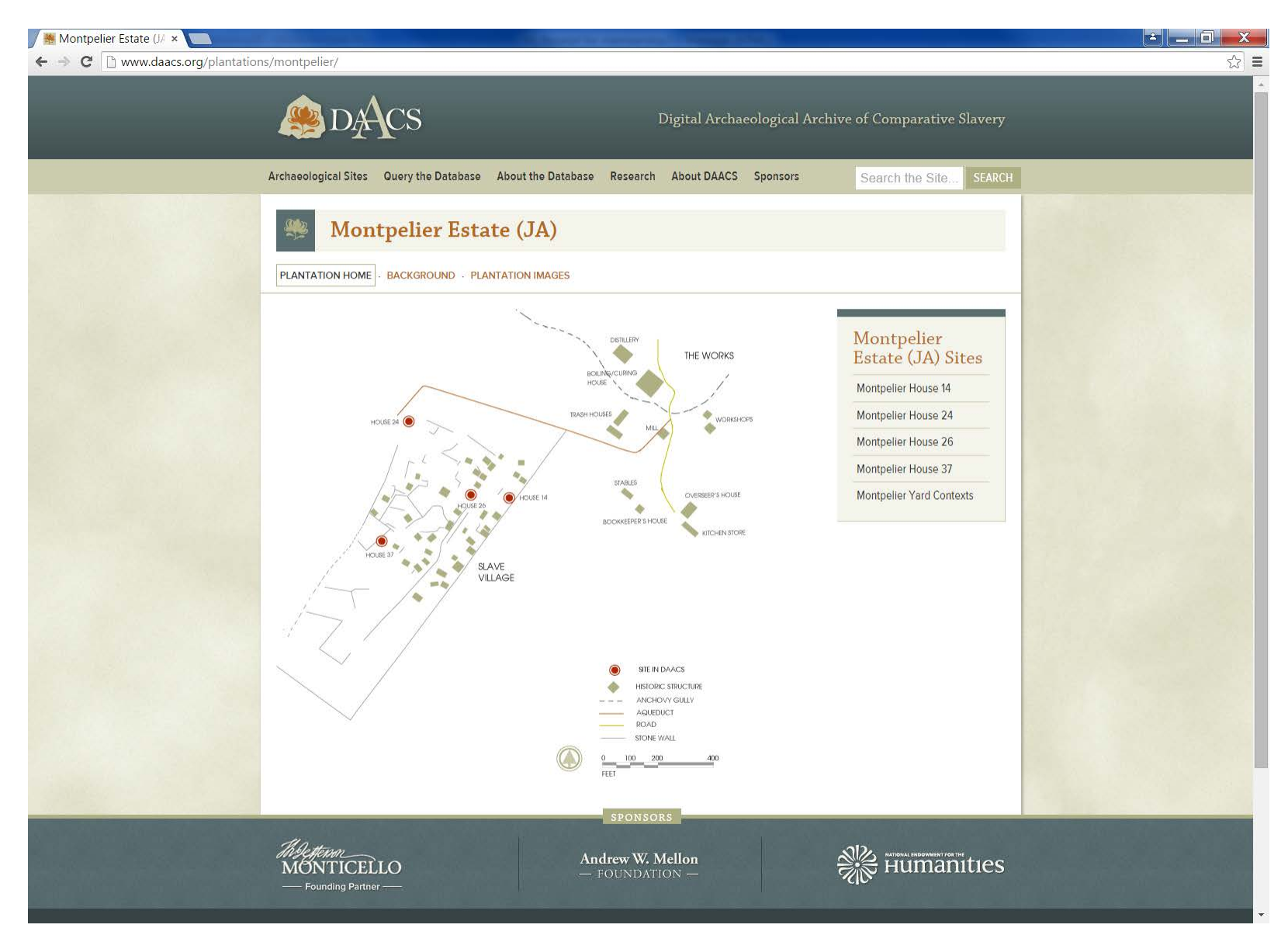

#### http://www.daacs.org/plantations/montpelier/

# **Navigate to Individual Sites**

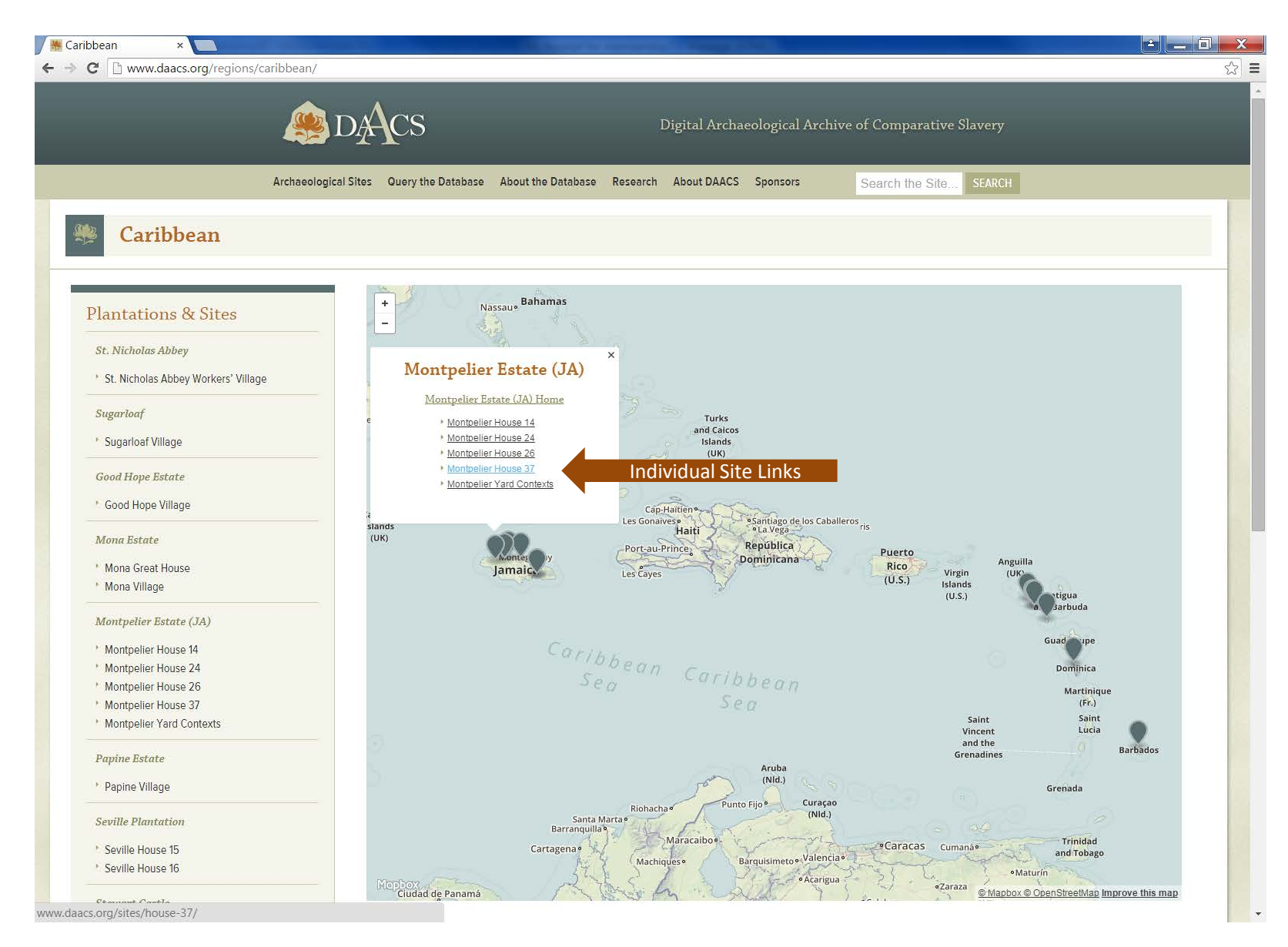

#### http://www.daacs.org/regions/caribbean/

# **Montpelier House 37**

| Montpelier House 37 ×<br>→ C  www.daacs.org/sites/house-37/                                                                                  |
|----------------------------------------------------------------------------------------------------|
| DACS Digital Archaeological Archive of Comparative Slavery                                                                                   |
| Archaeological Sites Query the Database About the Database Research About DAACS Sponsors Search the Site SEARCH                              |
| Montpelier House 37                                                                                                    |
| SITE HOME · BACKGROUND · BEFORE YOU BEGIN · FEATURES · CHRONOLOGY · HARRIS MATRIX · IMAGES · BIBLIOGRAPHY ·<br>MONTPELIER ESTATE (JA)        |
|                                                                                                    |
| LOCATION: Montpelier, St. James Parish, Jamaica                                                                                              |
| OCCUPATION DATES: Last-quarter 18th through second-quarter 19th century. Phasing and mean ceramic dates can be found on the Chronology Page. |
| EXCAVATOR(5): Barry Higman with the collaboration of Tony Aarons and Robert Riordan                                                          |
| DATES EXCAVATED: 1973-1980                                                                                                    |
| SPONSORS                                                                                                    |
| Montperform     Andrew W. Mellon       MONTICELLO     - FOUNDATION -                                                                         |

### http://www.daacs.org/sites/house-37/

# You can also navigate to specific Plantations and Sites using...

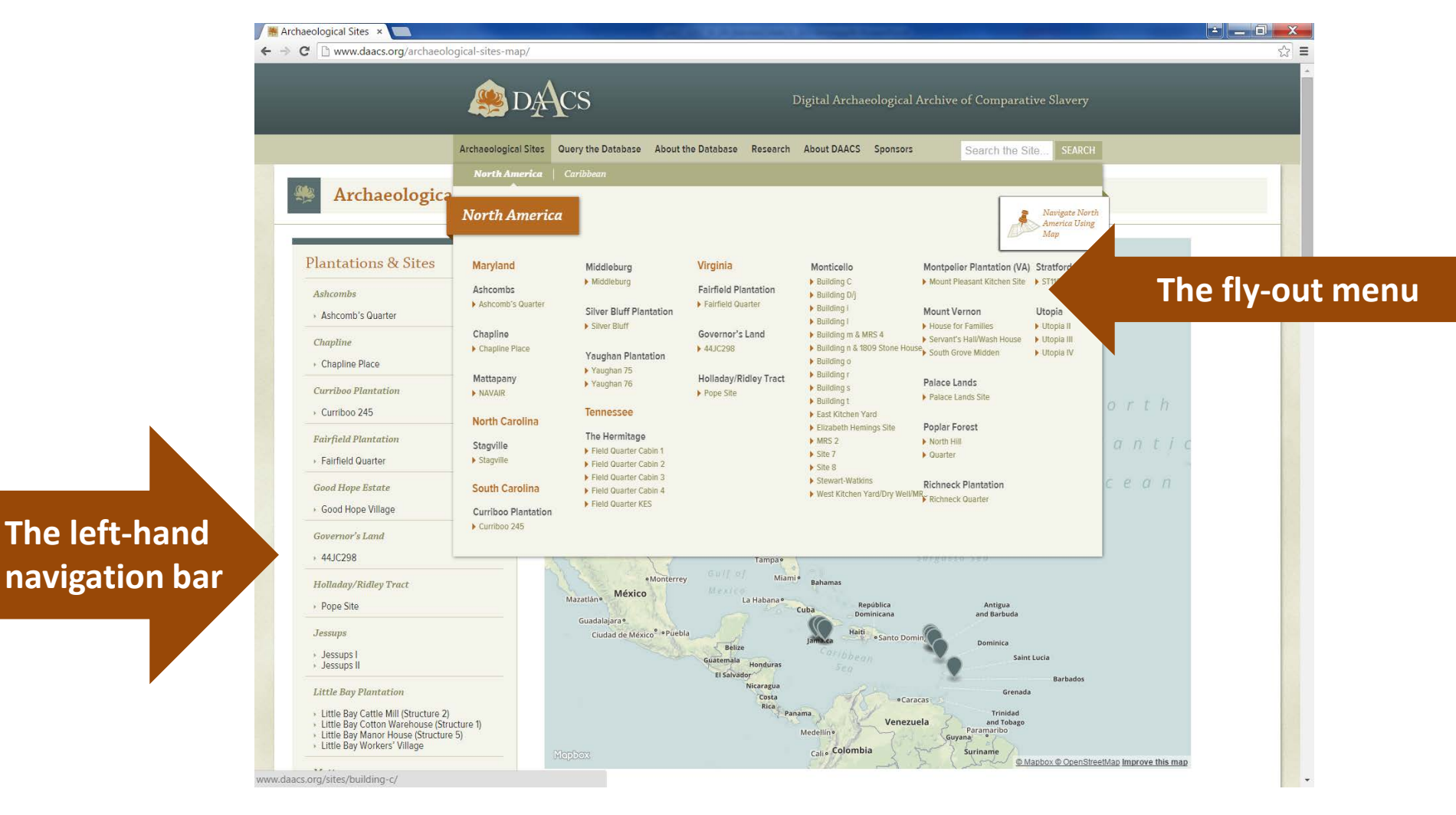

## **Archaeological Sites Pages**

The first place to start researching an archaeological site.

**Every** archaeological site in DAACS has a suite of seven related content pages that provide a researcher with a site report, chronology, Harris matrix, downloadable maps and images, as well as critical information that with aid in the analysis of data from each site.

Researchers need to spend time with these pages prior to accessing the site's context and artifact data.

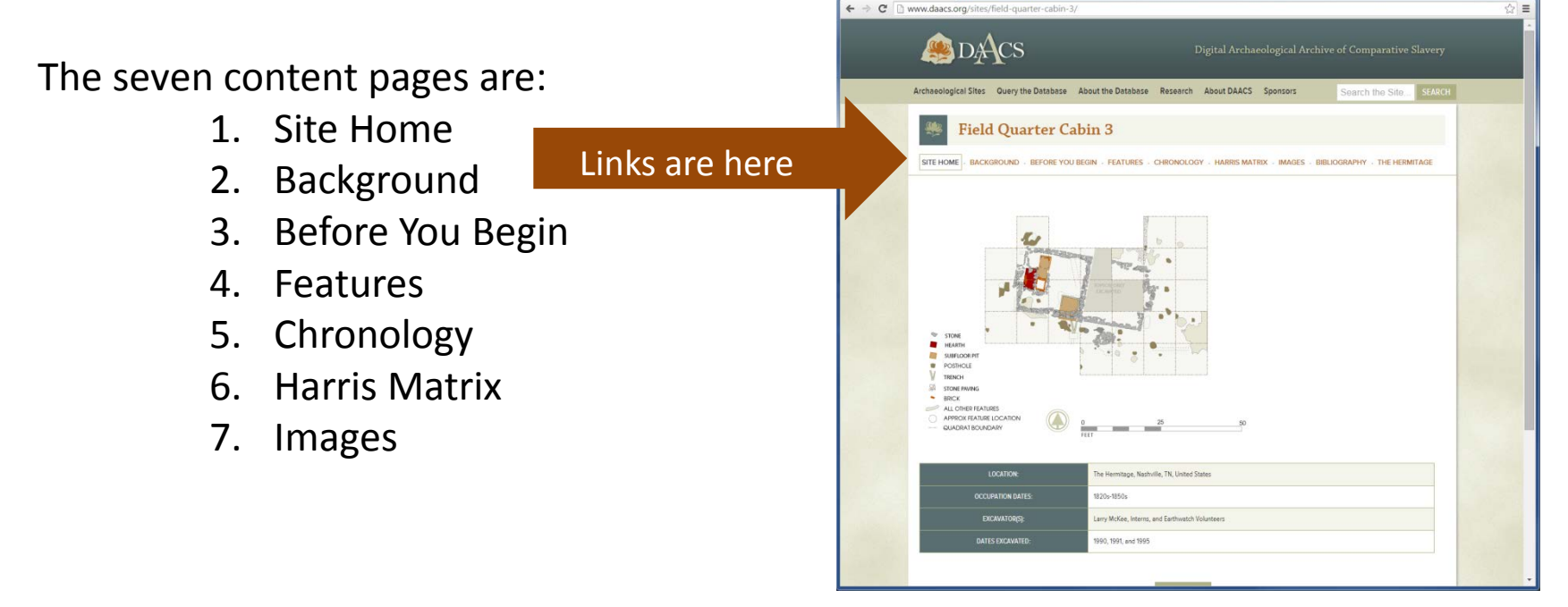

## Site Home Page

- 1. Provides a map detailing the full extent of the site's excavation. Downloadable maps available through the Site Images page.
- 2. Provides an at-a-glance summary of the site's location, when it was excavated, and by whom.

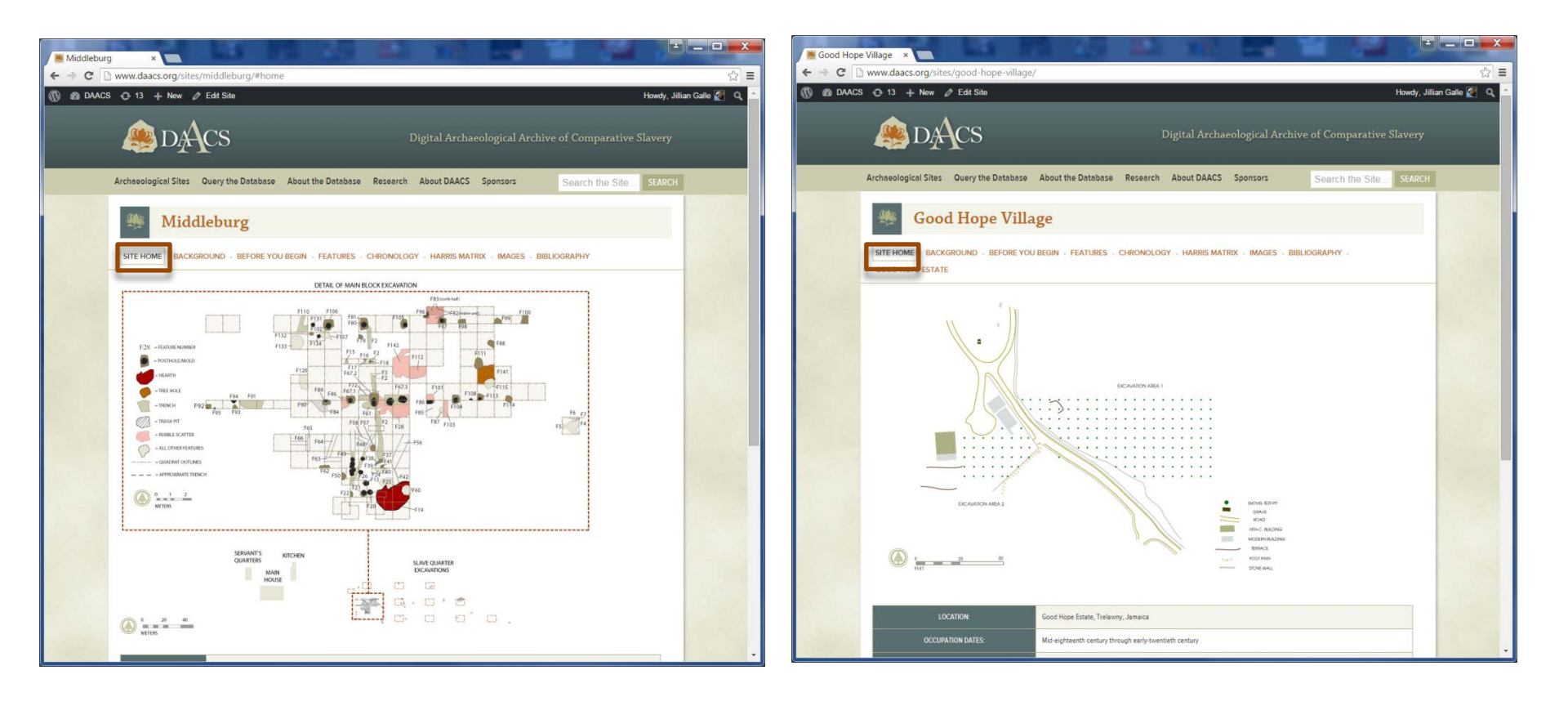

### Site Background Page: A must read!

- 1. Site background pages are most often written by the project's principal investigator.
- 2. Every site background page has the same four subheadings: Overview, Documentary evidence, Excavation history, procedure and methods, and Summary of research and analysis.
- 3. Site Images are expandable and downloadable.

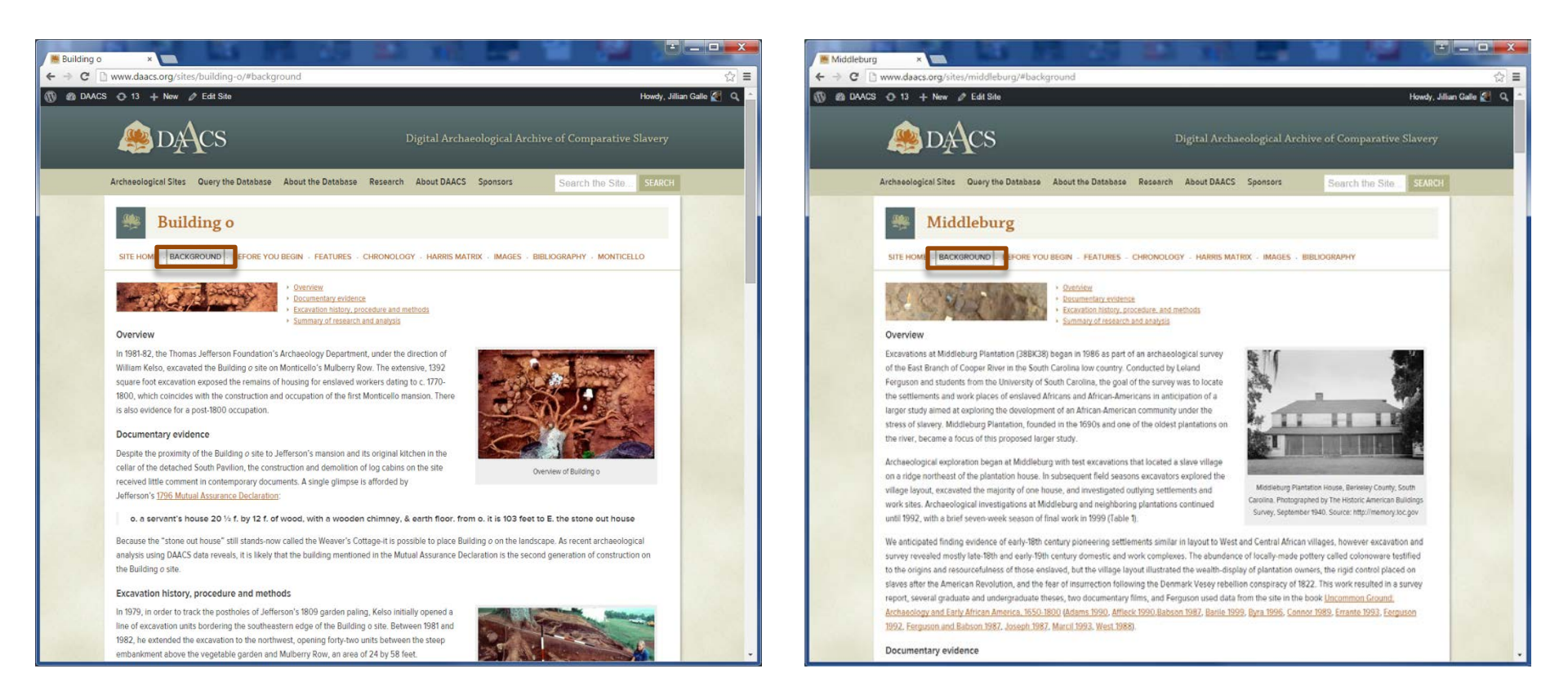

## Before You Begin Page: A must read!

- 1. Provides a list of things a researcher needs to know before using the data from the site.
- 2. Provides a quick view of excavation methods, as well as any parts of the collection that may be digitally translated, cataloged with different protocols, or that are missing.

REFORE YOU REG

FEATURES - CHRONOLOGY - HARRIS MATRIX - IMAGES - BIBLIOGRAPHY

Andrew W Mello

Howdy Jillian Galle 🖉 C

Humanities

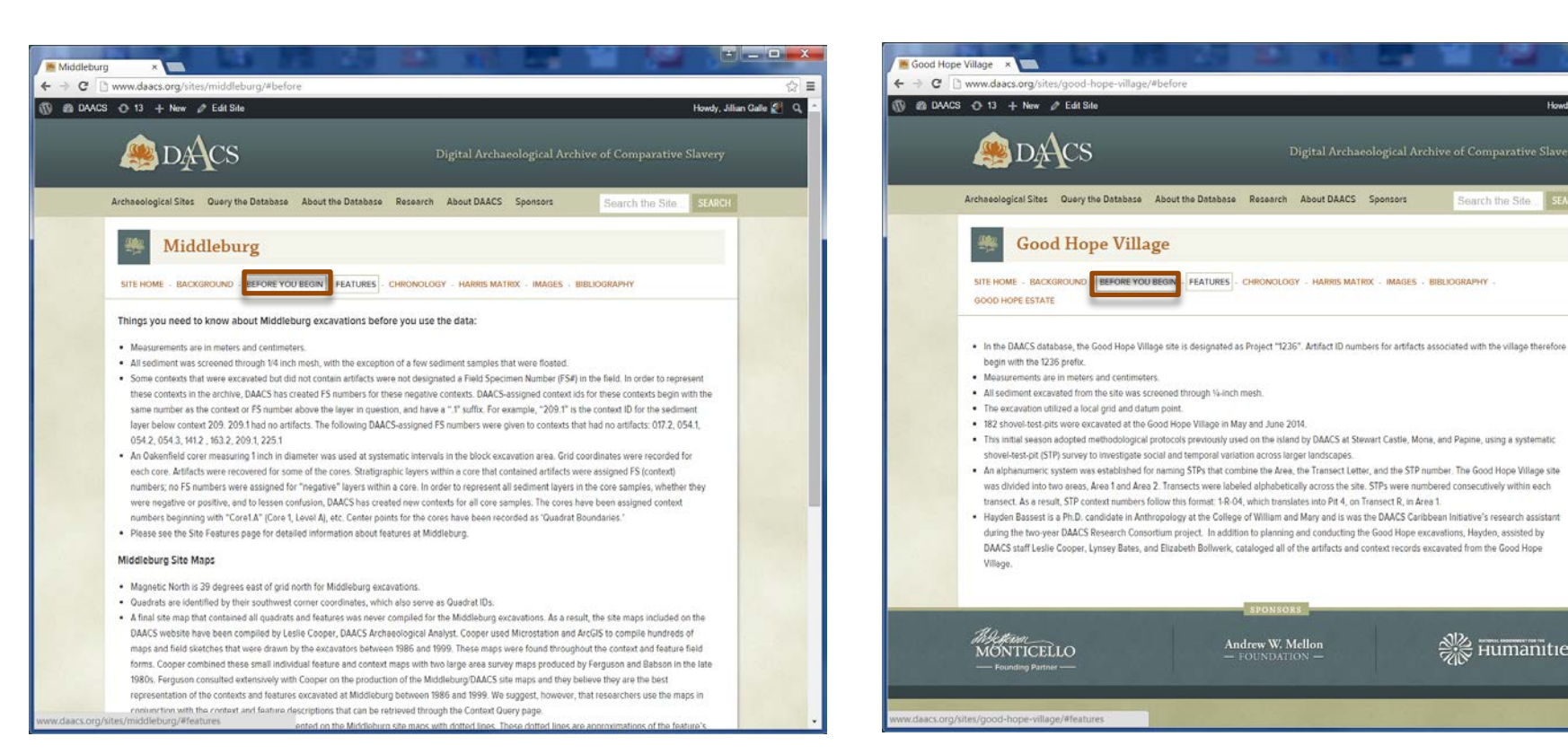

## **Site Features**

- 1. Summarizes how features were identified and excavated at the site. The page provides readers with an overview of the features.
- 2. If features were excavated at the site, provides summary tables that group features Feature Groups and provides quick identifying information. The Context Queries in the Query the Database section provide many more details on individual features.

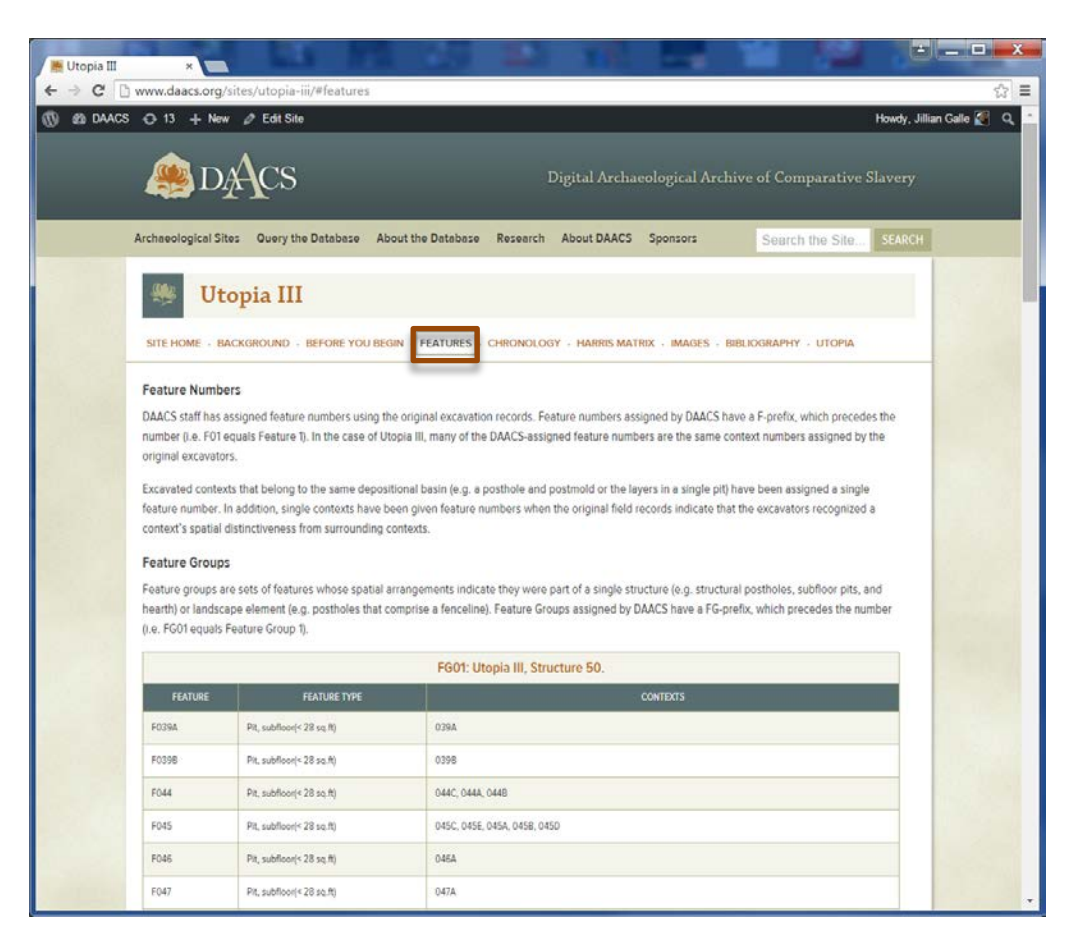

## Site Chronology

- 1. DAACS has developed an uniform set of methods to infer intra-site chronologies for all of the sites included in the archive. Each *Chronology* page describes the frequency seriation and correspondence analysis methods used to develop the site chronology.
- 2. Occupation phases are assigned for each site, and a table provides the accompanying MCD, BLUEMCD, TPQ, TPQ90 and TPQ95. The DAACS Glossary defines these terms.
- 3. The Query the Database section of the archive provides vanilla Mean Ceramic Dates by Context, Feature Numbers, Feature Types, Feature Groups, Stratigraphic Groups, Phased, and Sites.

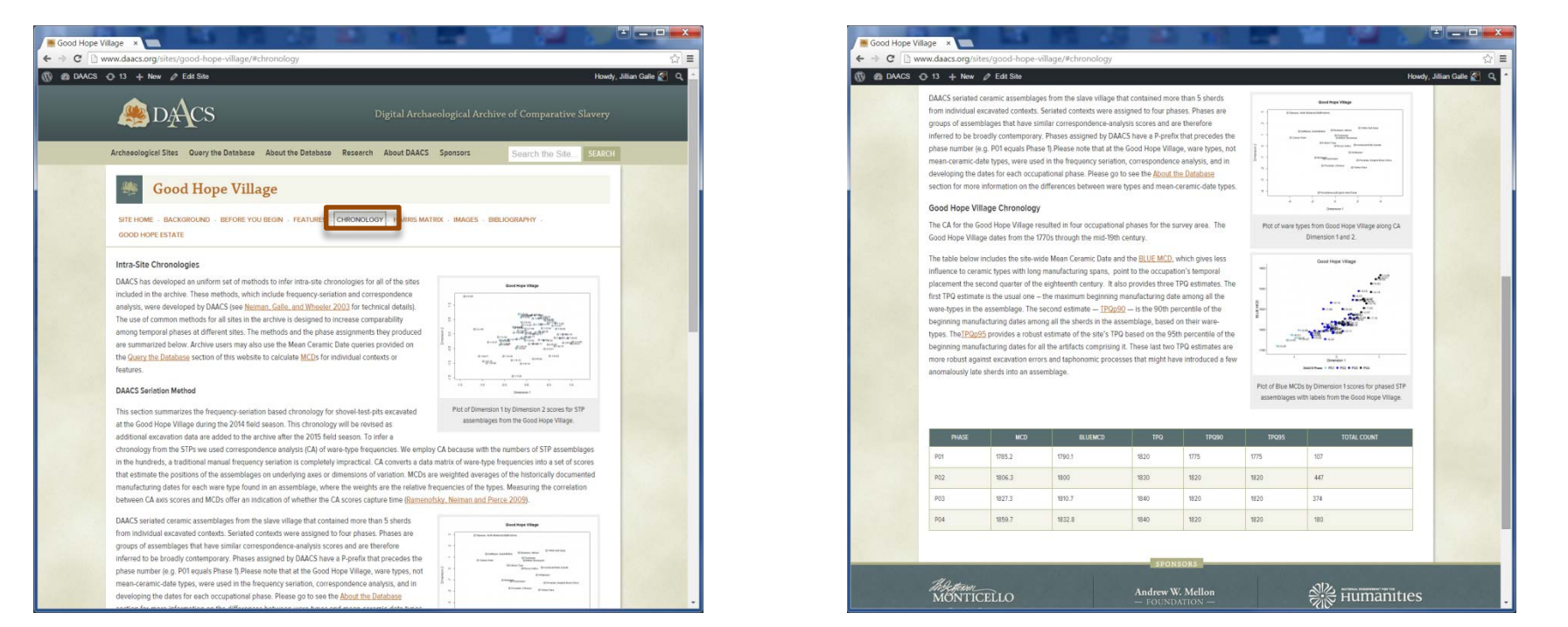

## Harris Matrix

- 1. The Harris Matrix summarizes stratigraphic relationships among excavated contexts and groups of contexts that DAACS staff has identified as part of the same stratigraphic group.
- 2. DAACS staff create the Harris Matrix based on data on stratigraphic relationships recorded among contexts in the DAACS database. It also includes color codes contexts, features, and stratigraphic groups by phase.
- The Harris Matrix is drawn with the ArchEd application (<u>http://www.ads.tuwien.ac.at/arched/index.html</u>) and are downloadable.

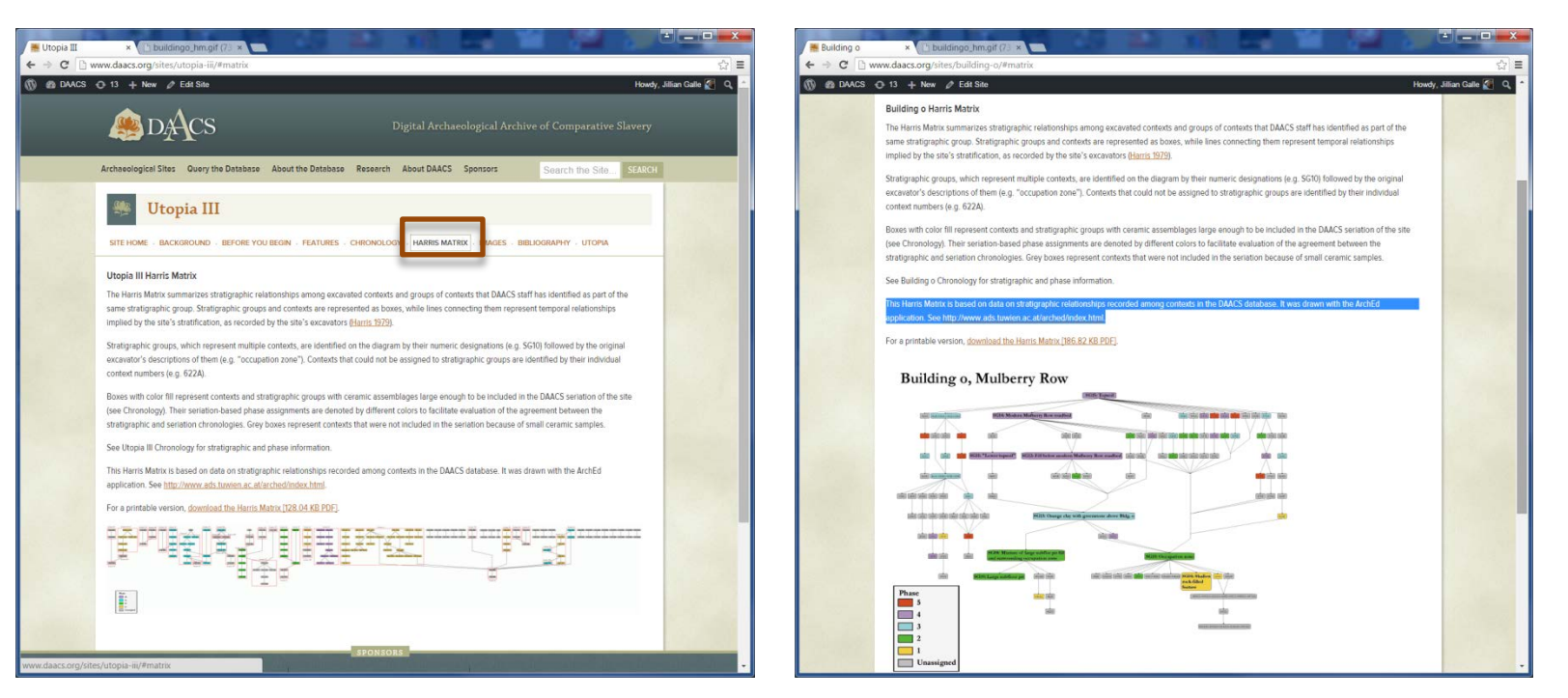

### Images

- 1. The Image Page provides expandable and downloadable photographs of the site and some of the recovered artifacts. All images related to the site can be found using an Image Query in the Query the Database section of the website.
- 2. Site maps, in .pdf, .dgn, and .dxf formats, are also available for download and use through the Images page.

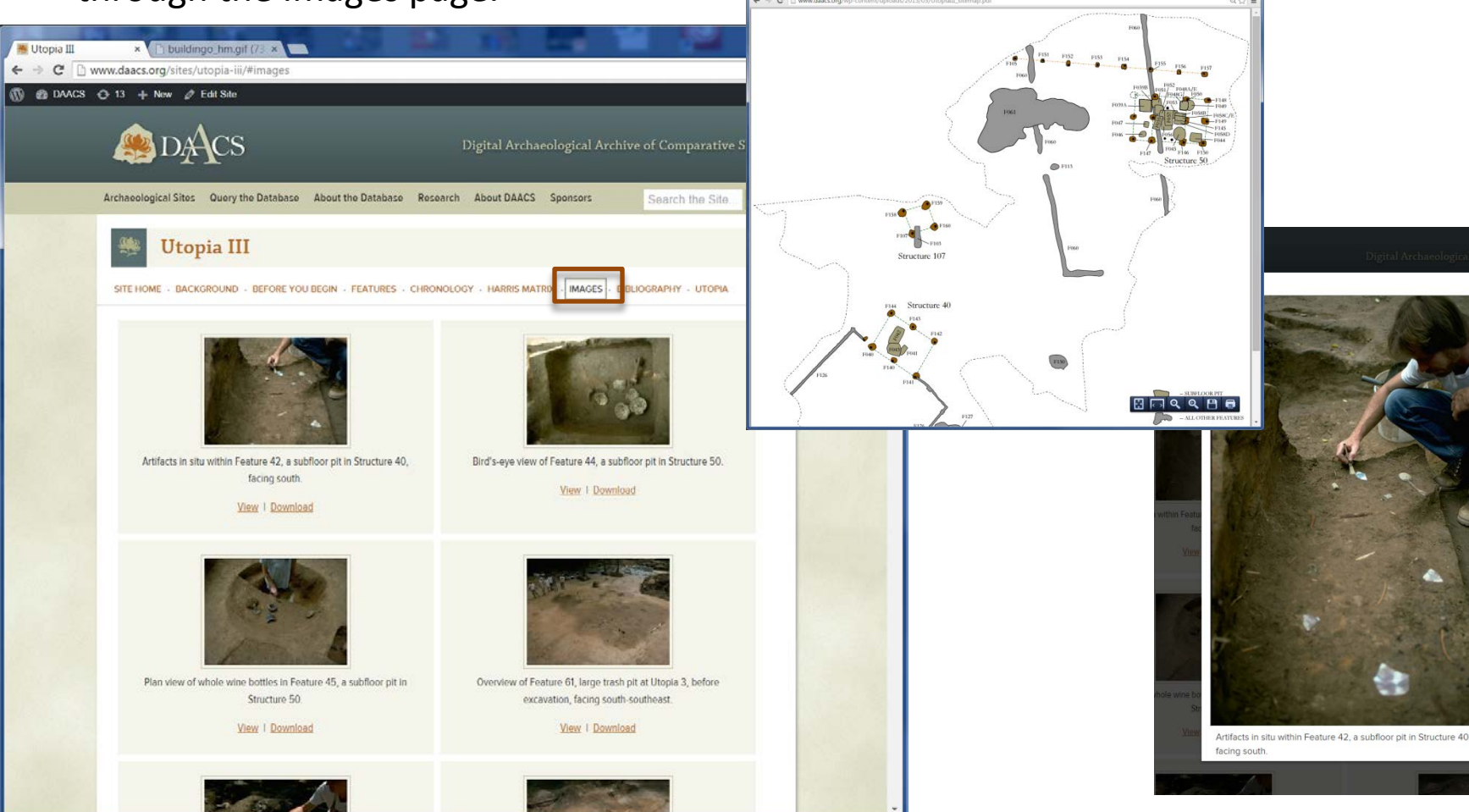

## **Bibliography**

1. Provides a detailed bibliography of published and presented papers relating to the site.

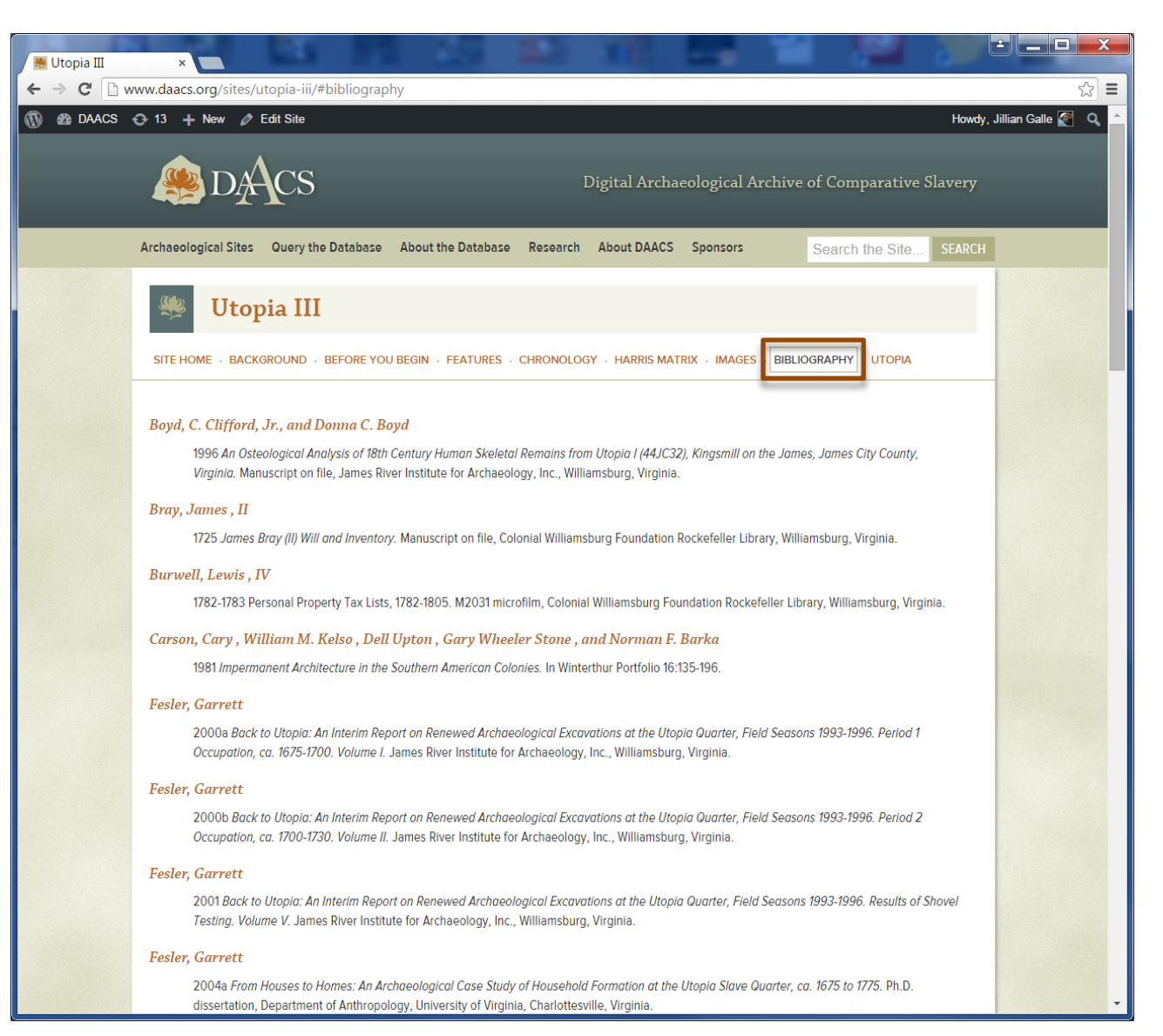

## **Plantation Home Page**

- 1. Provides schematic map of plantation, with archaeological sites that are in DAACS located by orange "bulls-eyes".
- 2. Provides links to the archaeological sites from the plantation currently in DAACS

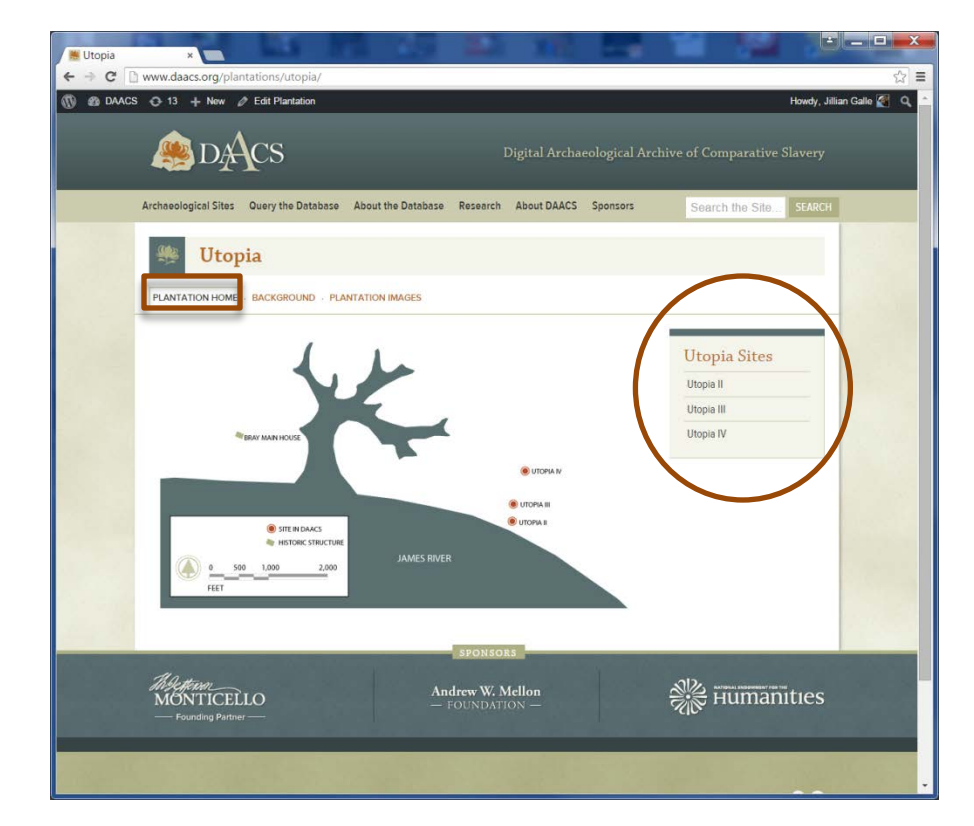

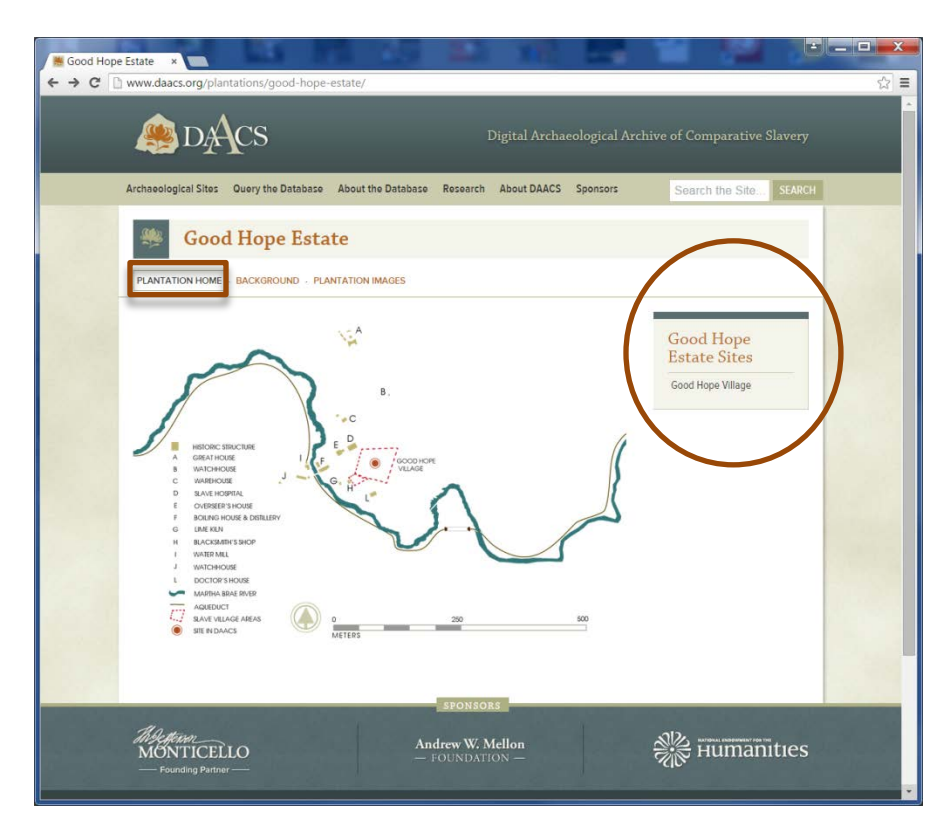

## **Plantation Background**

- 1. Provides detailed background information, including summaries about what is known about the planation from documentary and archaeological sources.
- 2. Provides links to expandable and downloadable images..

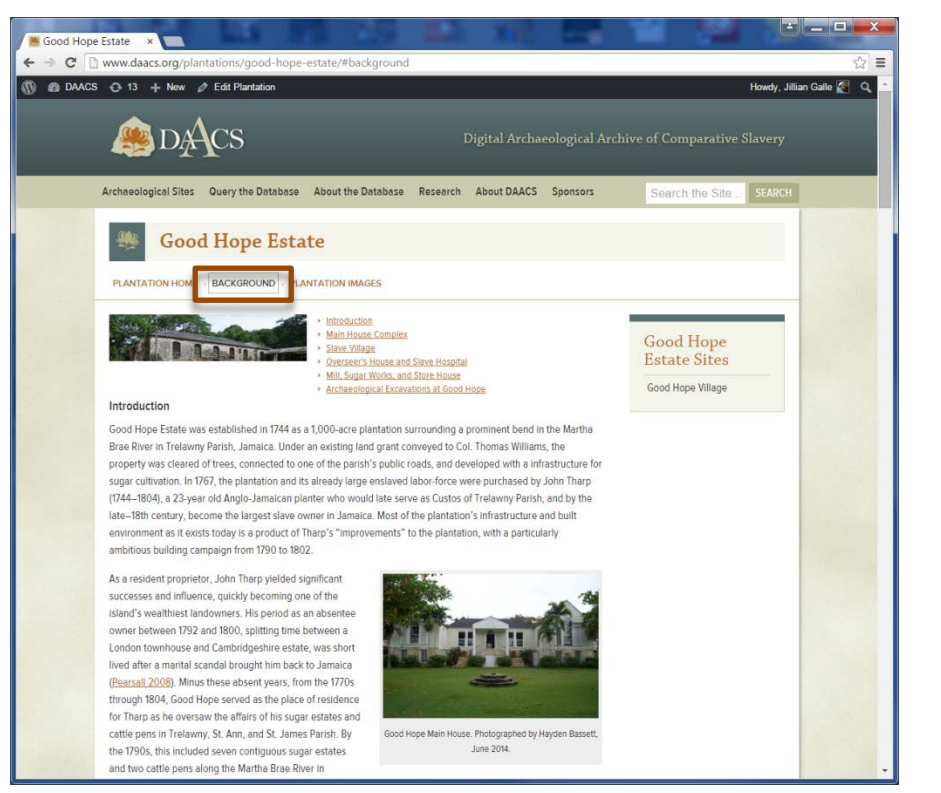

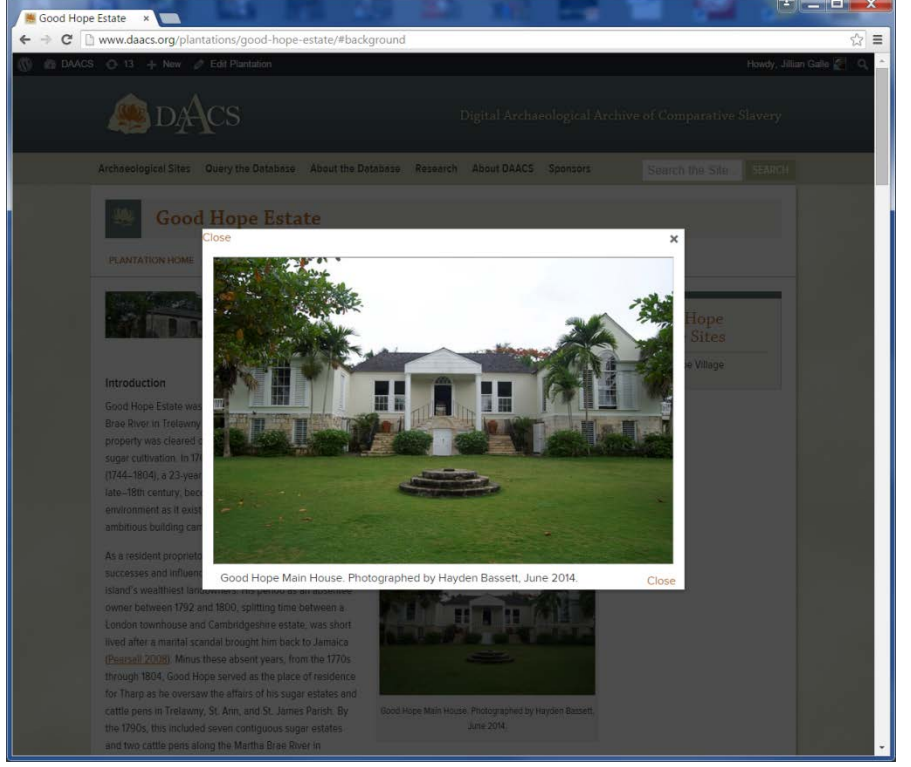

## **Plantation Images**

1. Provides downloadable images and maps of the plantation.

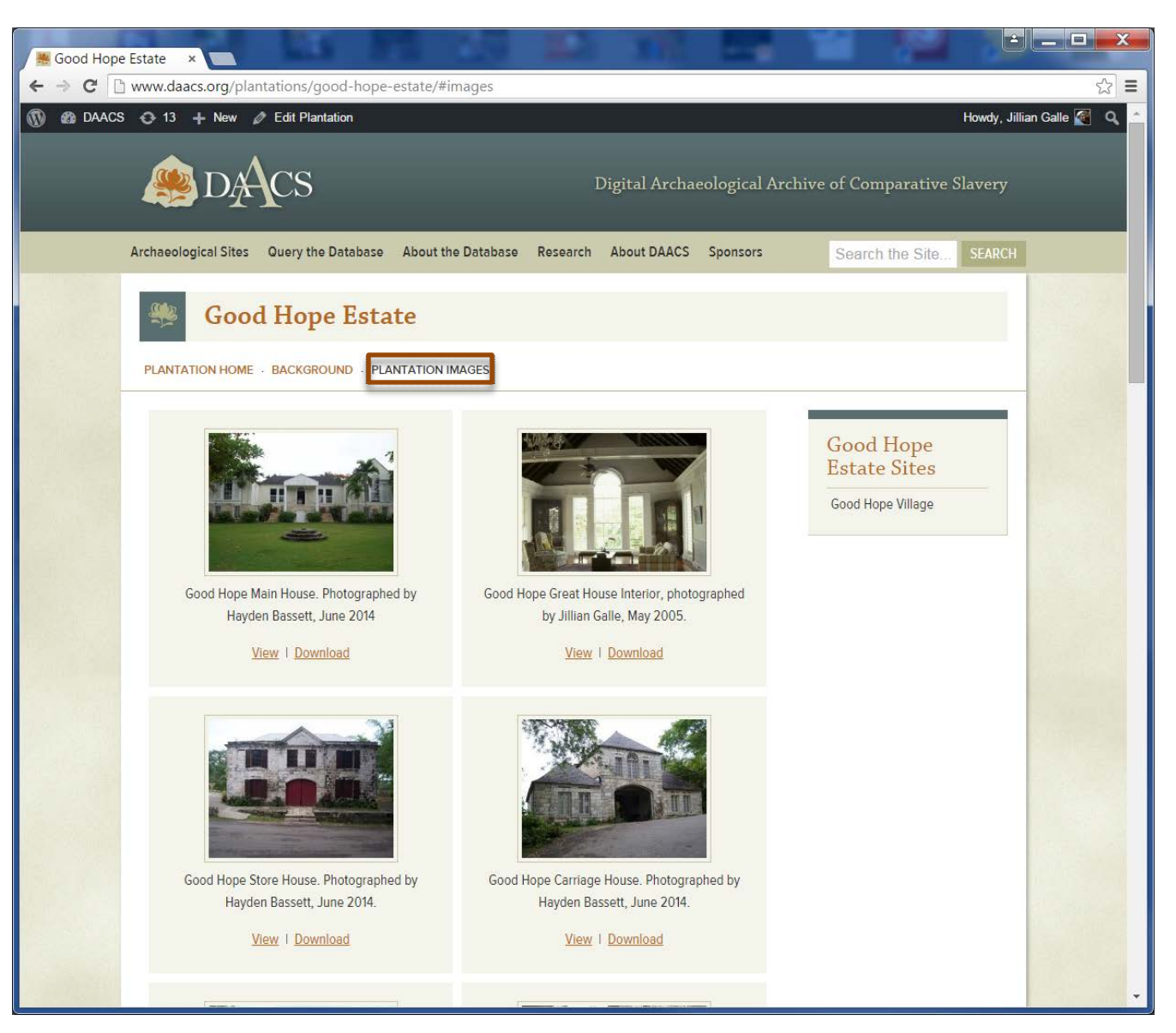

## **Query the Database**

#### http://www.daacs.org/query-the-database/

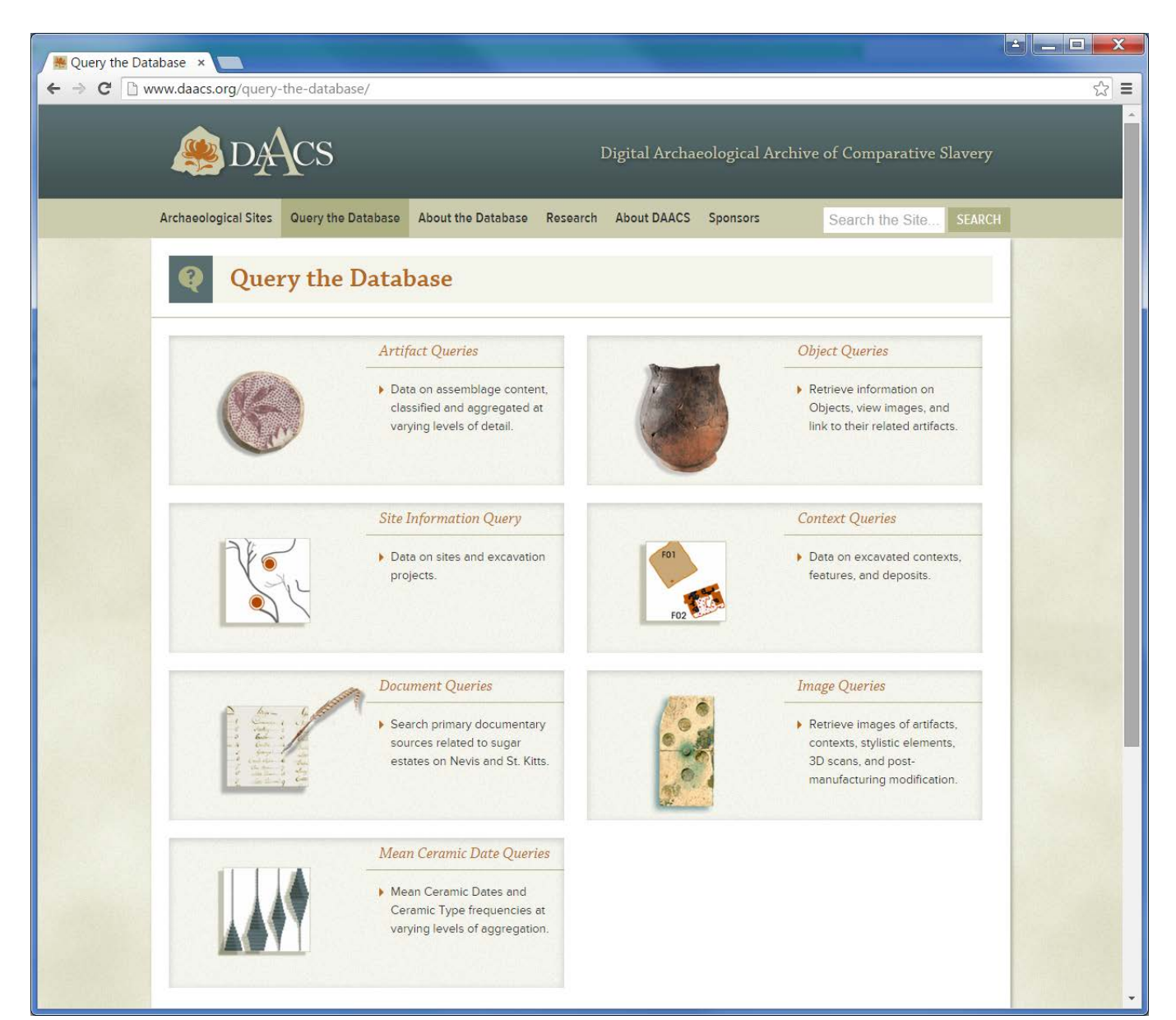

## **Artifact Queries**

aggregation.

Artifact Queries provide users with access to all of the artifact data in the DAACS. The queries return data on assemblage content for one or more sites at varying levels of details and

- □ X Martifact Queries × C www.daacs.org/query-the-database/artifact-queries/ ☆ 〓 DACS Archaeological Sites Query the Database About the Database Research About DAACS Sponsors Search the Site. **Artifact Queries** Artifact Queries provide users with access to all of the artifact data in the DAACS. The following queries return data on assemblage content for one or more sites at vary levels of aggregation, with Artifact Query 1 providing the most basic finds-list summary to Artifact Query 3, which allows users to completely customize their query. 1. Artifact Query 1: Basic Inventory This query returns a basic artifact inventory or 'finds list' for the selected sites and one of the following aggregation levels: Context, Feature Number, Feature Type, Feature Group, Stratigraphic Group, or Phase. Data are summarized by Artifact Type within chosen site(s) and aggregation level. 2. Artifact Query 2: Detailed Inventory This query returns a detailed artifact inventory or 'finds list' for the selected sites and one of the following aggregation levels: Context, Feature Number, Feature Type, Feature Group, Stratigraphic Group, or Phase. Data are summarized by Artifact Type within chosen site(s) and aggregation level. 3. Artifact Query 3: Select Artifact Attributes by Type This guery allows the user to select individual detailed attribute data for each of the following artifact types: Beads, Buckles, Buttons, Faunal, Ceramic Vessels, Glass Vessels, Tobacco Pipes, Utensils, or All Other Artifacts. Users select artifact type, attributes, and one of the following aggregation levels: Context, Feature Number, Feature Type, Feature Group, Stratigraphic Group, or Phase for one or more sites. Individual artifact records are returned for the chosen site(s) and aggregation level. **Citing Your Query** The data in DAACS are freely available to all researchers. We encourage the use of DAACS data in published papers, theses and dissertations, class assignments, and other research projects. DAACS website content is under copyright. DAACS data, like any published material, should be cited. Please provide the following information in a bibliography when citing data from DAACS. 1. The query from which data was used, e.g. Artifact Query 1. 2. The date the data was downloaded, e.g. May 22, 2013. 3. The Archive name and website address. For additional information on citing other DAACS website content, see Guidelines Why Documenting Your Query is Important. The DAACS database is periodically updated to include data from newly analyzed archaeological sites. Since data in the database may change after an update, it is important for a researcher to record the database version used when querving.

### http://www.daacs.org/query-the-database/artifact-queries/

## **Context Queries**

Context Queries return detailed data on excavated contexts for the chosen site or sites..

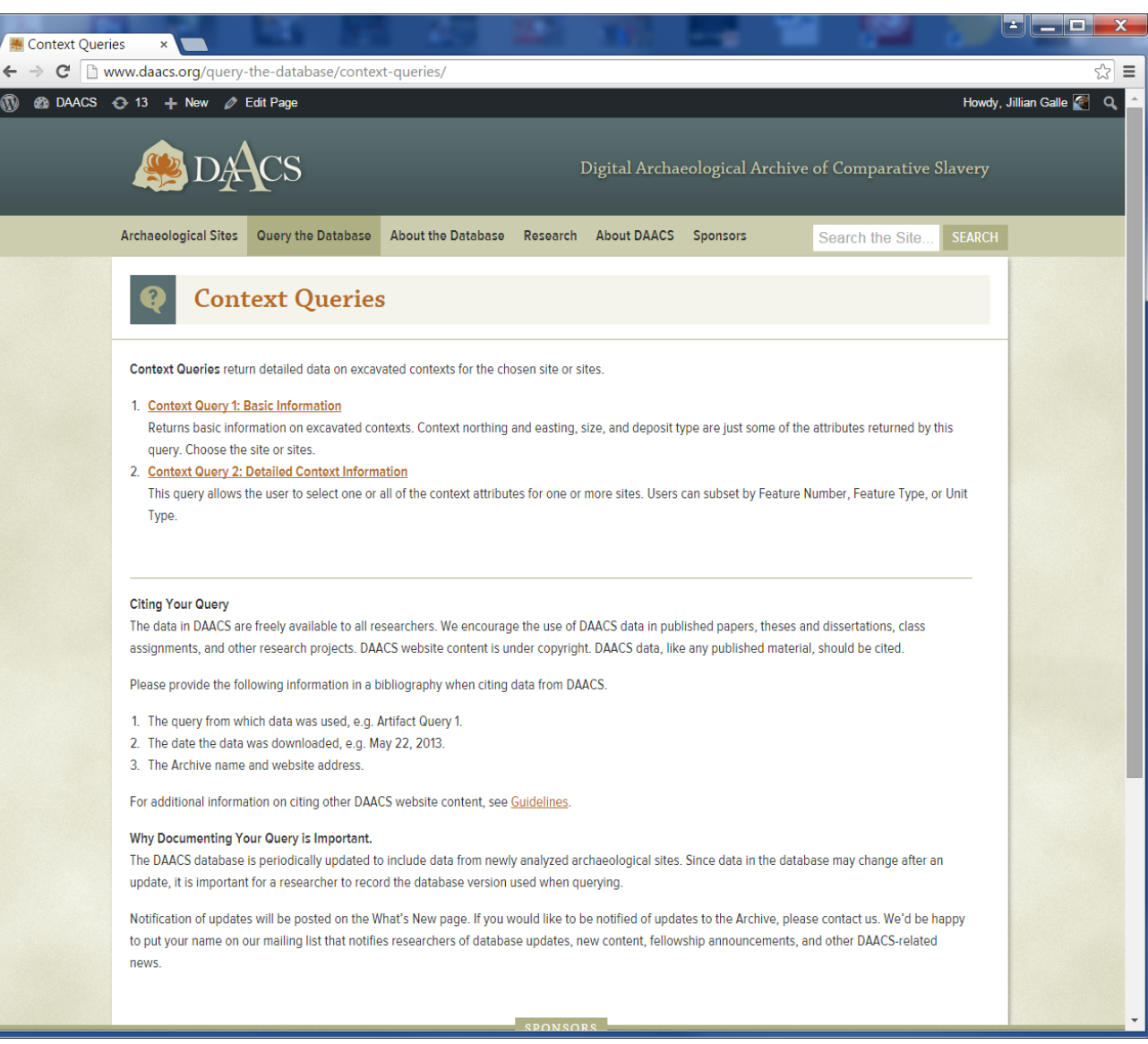

http://www.daacs.org/query-the-database/context-queries/

# **Object Queries**

**Object Queries** provide users with access to data on all of the Objects cataloged in the DAACS.

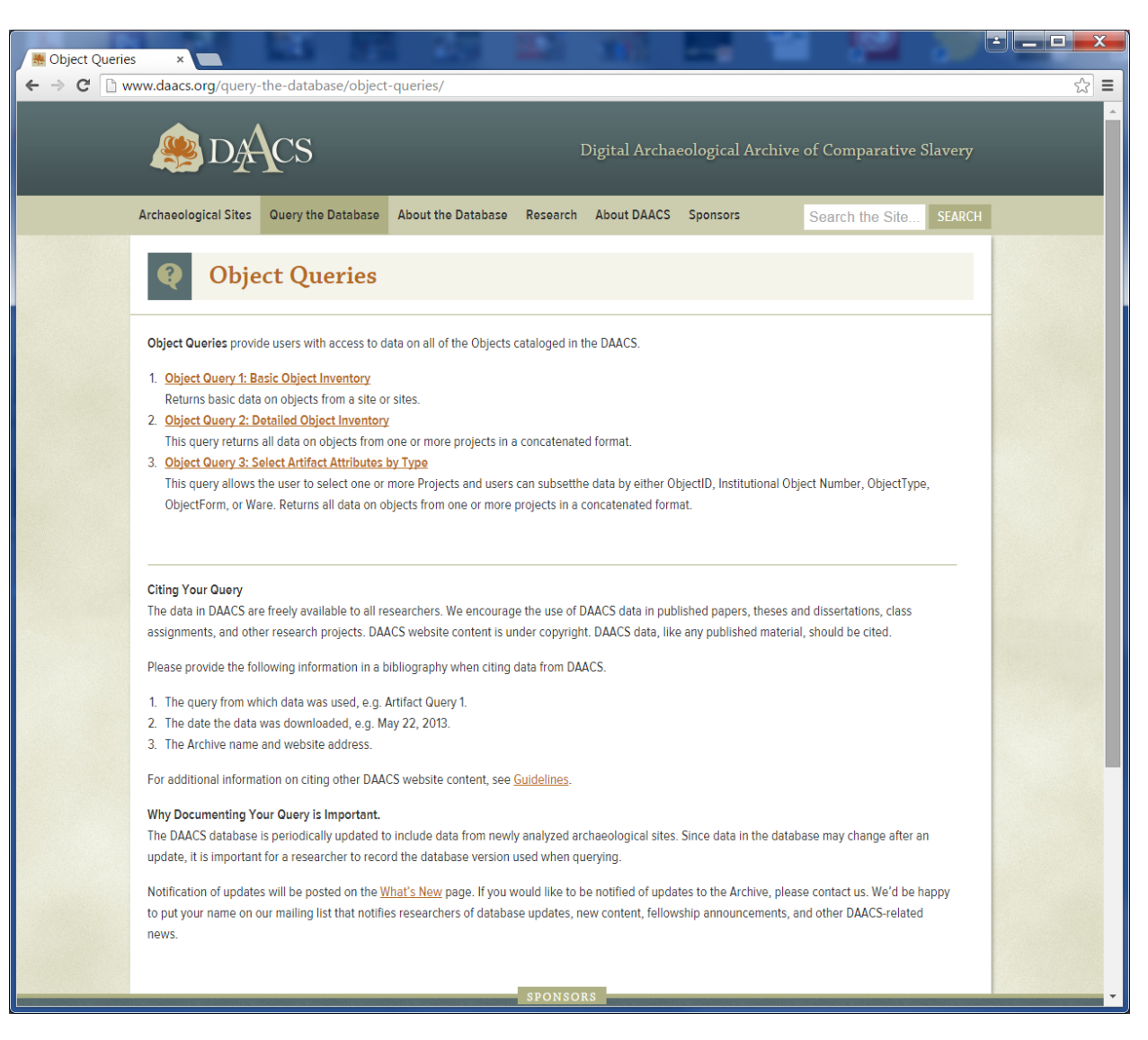

### http://www.daacs.org/query-the-database/object-queries/

# Site Information Query

The Site Query gives users access to all of the meta-data collected on an archaeological site or

sites.

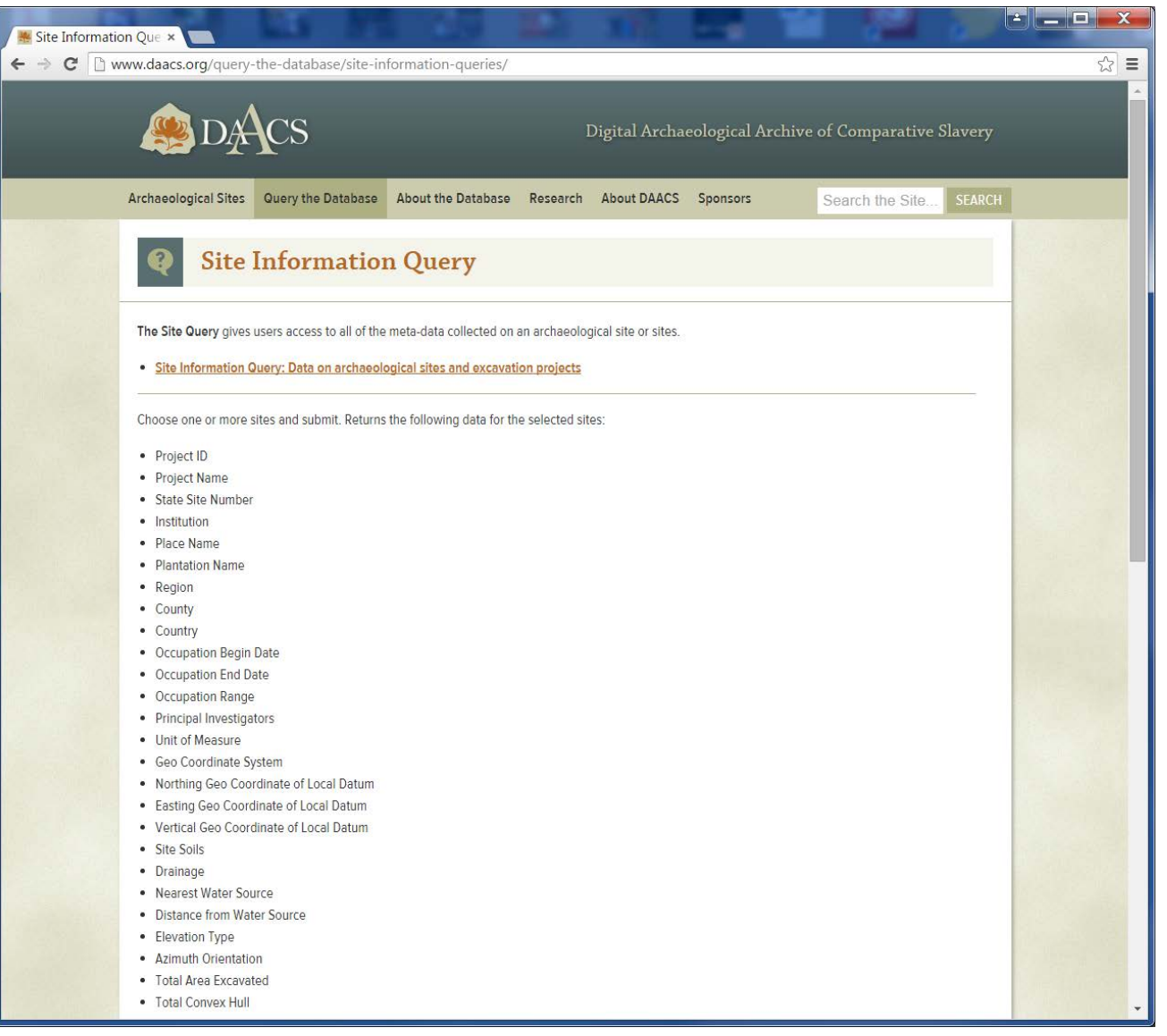

http://www.daacs.org/query-the-database/site-information-queries/

# **Image Queries**

Image Queries return image data for chosen sites.

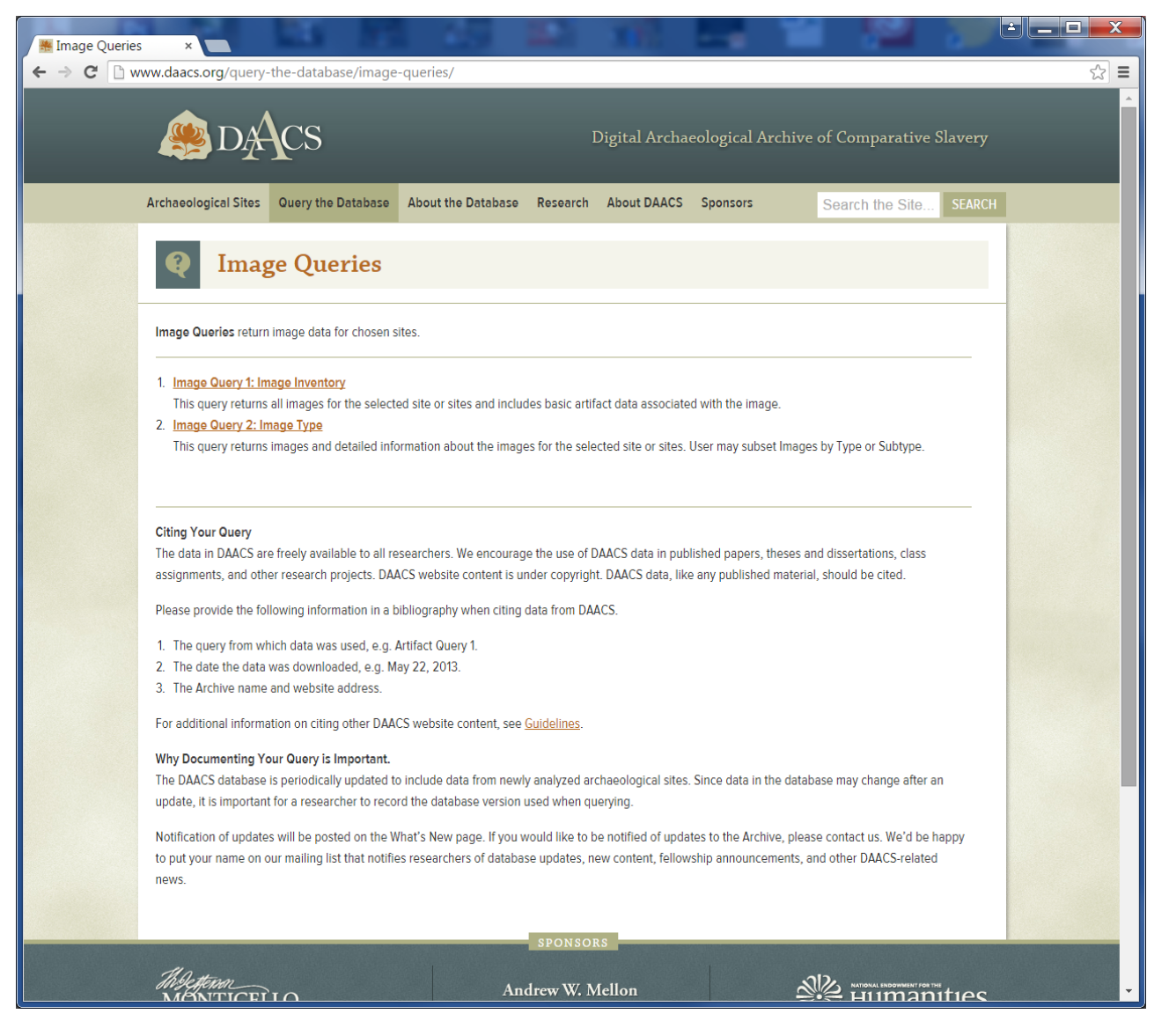

### http://www.daacs.org/query-the-database/image-queries/

## **Mean Ceramic Date Queries**

A mean ceramic date offers a quick and rough indication of the chronological position of a ceramic assemblage. DAACS offers two different mean ceramic date queries. The first provides mean ceramic dates for the chosen level of aggregation. The second provides ware-type frequencies.

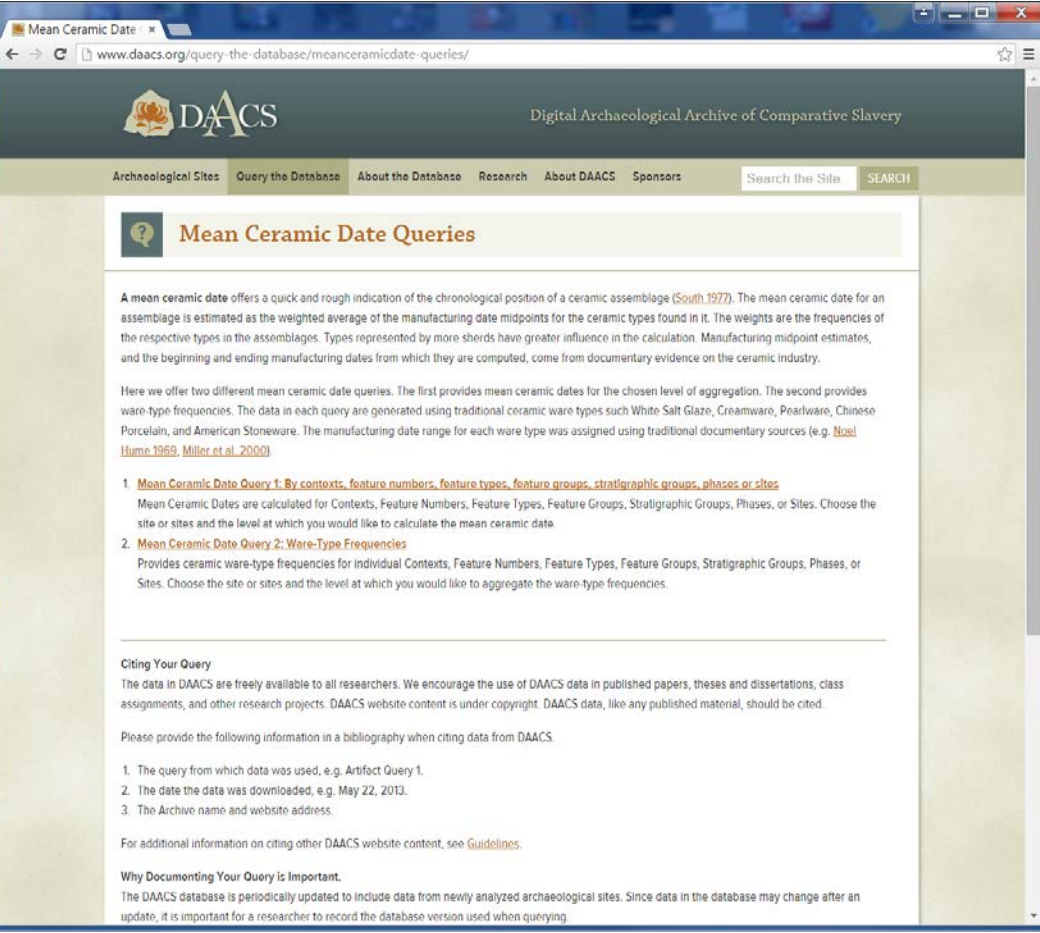

http://www.daacs.org/query-the-database/meanceramicdate-queries/

## **Document Queries**

(only for Nevis and St. Kitts sites)

**Document Queries** provide users with access to primary documentary material from the Jessups, New River, and Spring Village sites on the islands of Nevis and St. Kitts. Currently, primary source material is not available for other sites in the Archive.

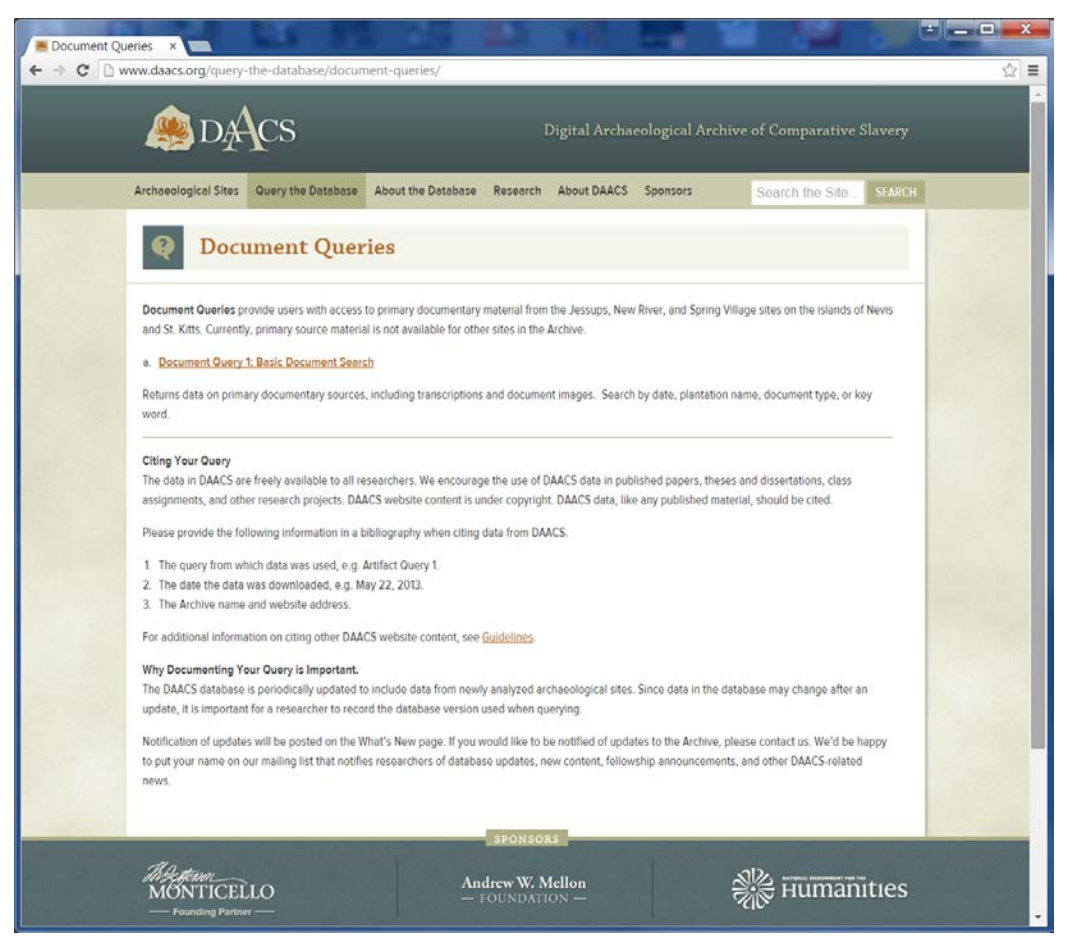

http://www.daacs.org/query-the-database/document-queries/

## How Queries Work: an example

## **Before You Begin**

Each query is different, offering a range of options for summarizing and aggregating the data.

The first query of any given query type provides the most basic data (the fewest fields) and few aggregation options.

Subsequent queries within a query type offer more options for getting the data you want.

All query results can be downloaded for use in the stats package of your choice (or excel).

# How Queries Work: an example

|                               | Query the Database                                                                            | BACK TO QUERIES PAGE                      |
|-------------------------------|-----------------------------------------------------------------------------------------------|-------------------------------------------|
|                               | Artifact Query 1: Basic Iventory by Category WHAT DOES THIS QUERY DO?                         |                                           |
|                               | STEP 1 STEP 2                                                                                 |                                           |
| Step 1: Aggregate/Subset Data | STEP 1: AGGREGATE AND SUBSET DATA 🕢                                                           |                                           |
|                               | CONTEXT                                                                                       | 0                                         |
|                               | FEATURE GROUP                                                                                 | 0                                         |
|                               | FEATURE NUMBER                                                                                | 0                                         |
| Here we chose Phase           | FEATURE TYPE     PHASE                                                                        | 0                                         |
|                               | Write in one phase per line. You<br>may use the wildcard character *. Specify Pl<br>and get d | hase or leave blank<br>ata for all Phases |
|                               | P01<br>P02<br>P1*                                                                             | A                                         |
|                               | STRATIGRAPHIC GROUP                                                                           | 0                                         |
|                               | SITE                                                                                          | Θ                                         |

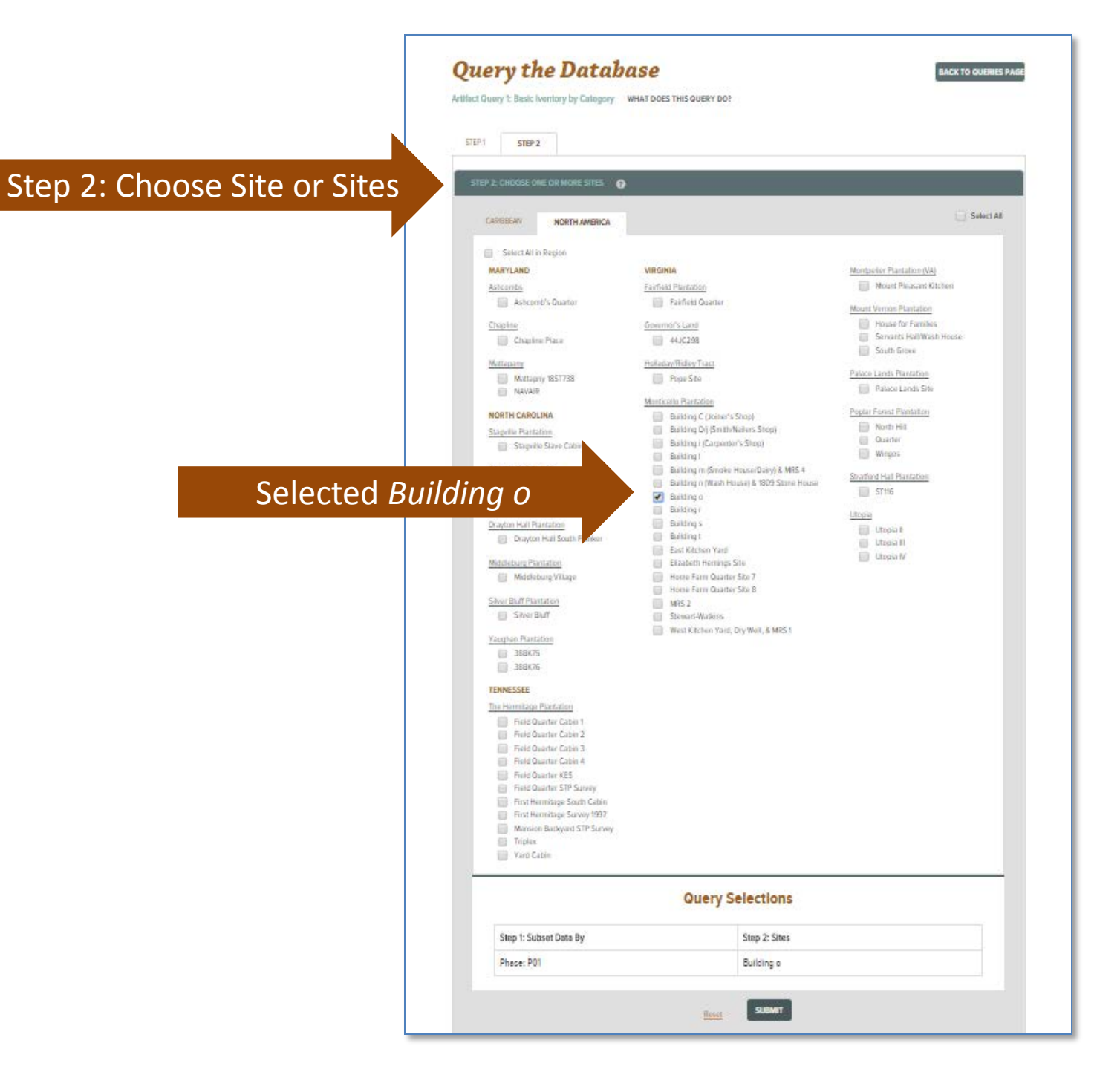

| 0.02                                          |                 |             | Buildi      | 19 V                                  |                   |               |
|-----------------------------------------------|-----------------|-------------|-------------|---------------------------------------|-------------------|---------------|
| Query Res                                     | ults            |             | QUERY OPTIC | BACK TO QUER                          | New Query         |               |
| Artifact Query 1: Basic Inventory by Category |                 |             |             |                                       |                   | Modify Query  |
| Phase                                         | Artifact Count: | Sites:      |             |                                       |                   | Moully Guery  |
| POI                                           | 1152            | Balding a   |             |                                       |                   | Download Data |
| 67 items found                                | 2 3 Net Lat x   |             |             | Besuits per Pa                        | ge <b>25</b>      | Download Data |
| PROJECT NAME                                  | PROJECT ID      | DAACS PHASE | TOTAL COUNT | ARTIFACT TYPE                         | ARTIFACT CATEGORY | N             |
| Building o                                    | 1000            | POI         | .1          | Buckle, Shoe                          | Buckle            |               |
| Building a                                    | 1000            | POt         | t           | Button, 2 Piece                       | Buttim            |               |
| Building o                                    | 1000            | POI         | 1           | Button, Flat Disc.                    | Button            |               |
| Building a                                    | 1000            | POt         | 3           | American Stoneware                    | Ceramic.          |               |
| Building o                                    | 1000            | POI         | 2           | British Stoneware                     | Caramic           |               |
| Building d                                    | 1000            | POt         | 5           | Coarse Earthernware, undertified      | Ceramic           |               |
| Building a                                    | 1000            | POI         | 65          | Creatriniate                          | Caramic           |               |
| Building a                                    | 1000            | POt         | 26          | Delfware, Dutch/British               | Caramic           |               |
| Building a                                    | 1000            | POI         | 1           | Jackfeld Type                         | Caramic           |               |
| Building a                                    | 1000            | P01         | 1           | Paarinate<br>Boundary Change          | Caranac.          |               |
| Bulding o                                     | 1000            | POR         | 3           | Rohsara                               | Caramic           |               |
| Baldino o                                     | 1000            | POI         | 2           | Refined Eartherware, unidentifiable   | Caramic           |               |
| Building o                                    | 1000            | POI         | 1           | Sigware, North Midlands/Staffordstine | Ceramic           |               |
| Building o                                    | 1000            | POI         | 1           | Stafforduleire Brown Stoneware        | Ceramic           |               |
| Building a                                    | 1000            | POt         | 2           | Storeware, unidentificable            | Caramic           |               |
| Building a                                    | 1000            | POI         | 2           | Westerwald/Rhenish                    | Ceramic           |               |
| Building a                                    | 1000            | POt         | 3           | Whieldon-type Ware                    | Caramic           |               |
| Building o                                    | 1000            | POI         | 10          | White Salt Glaza                      | Caramic           |               |
| Building a                                    | 1000            | POt         | 9           | Bell                                  | Faulal            |               |
| Building a                                    | 1000            | POI         | 5           | Chicken                               | Faulat            |               |
| Building a                                    | 1000            | POt         | 8           | Domestic Cow                          | Faurial           |               |
| Building o                                    | 1000            | POI         | 1           | Domestic Cow, Call                    | Faului            | -             |
| Building d                                    | 1000            | POt         | 35          | Domestic Pig                          | Faunal            |               |
| Building t                                    | 1000            | POI         | 5           | Domestic Sheep or Goat                | Faatal            | -             |
| 4                                             |                 |             |             |                                       | ×                 |               |

## **About the Database**

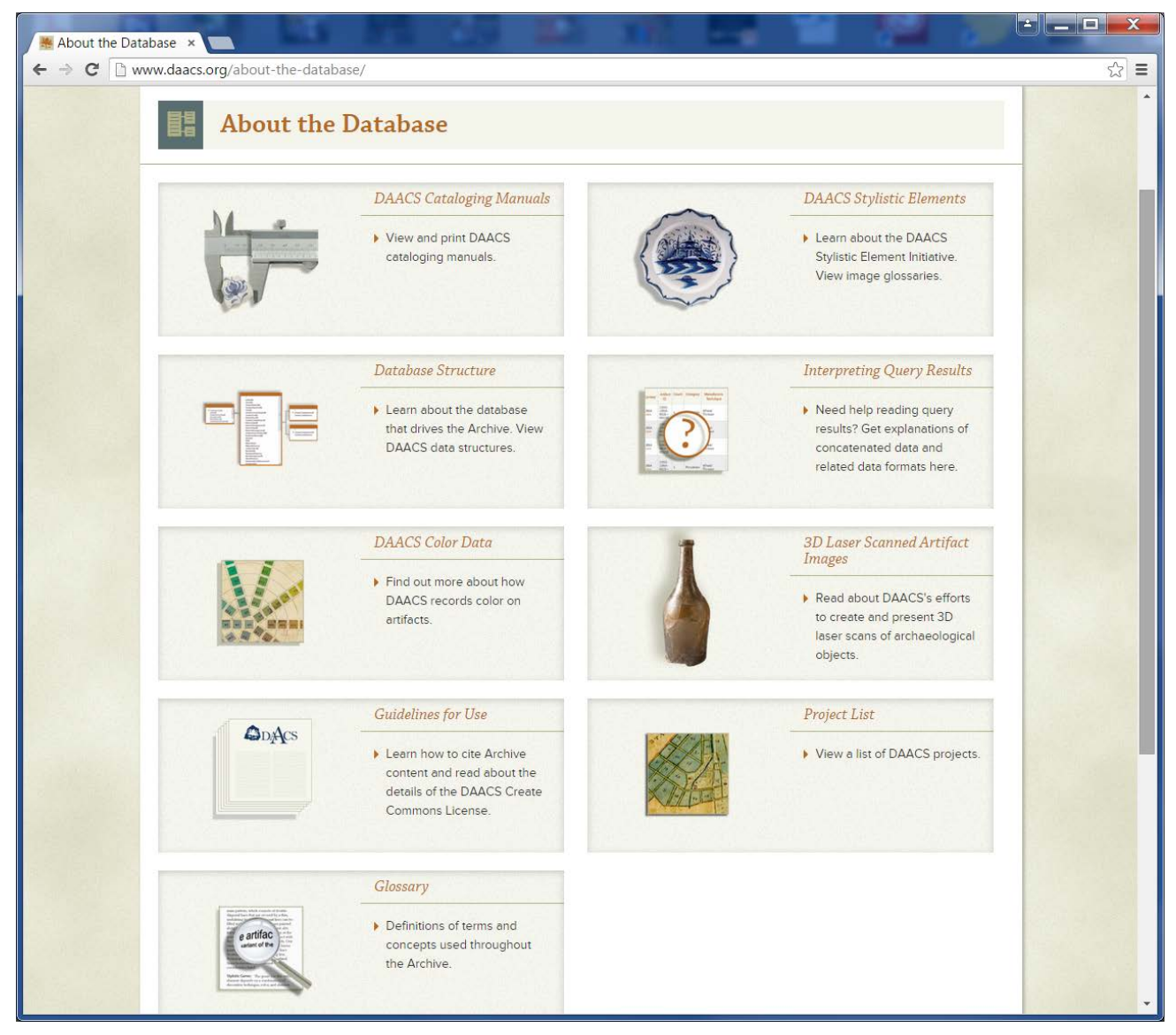

http://www.daacs.org/about-the-database/

# **About the Database: Cataloging Manuals**

The DAACS Cataloging Manuals provide DACS researchers using DAACS data with a anufacturer Date Range: 1818 -18 comprehensive manual describing how those data were created and insure data consistency DAACS Cataloging Manual: Projects, Contexts, and Features between catalogers through the duration of the project by explicating cataloging protocols. by Jennifer Aultman and Jesse Sawyer - - - × DACS M DAACS Cataloging N × ← → C D www.daacs.org/about-the-database/daacs-cataloging-manual/ 52 = 🙈 da Acs Object Width Measuremen **DAACS Cataloging Manual: Ceramics** Archaeological Sites Query the Database About the Database Research About DAACS Sponsors Manual Links DAACS Cataloging Manual <u>Project-Context-Feature</u> **DAACS** Cataloging Manuals Manual MAY 2015 ABOUT THE DATABASE - DAACS CATALOGING MANUALS Bead Manual The goal of the DAACS Cataloging Manual is twofold: 1) to ensure **DAACS Cataloging Manual**  Buckle Manual 1. TOBACCO PIPE MATERIAL TABLE data consistency between catalogers through the duration of the About the Project-Context-Feature 1.01 ARTIFACT COUNT Button Manual Database project by explicating cataloging protocols, and 2) to provide Do not batch diagnostic tobacco pipe fragments. This includes pipes with decoration pipes with measurable bore diameters, and fragments with multiple completeness. Manual per with measurable bore diameters, and fragments with multiple completenes ntries (e.g., "Base, bowl"; "Bowl, rim"; "Stem, bowl" etc.) researchers using DAACS data with a comprehensive manual Ceramic Manual · Bead Manual DAACS Cataloging describing how those data were created. The manual integrates Buckle Manual Please note that new batching rules for all undiagnostic tobacco pipes were implemented on February 8, 2012. Prior to implementation, all undiagnostic pipe Manuals <u>Ceramic Genre Appendix</u> basic background information about particular types of artifacts. · Button Manual ragments that had a maximum sherd measurement greater than 15 mm were ndividually recorded, measured, and weighed. with the protocols used to record essential artifact data. The Ceramic Manual Ceramic Pattern Appendix DAACS Color Date manual consists of eleven separate sections: a section for each o The new pipe batching rules are as follows: Batch undiagnostic tobacco pipe fragments by completeness and size; undiagr fragments include split stems where no measurements other than weight can Ceramic Genre Appendix the nine main artifact tables in the database (Beads, Buckles, Faunal Manual <u>Ceramic Pattern Appendix</u> **DAACS Stylistic Elements** Ruttons Ceramics Faunal General Artifacts Glass Vessels Faunal Manual Glass Vessel Manual Tobacco Pipes, and Utensils), one section into which protocols for Here is a batching example for bowl fragments: If you had 5 pipe bow Database Structure Glass Vessel Manual max. sherd size were 35 mi the Project, Context, and Feature tables are combined, and a Tobacco Pipe Manual Tobacco Pipe Manual section that describes how DAACS records Objects, unique artifact Interpreting Overy Results Utensil Manual Utensil Manual or mended artifacts that have been identified as objects by their All Other Artifacts Manual curating institution. tanu Tech Glossary Object Manual All Other Artifacts Manual ended? Images Manual Jillian Galle and DAACS Staff, Leslie Cooper, Lynsey Bates, Jesse Guidelines for Use Object Manual Slaze Type "No Glaza Sawyer, and Beatrix Arendt led the development of cataloging Not Appli protocols. In addition to current DAACS staff and steering committee members. Monticello current and Images Manual Project List former Archaeology Department staff, Fraser Neiman, Jennifer Aultman, Sara Bon-Harper, Derek Max. Sherd N urement: 35 mm Wheeler, Donald Gaylord, Karen Smith, Nick Bon-Harper, and Elizabeth Bollwerk also contributed to "Unidentifiable" (Bowl/Mouthpiece tab) 3D Laser Scanned Artifact the development of cataloging protocols. Jennifer Aultman and Kate Grillo produced the initial ere is a batching example for undiagnostic stems: If you had 3 split stem fragment Images shard rize of 20 mm versions of these DAACS manuals in 2003. They have been substantially revised by Galle, Cooper, and Bates in the intervening years. Andrew W. Mellon 端 нитanities MONTICELLO

# **About the Database: Stylistic Elements**

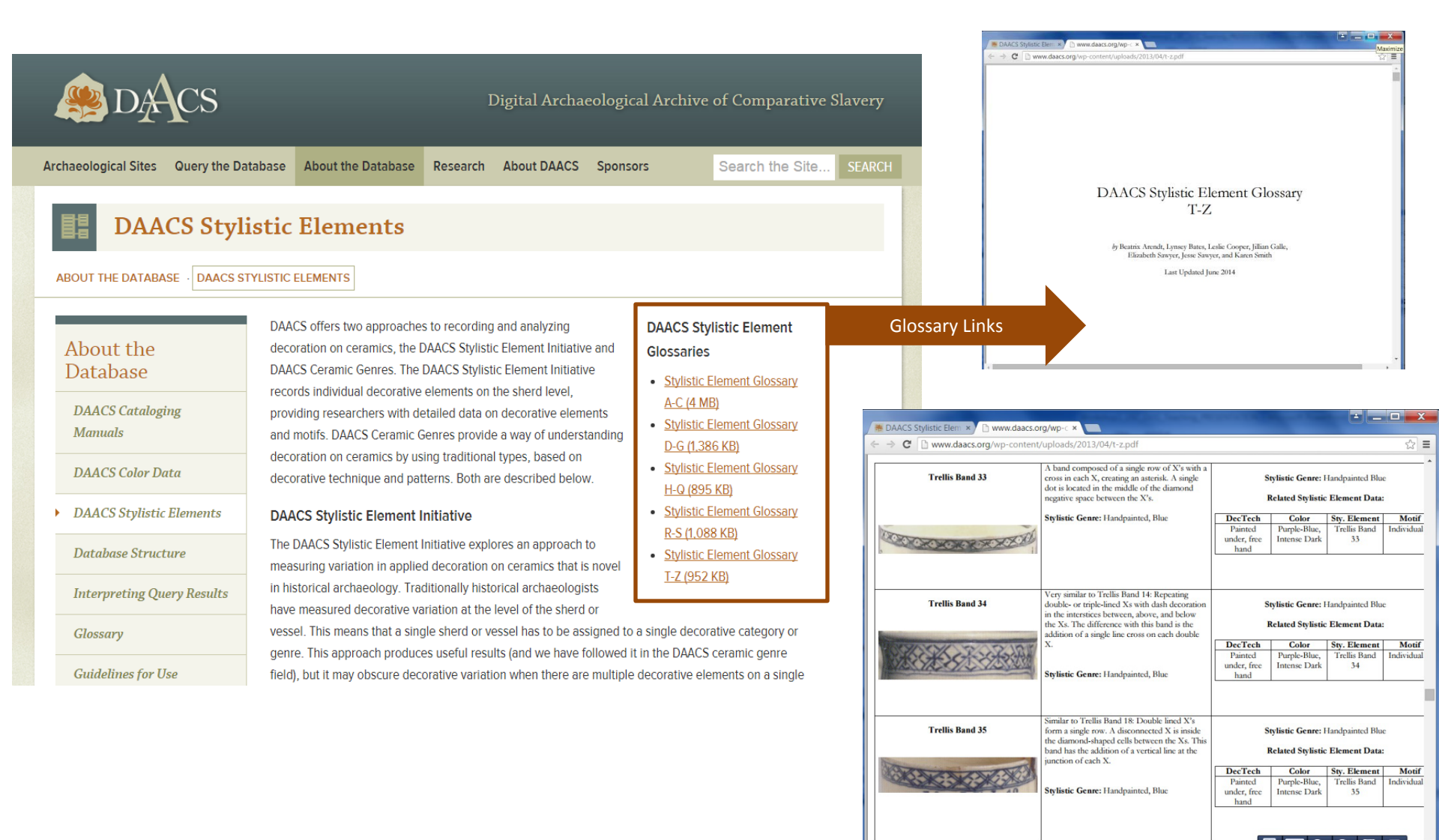
## **About the Database:**

### **Guidelines for Use Copyright and Citation Information**

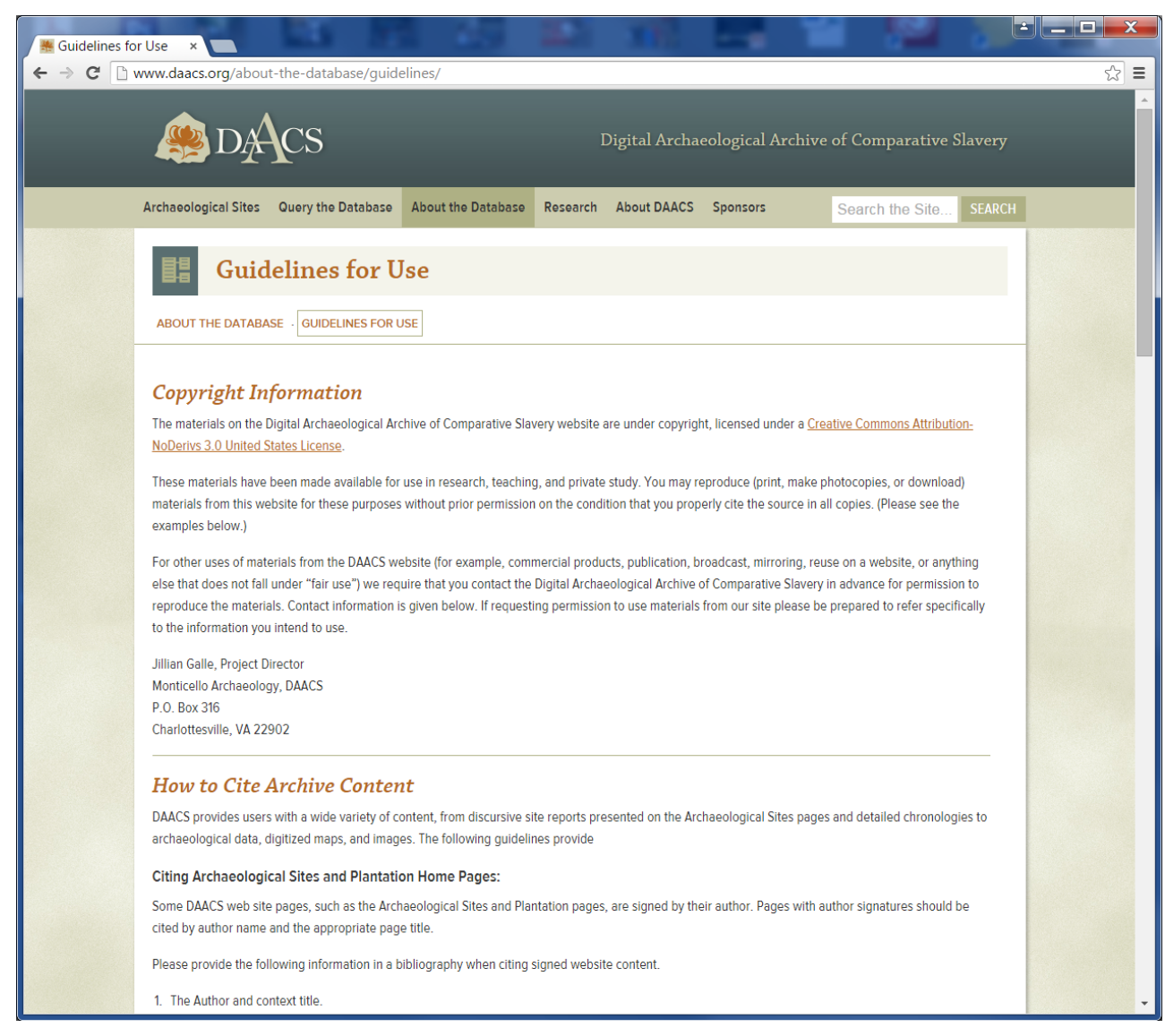

#### http://www.daacs.org/about-the-database/guidelines/

# Research

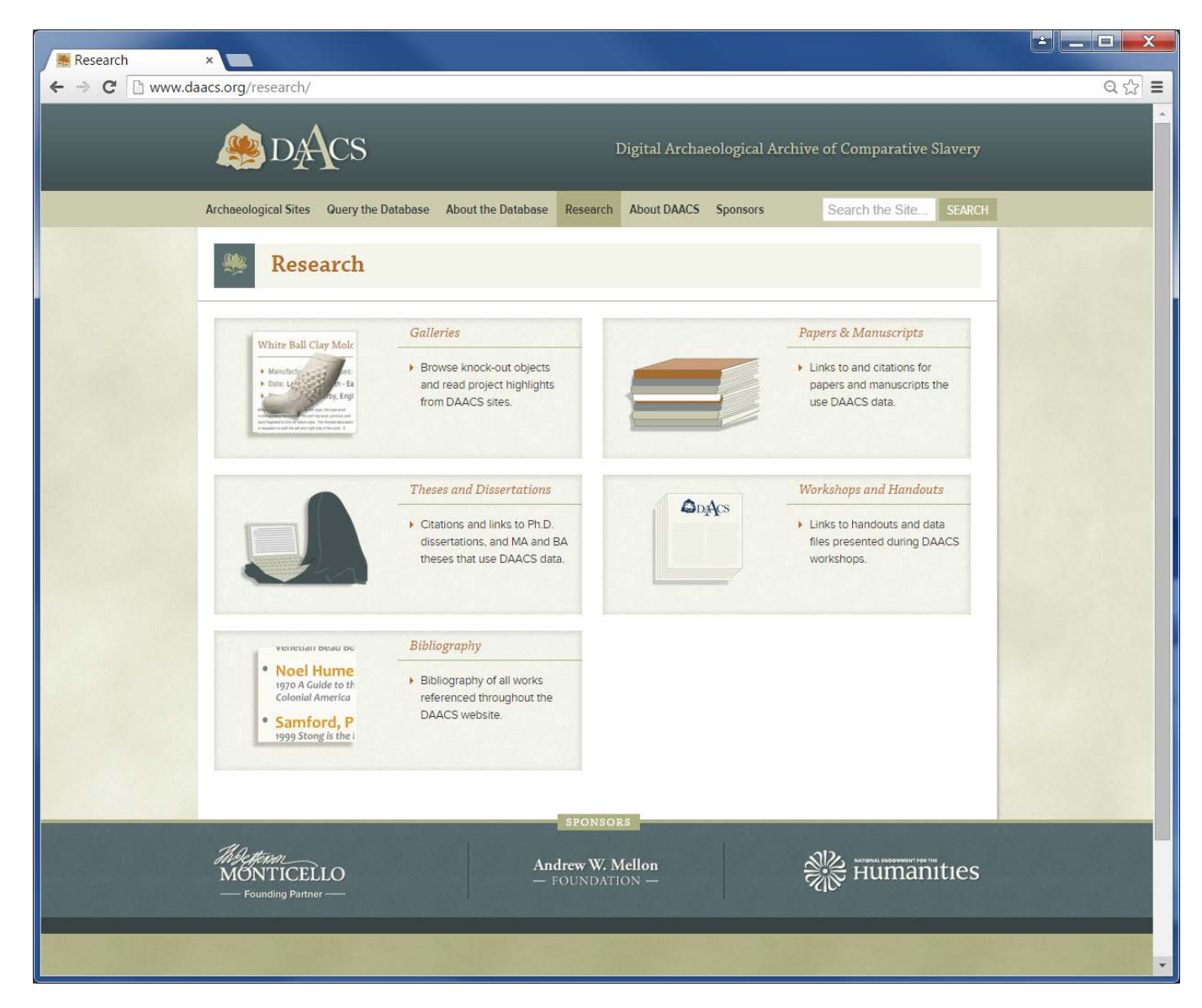

http://www.daacs.org/research/

## **Research: Papers and Manuscripts**

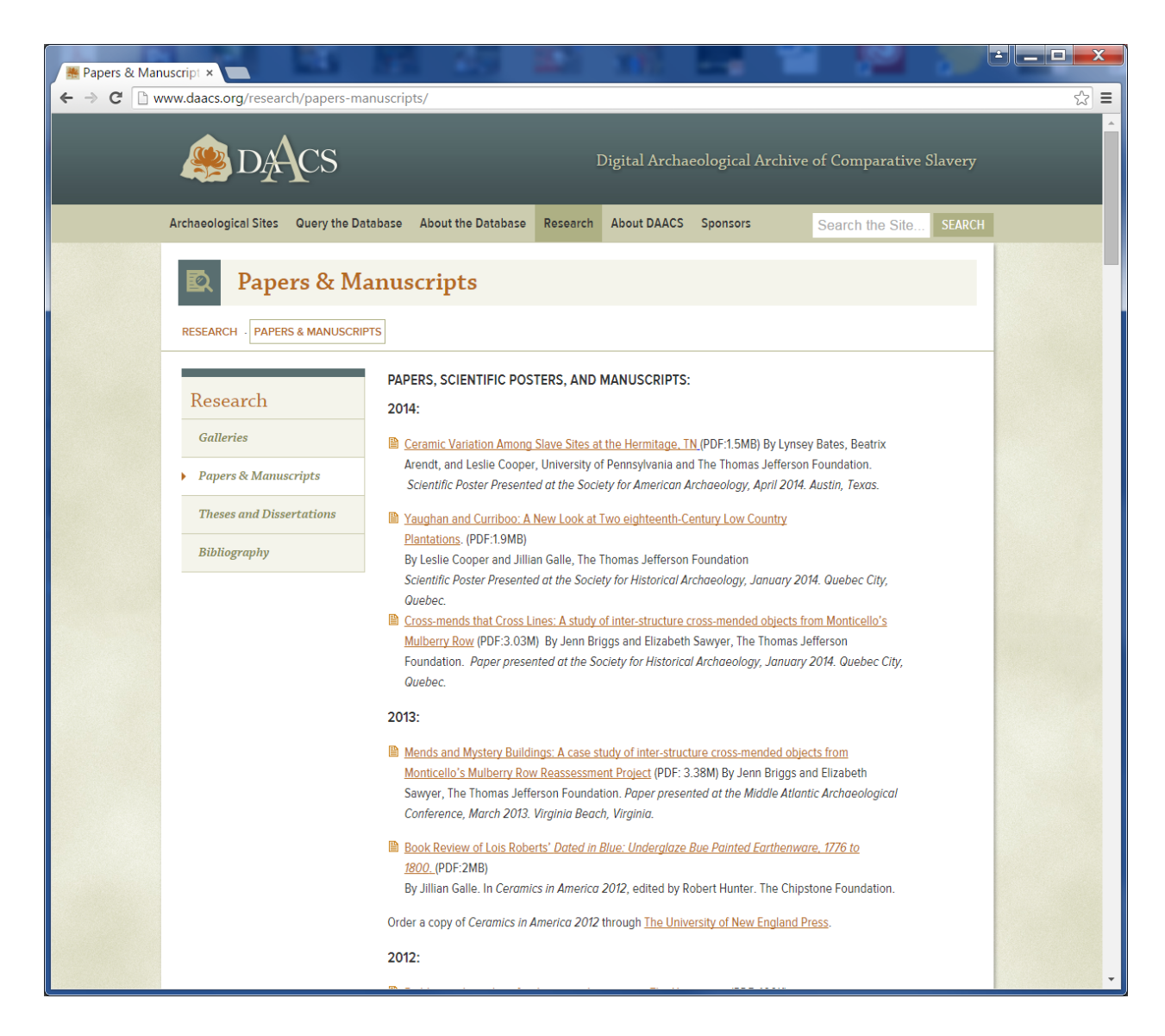

#### http://www.daacs.org/research/papers-manuscripts/

## **Research: Galleries**

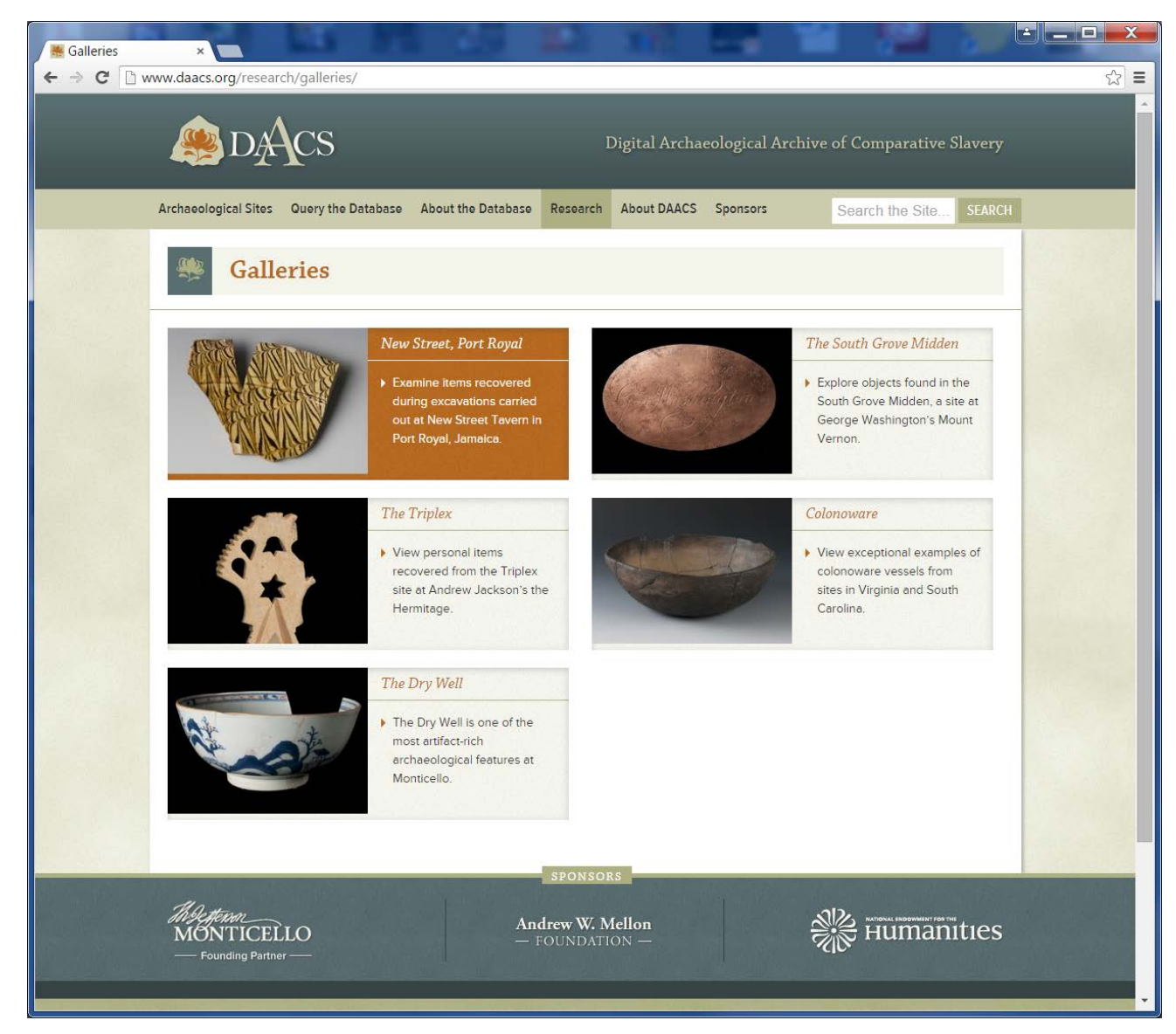

http://www.daacs.org/research/galleries/

# **Use of DAACS by Historians**

(that we know about)

Morgan, P. D., and A. J. O'Shaughnessy

Arming Slaves in the American Revolution. In *Arming Slaves: From Classical Times to the Modern Age*, pp. 180-208, edited by Christopher Leslie Brown and Philip D. Morgan. Yale University Press, New Haven.

Bly, Antonio

2008 "Pretends he can read": Runaways and Literacy in Colonial America, 1730-1776" Early American Studies 6.2 (Fall 2008): 261-294.

http://history.appstate.edu/sites/history.appstate.edu/files/Bly,%20Pretends%20he%20can %20read.pdf

DAACS figures in historians' reflections on the ways in which archaeological data might advance their understanding of changing slave life ways

Morgan, Phillip D.

- 2006 Archaeology and history in the study of African-Americans. *African Re-Genesis: Confronting Social Issues in the Diaspora,* edited by Jay B Haviser and Kevin C MacDonald, pp. 53-61. Left Coast Press, Walnut Creek, CA.
- 2011 The future of Chesapeake Studies. In *Early Modern Virginia*, edited by Douglas Bradburn and John C. Coombs, pp. 300-333. University of Virginia Press, Charlottesville.

# **Other Digital Resources for Teaching Slavery and Archaeology**

## **Data Rich**

- Voyages: The Trans-Atlantic Slave Trade Database: <u>http://www.slavevoyages.org/tast/index.faces</u>
- The Digital Archaeological Record (tDar): http://core.tdar.org/
- Chaco Research Archive: <u>http://www.chacoarchive.org/cra/</u>
- The Comparative Archaeological Study of Colonial Chesapeake Culture: <u>http://www.chesapeakearchaeology.org/index.cfm</u>

## Qualitative historical data but quantitative data could be gleaned

- Two Plantations (companion to Richard Dunn's 2015 book, A Tale of Two Plantations): <u>www.twoplantations.com</u>
- Slave Revolt in Jamaica, 1760-1761: A Cartographic Narrative: <u>http://revolt.axismaps.com/</u>

# Working with data is an iterative process! An example from MCD Queries

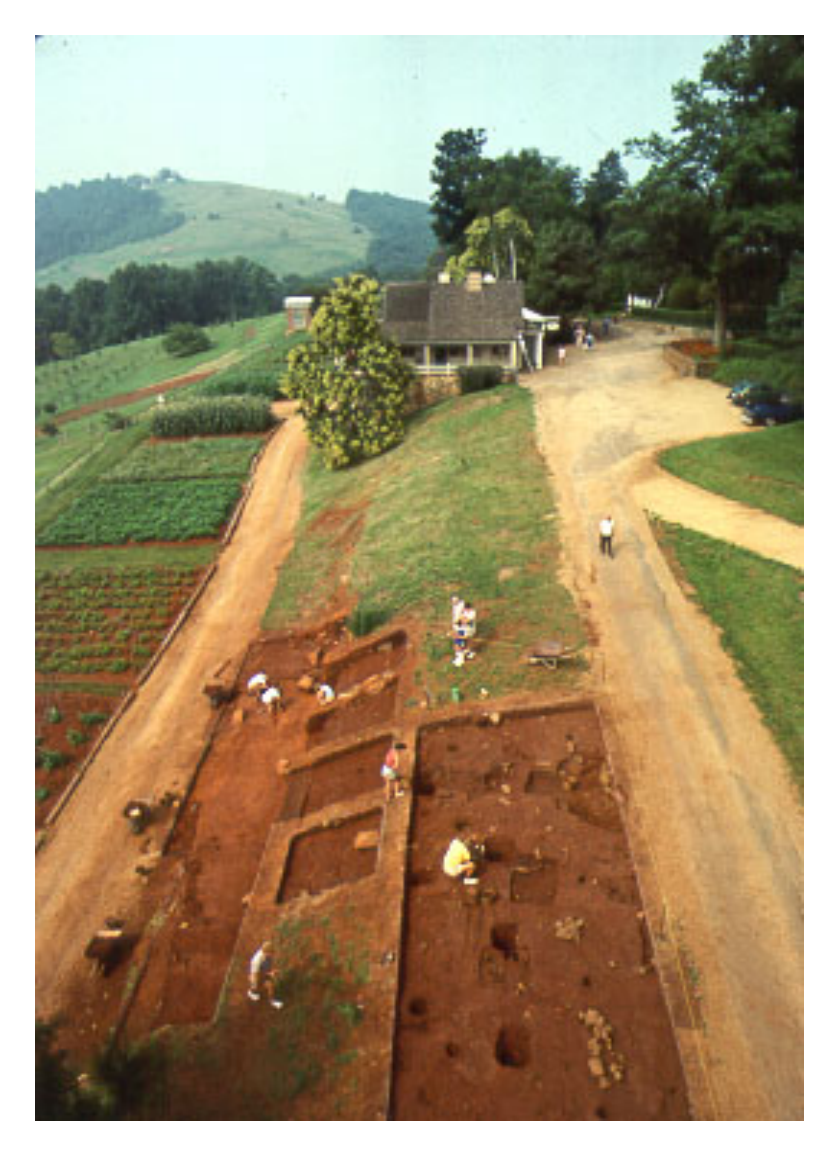

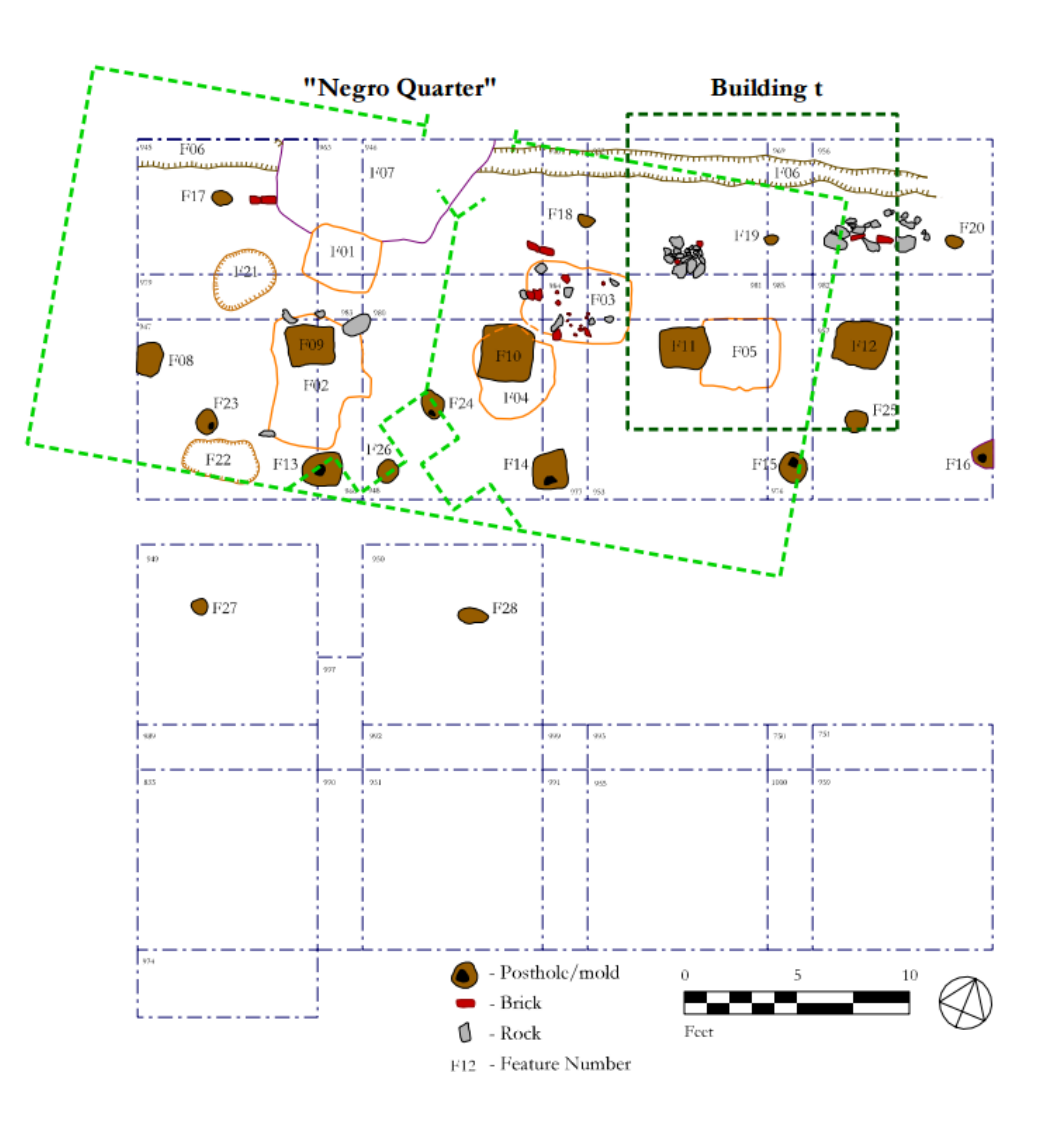

Monticello's Building t and the "Negro Quarter"

### **Negro Quarter:**

--Occupied 1770s-1790s. --Log house with four rooms, each with their own subfloor

- Pit (F01-F04)..
- --Possibly home to Issac Jefferson

and his parents, Ursala and Great George

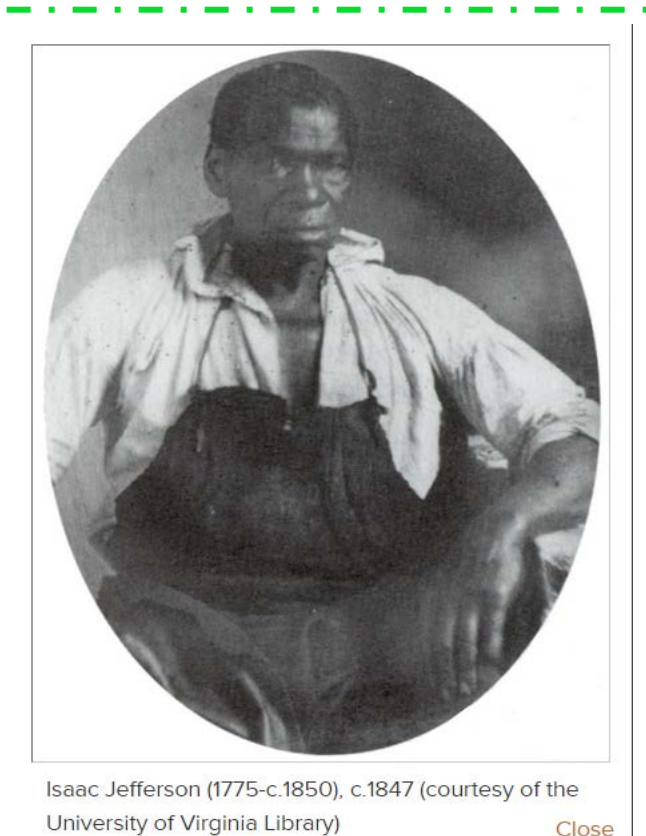

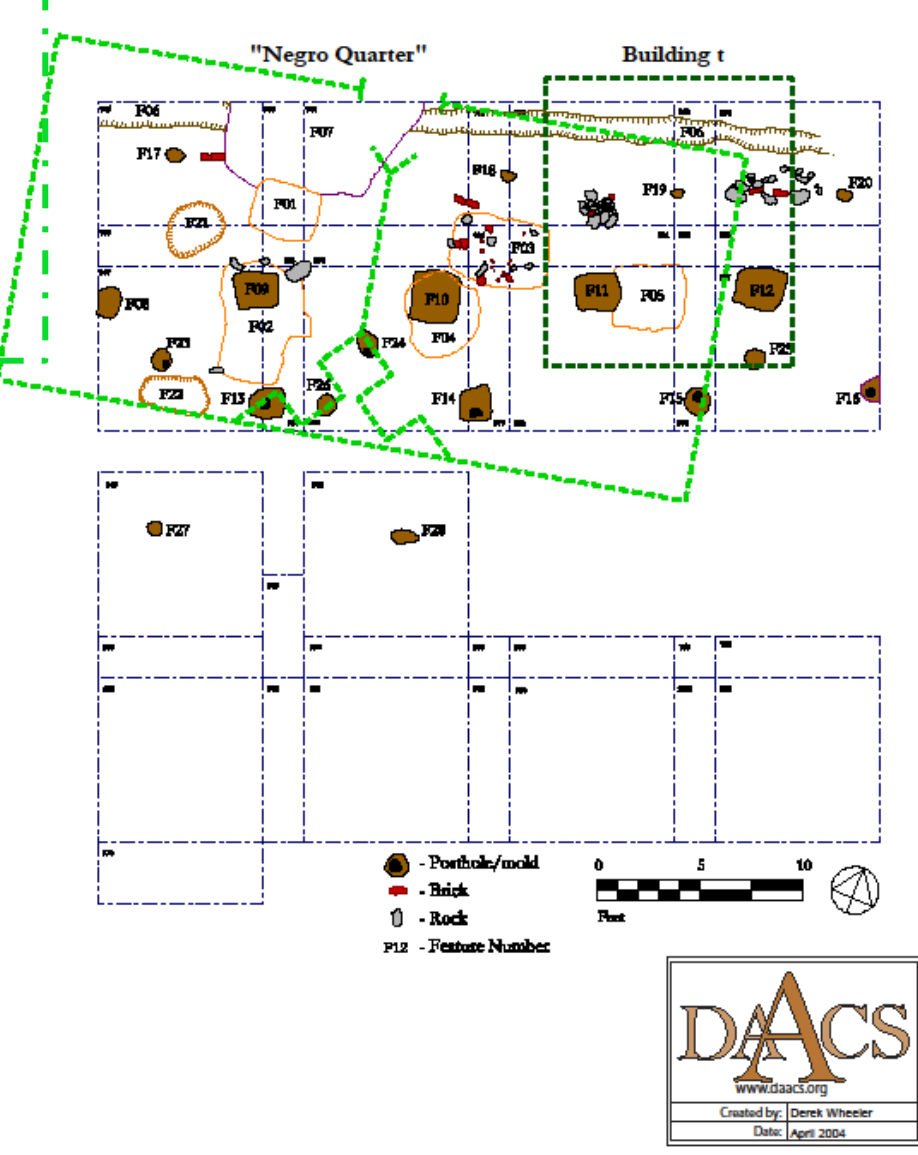

## **Building t:**

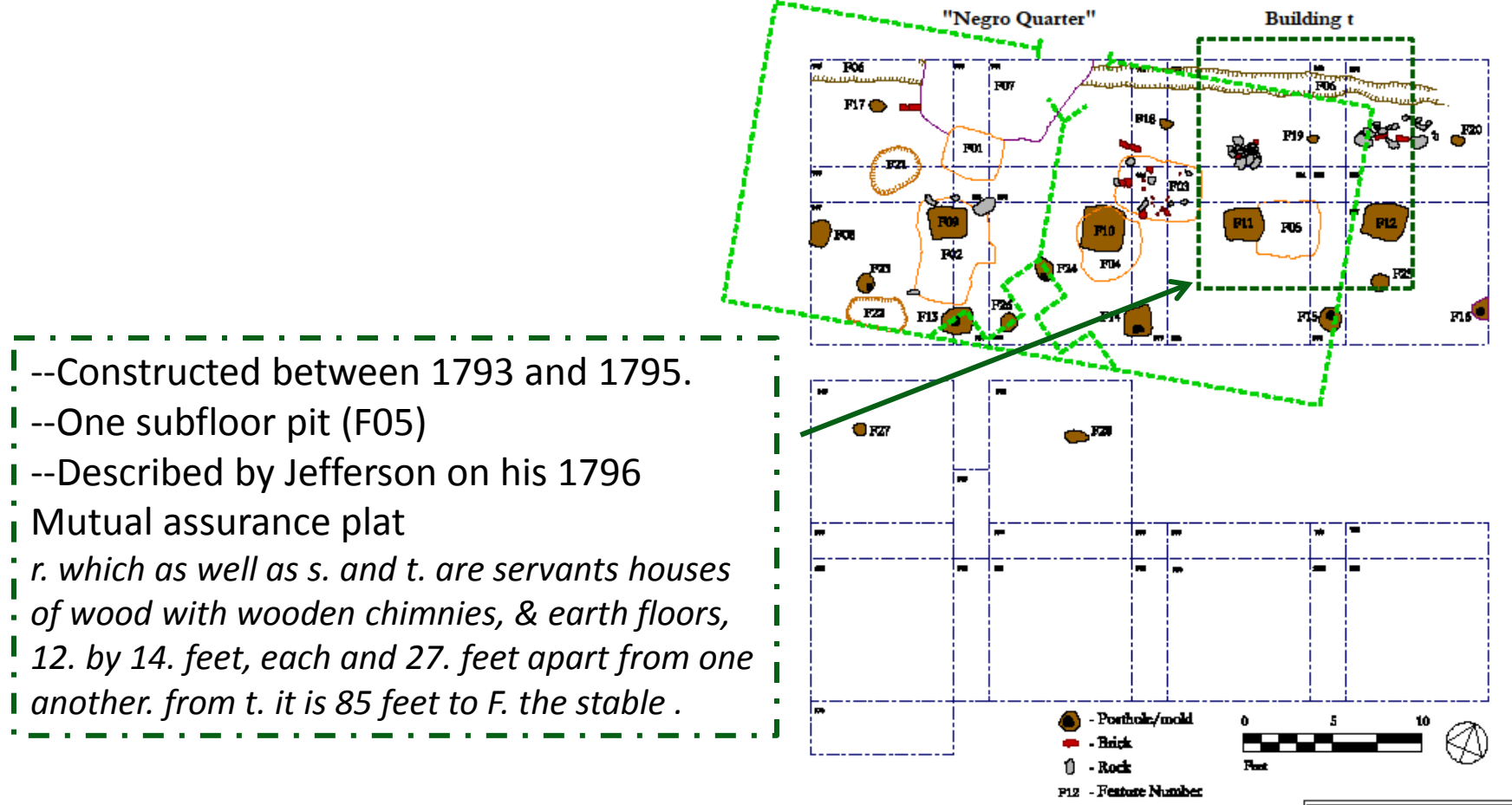

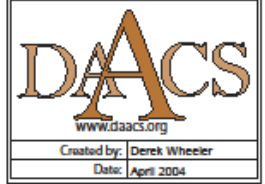

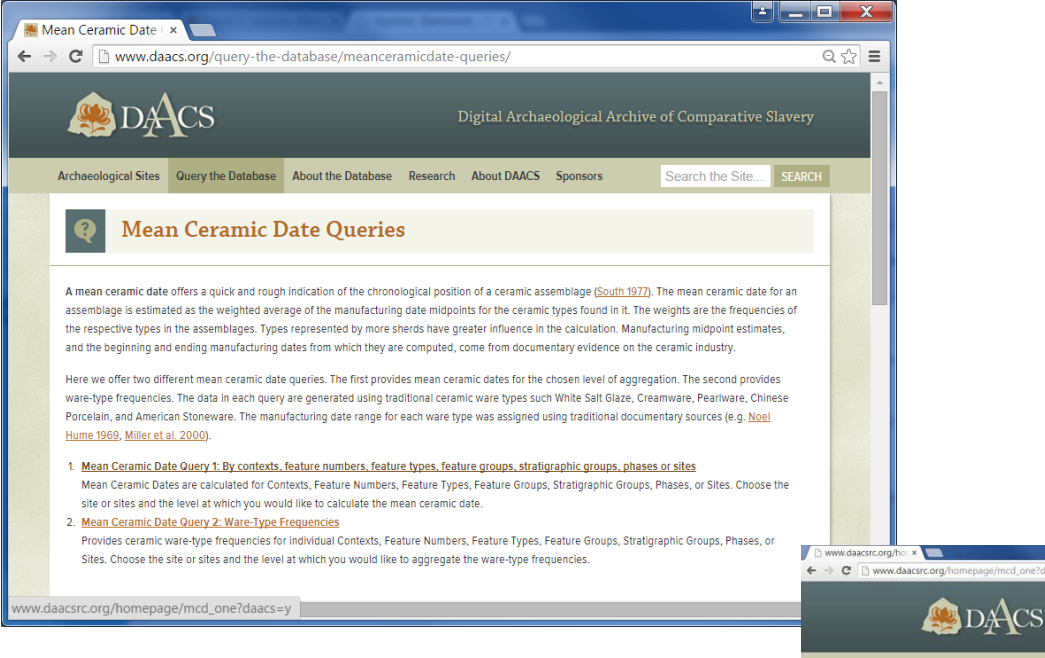

#### Mean Ceramic Date Query 1

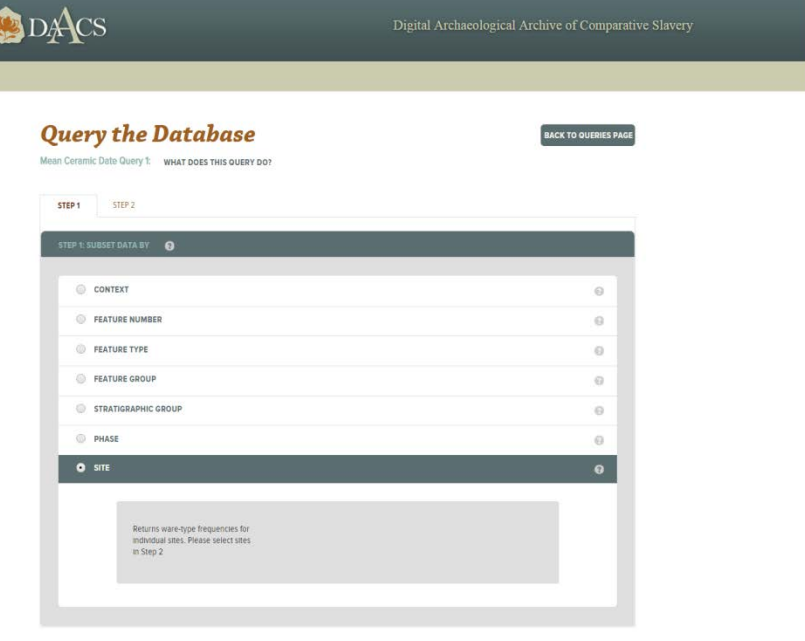

- - - X

Q 2 =

www.daacsrc.org/homepage/mcd\_one?daacs=y#collapse-site-group

## The DAACS Mean Ceramic Date Query 1 calculates two types of Mean

**Ceramic Dates** 

**Regular MCDs**: Are calculated using established beginning and ending manufacturing dates for ceramic ware types.

**BLUE MCDs** (BLUE stands for Best Linear Unbiased Estimator): Uses the same beginning and ending manufacturing dates but gives less emphasis to ceramic ware with long manufacturing spans.

$$MCD_{blue} = \frac{\sum_{i=1}^{t} m_i p_i \left(\frac{1}{s_i/6}\right)^2}{\sum_{i=1}^{t} p_i \left(\frac{1}{s_i/6}\right)^2}$$

Where  $m_i$  is the manufacturing midpoint for the *i*'th ceramic type,  $p_i$  is its relative frequency, and  $s_i$  is its manufacturing span.

Mean Ceramic Date Query 1: Aggregate by site.

| PROJECT NAME | MCD    | BLUE MCD | TOTAL COUNT |
|--------------|--------|----------|-------------|
| Building t   | 1800.0 | 1796.0   | 3320        |

### Mean Ceramic Date Query 1: Aggregate by Feature Group.

| PROJECT NAME | FEATURE GROUP | FEATURE GROUP INTERPRETATION                                                                                       | MCD    | BLUE MCD | TOTAL COUNT | • |
|--------------|---------------|----------------------------------------------------------------------------------------------------|--------|----------|-------------|---|
| Building t   | FG01          | Negro Quarter subfloor pits.                                                                                       | 1800.0 | 1785.0   | 102         |   |
| Building t   | FG02          | East-West fenceline running through both the Negro Quarter and Building t.                                         | 1796.0 | 1791.0   | 26          |   |
| Building t   | FG03          | East-West fenceline located along the south wall of Building t.                                                    | 1788.0 | 1791.0   | 12          |   |
| Building t   | FG04          | East-West fenceline running along the north edge of the site and passing through the Negro Quarter and Building t. | 1760.0 | 1760.0   | 1           |   |
| 4            |               |                                                                                                    |        |          | Þ           |   |

Mean Ceramic Date Query 1: Aggregate by Feature Number.

| PROJECT NAME | FEATURE NUMBER | FEATURE GROUP | FEATURE GROUP INTERPRETATION | MCD    | BLUE MCD | TOTAL COUNT |
|--------------|----------------|---------------|------------------------------|--------|----------|-------------|
| Building t   | F01            | FG01          | Negro Quarter subfloor pits. | 1823.0 | 1815.0   | 60          |
| Building t   | F02            | FG01          | Negro Quarter subfloor pits. | 1789.0 | 1774.0   | 16          |
| Building t   | F03            | FG01          | Negro Quarter subfloor pits. | 1737.0 | 1759.0   | 15          |
| Building t   | F04            | FG01          | Negro Quarter subfloor pits. | 1778.0 | 1783.0   | 11          |
| Building t   | F05            |               |                              | 1781.0 | 1794.0   | 13          |

## **MCDQ2: Ware Type Frequencies**

### --Step 1: Select Feature 01 --Step 2: Select Building t.

| PROJECT NAME | FEATURE NUMBER | FEATURE TYPE              | FEATURE GROUP | FEATURE GROUP INTERPRETATION | WARE TYPES               | COUNT | WEIGHT   |
|--------------|----------------|---------------------------|---------------|------------------------------|--------------------------|-------|----------|
| Building t   | F01            | Pit, subfloor(< 28 sq.ft) | FG01          | Negro Quarter subfloor pits. | American Stoneware       | 49    | 436.6993 |
| Building t   | F01            | Pit, subfloor(< 28 sq.ft) | FG01          | Negro Quarter subfloor pits. | Creamware                | 2     | 25.0     |
| Building t   | F01            | Pit, subfloor(< 28 sq.ft) | FG01          | Negro Quarter subfloor pits. | Delftware, Dutch/British | 2     | 2.3      |
| Building t   | F01            | Pit, subfloor(< 28 sq.ft) | FG01          | Negro Quarter subfloor pits. | Porcelain, Chinese       | 2     | 4.1      |
| Building t   | F01            | PIt, subfloor(< 28 sq.ft) | FG01          | Negro Quarter subfloor pits. | Redware                  | 4     | 5.9      |
| Building t   | F01            | Pit, subfloor(< 28 sq.ft) | FG01          | Negro Quarter subfloor pits. | White Salt Glaze         | 1     | 0.3      |
|              |                |                           |               |                              |                          |       |          |

#### What do we know about American Stoneware?

- --Long manufacturing span!
- -- Being 1750, end 1820 (DAACS dates).

#### Next step, recalculate MCD without Stoneware

### Backend view of tblCeramicWare in the DAACS database

| Objects | tblCeramicWare @daacs                        |              |           |         |                   |
|---------|----------------------------------------------|--------------|-----------|---------|-------------------|
| ≡ 🖡     | Begin Transaction 🛛 🖹 Memo 👻 🍸 Filter 🔰 Sort | t 📑 Import   | 🖻 Export  |         |                   |
| WareID  | Ware                                         | ObjectTypeID | BeginDate | EndDate | CeramicMaterialID |
| 97      | Agate, refined (Whieldon-type)               | 4            | 1740      | 1775    | 1                 |
| 118     | Albisola                                     | 4            | (Null)    | (Null)  | 8                 |
| 52      | American Stoneware                           | 4            | 1750      | 1920    | 3                 |
| 31      | Astbury Type                                 | 4            | 1725      | 1775    | 1                 |
| 33      | Bennington/Rockingham                        | 4            | 1830      | 1900    | 1                 |
| 122     | Biot                                         | 4            | (Null)    | (Null)  | 8                 |
| 61      | Black Basalt                                 | 4            | 1750      | 1820    | 3                 |
| 115     | Bristol Glaze Stoneware                      | 4            | (Null)    | (Null)  | 3                 |
| 53      | British Stoneware                            | 4            | 1671      | 1800    | 3                 |
| 5       | Buckley                                      | 4            | 1720      | 1775    | 8                 |
| 56      | Burslem                                      | 4            | 1700      | 1725    | 2                 |
| 88      | Canary Ware                                  | 4            | 1780      | 1835    | 1                 |
| 103     | Caribbean Coarse Earthenware, hand built     | 4            | (Null)    | (Null)  | 8                 |
| 117     | Caribbean Coarse Earthenware, unid.          | 4            | (Null)    | (Null)  | 8                 |
| 116     | Caribbean Coarse Earthenware, wheel thrown   | 4            | (Null)    | (Null)  | 8                 |
| 99      | Cauliflower ware                             | 4            | 1760      | 1780    | 1                 |
| 1       | Coarse Earthenware, unidentified             | 4            | (Null)    | (Null)  | 8                 |
| 16      | Colonoware                                   | 4            | (Null)    | (Null)  | 8                 |
| 23      | Creamware                                    | 4            | 1762      | 1820    | 1                 |
| 106     | Creamware, Carolina                          | 4            | 1765      | 1775    | 1                 |
| 36      | Delftware, Dutch/British                     | 4            | 1600      | 1802    | 1                 |
| 95      | Derbyshire                                   | 4            | 1750      | 1800    | 8                 |
| 35      | Faience                                      | 4            | 1700      | 1800    | 1                 |

### **Case Study: Pipes from Utopia II** Chronology and Social Dynamics

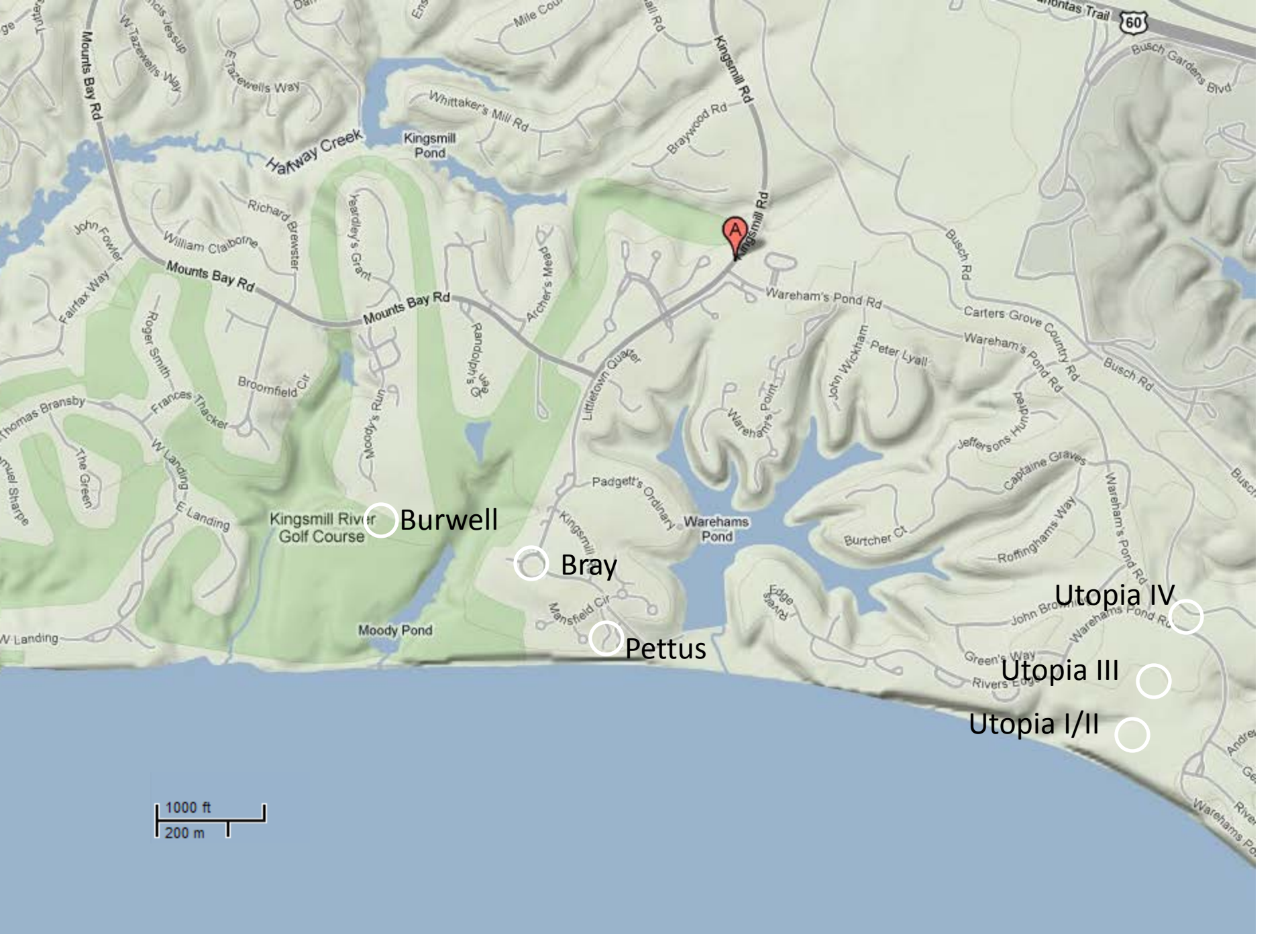

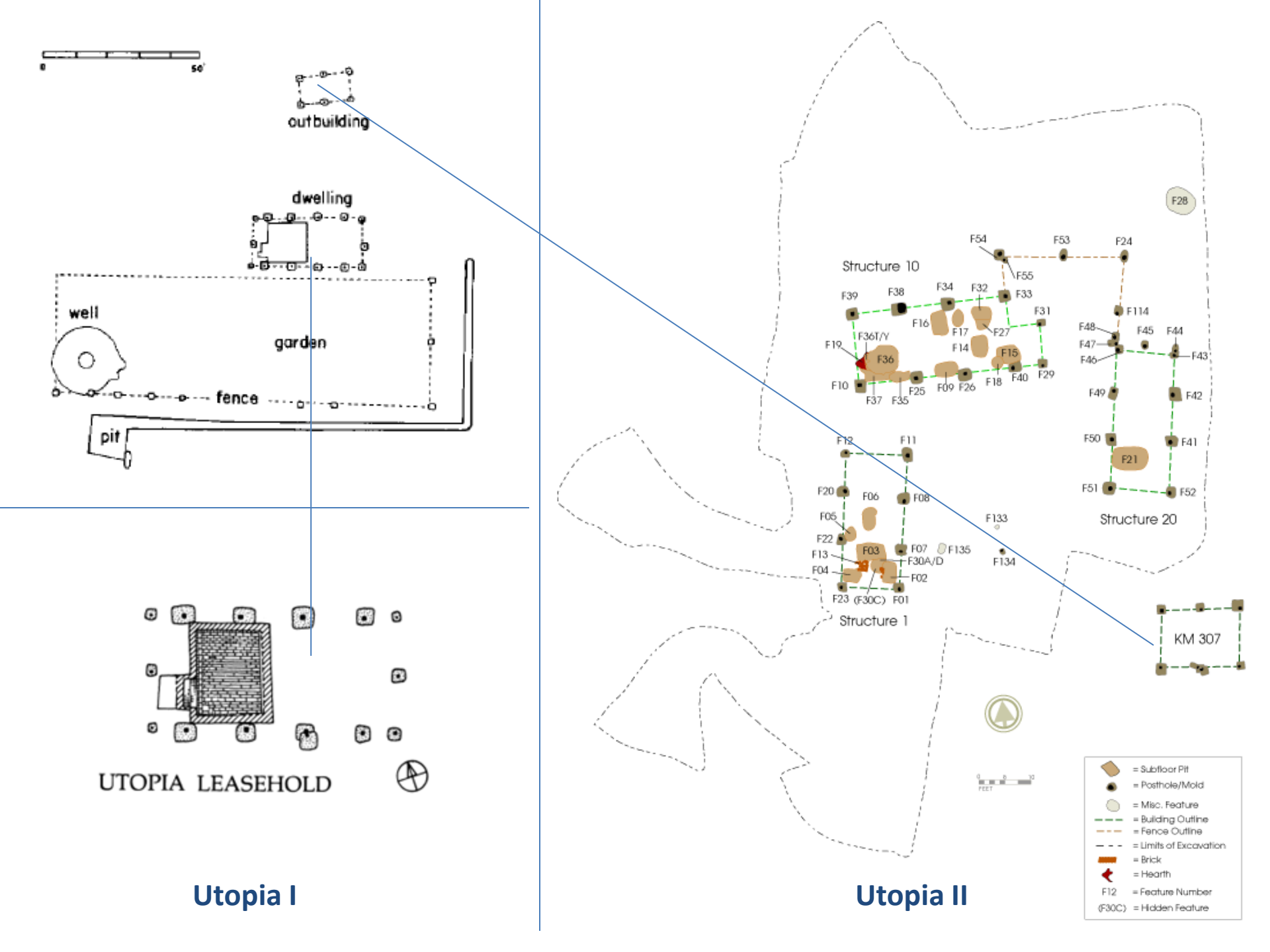

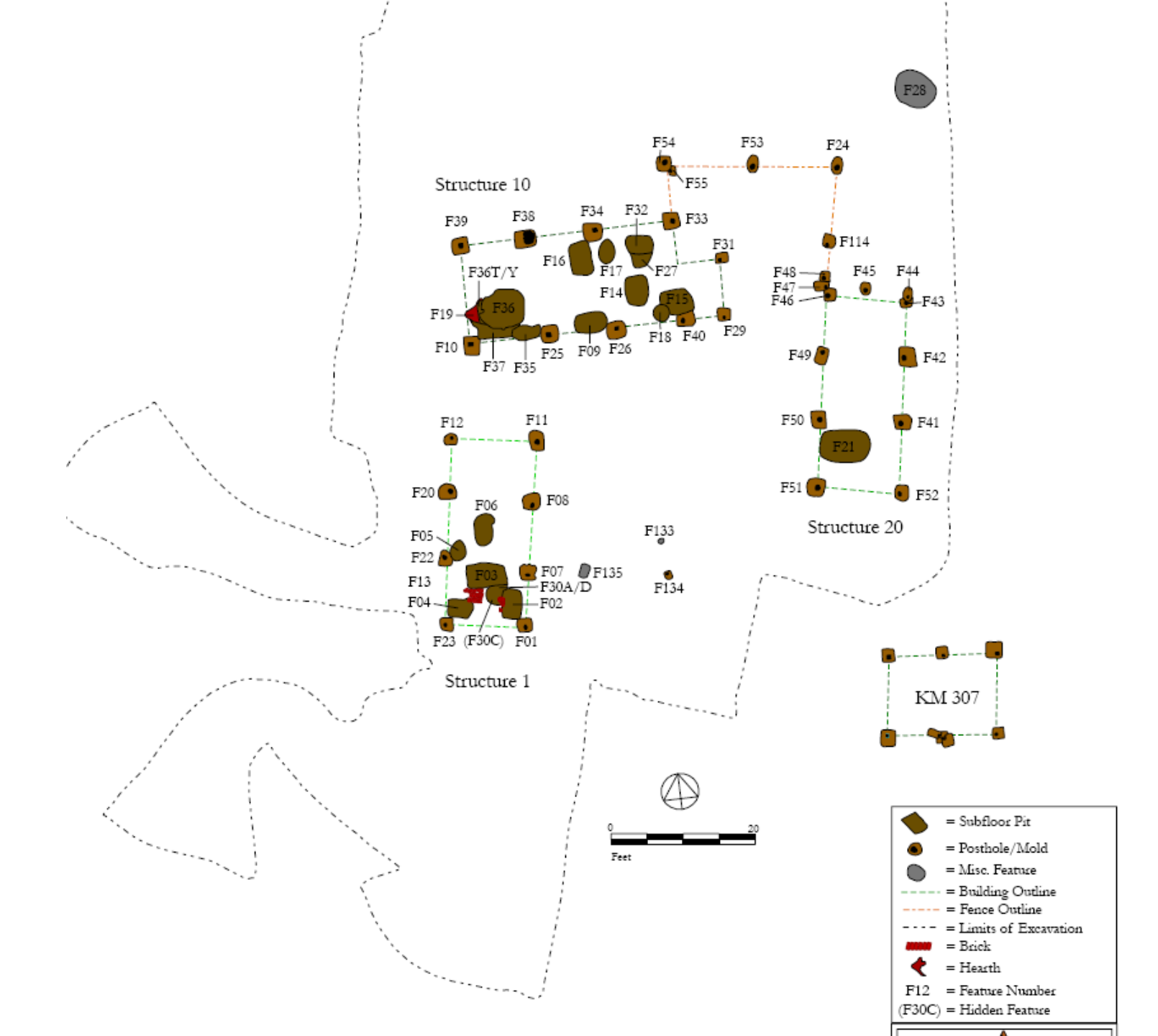

## **Sub-Floor Pit Hypotheses**

- Africanisms
- "Hidey holes"
- Winter root-crop storage
- Safe-deposit boxes

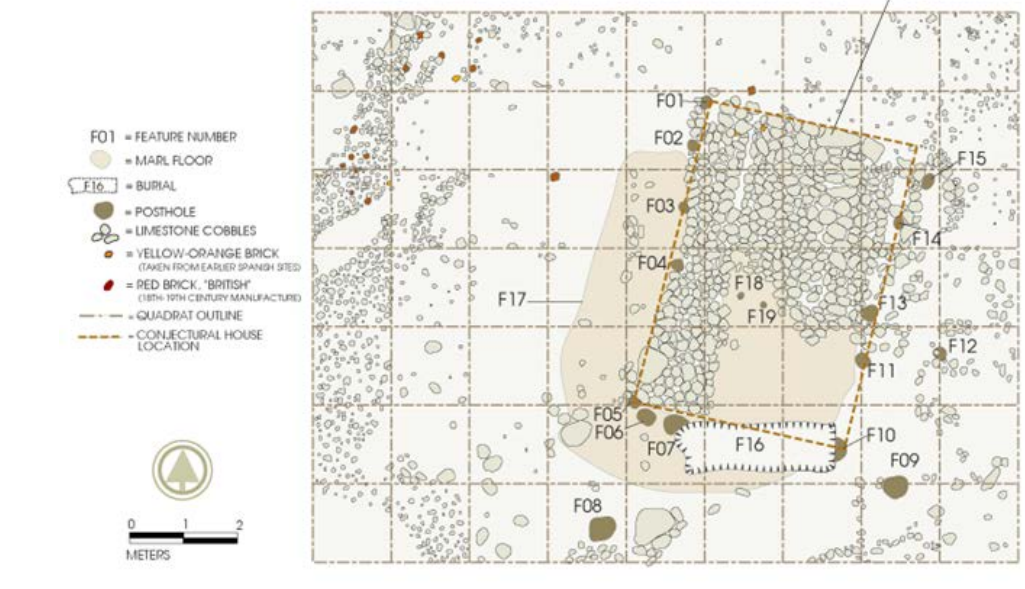

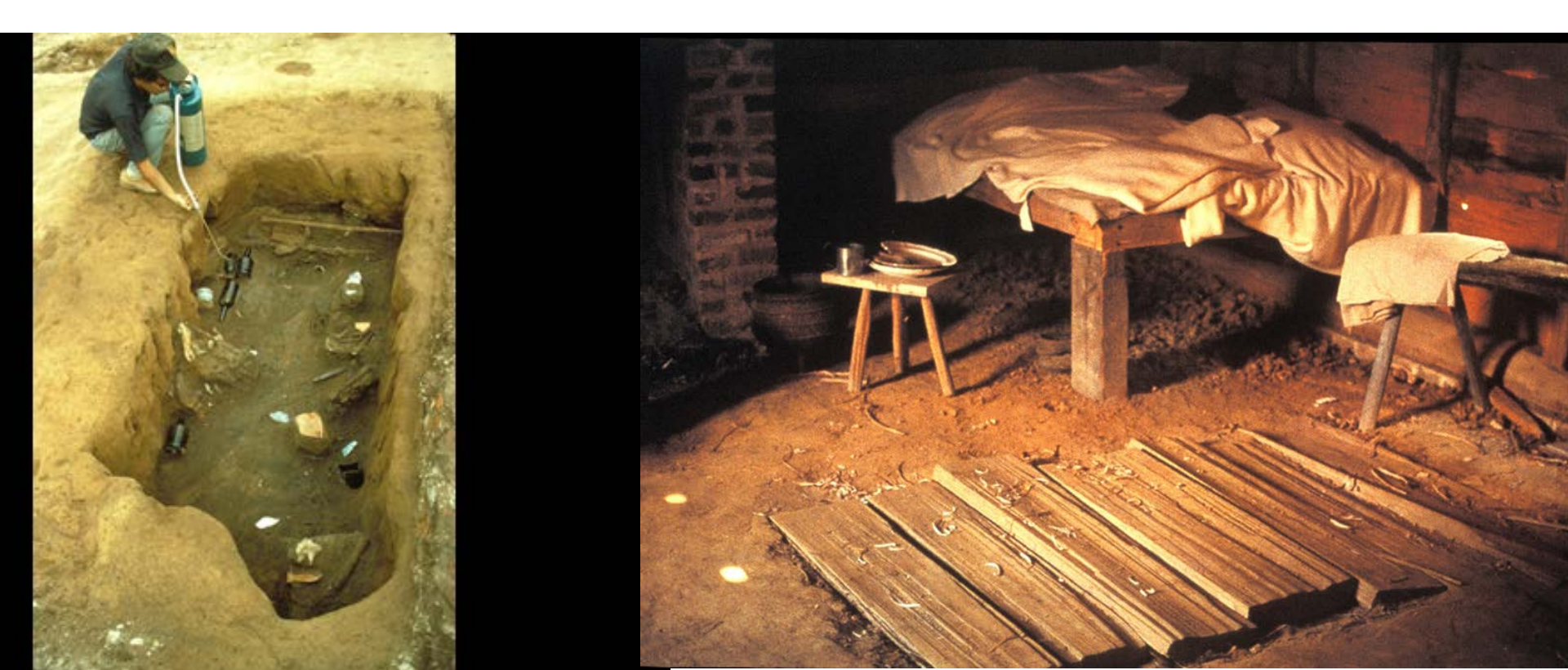

### **Chronology** Harrington Histograms

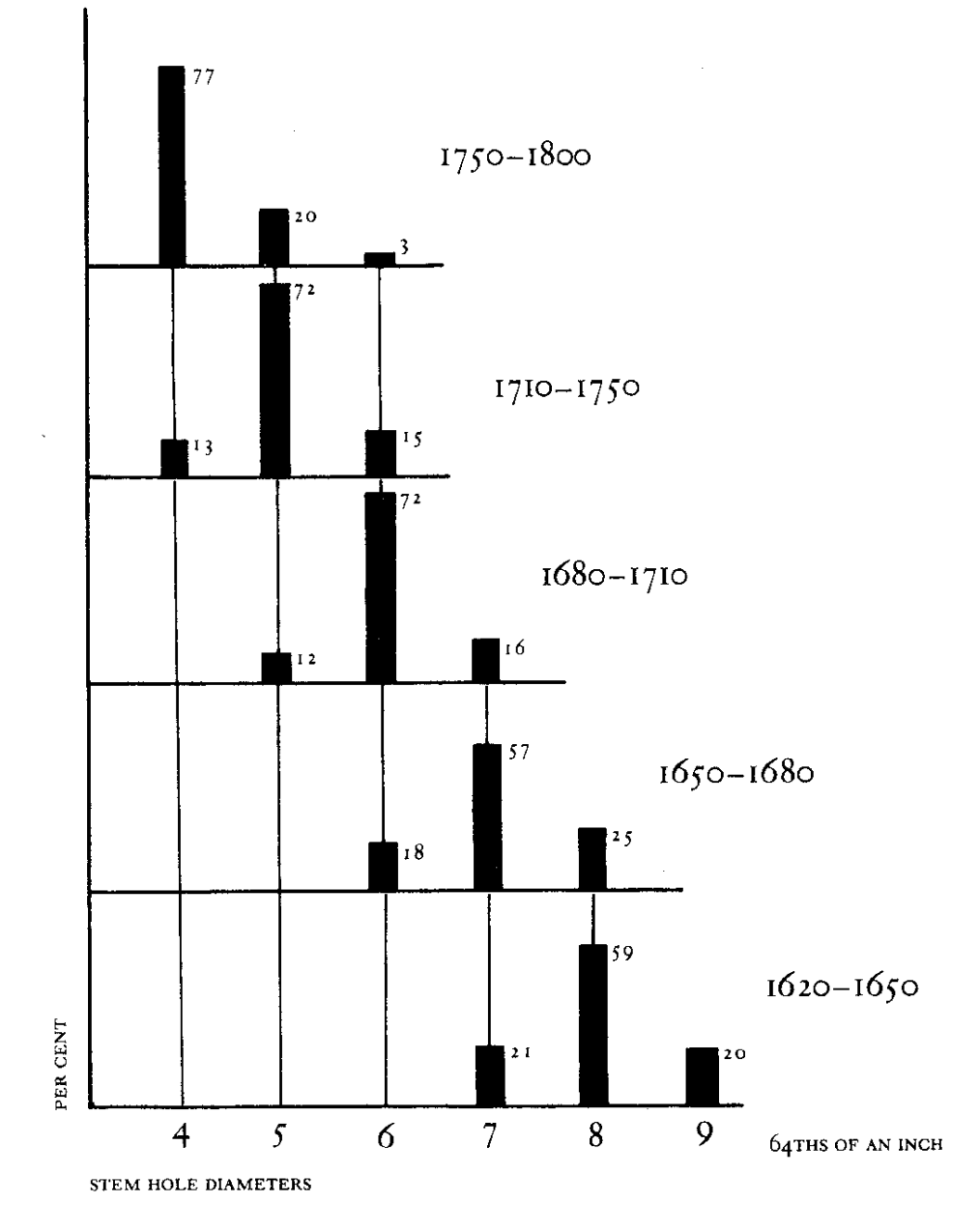

Source:

Harrington, JC

1954 Dating stem fragments of 17<sup>th</sup> and 18<sup>th</sup> century tobacco pipes. *Quarterly Bulletin of the Archaeological Society of Virginia* 

### **Chronology** Harrington Histograms

- A form of frequency seriation

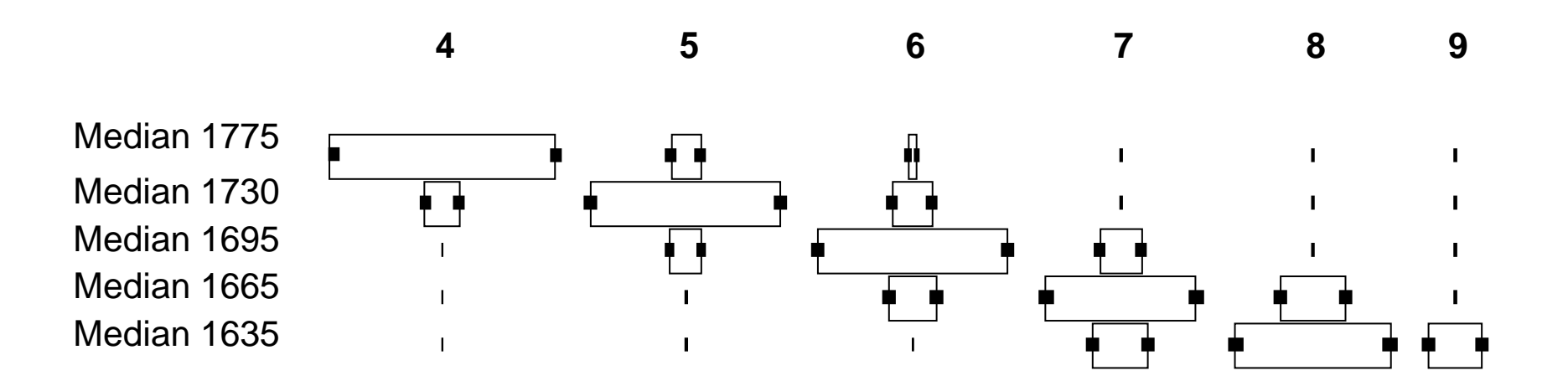

### **Chronology** Binford's Regression Approach

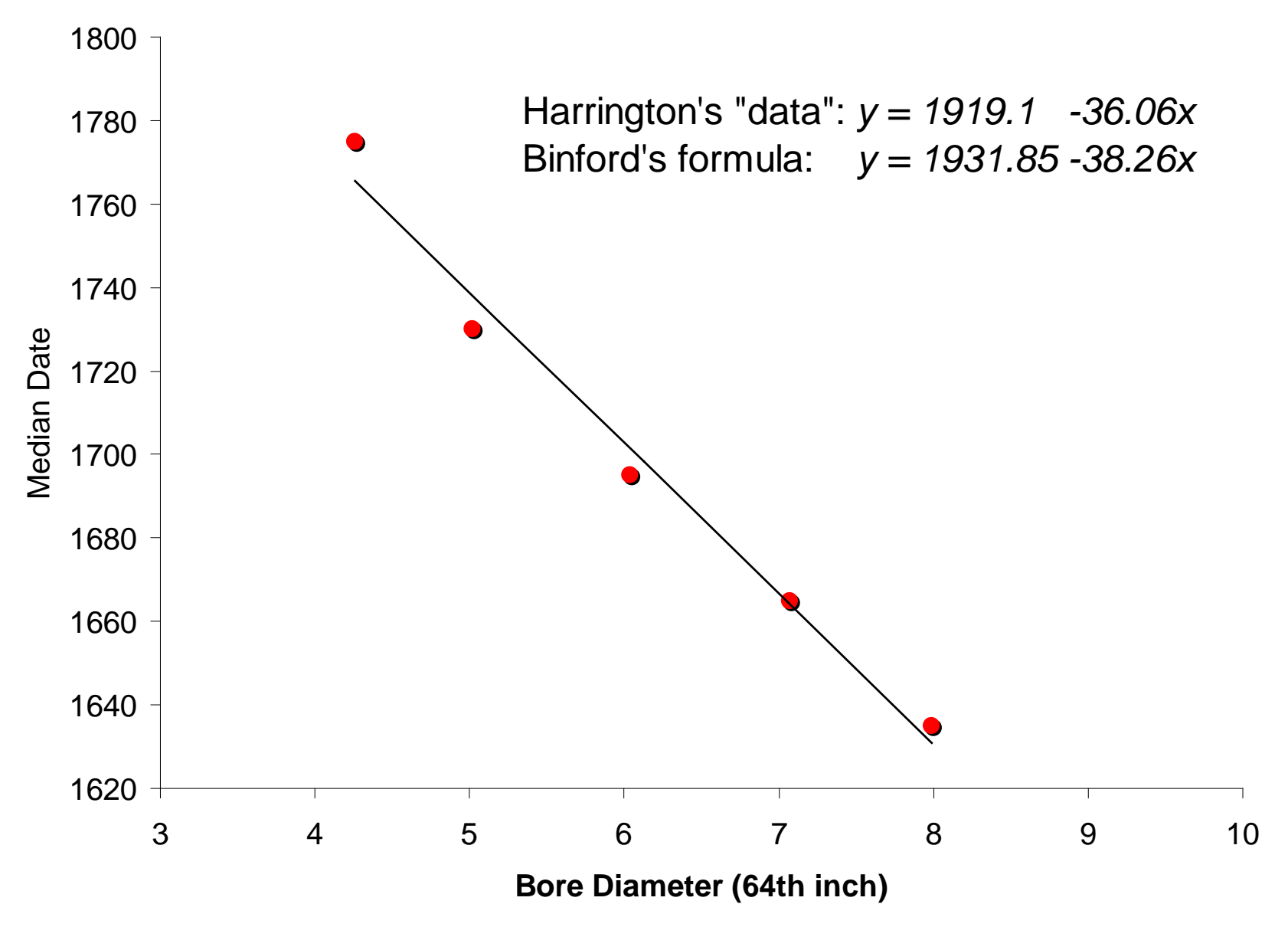

# **Pipes as Signals**

Bore diameter decrease is driven
 by the demand for longer thinner
 stems, in costly signaling arms
 race in the 17th and early 18th centuries

- Three measurements are sensitive to this process:

- Bore diameter
  - *mm*
  - 64th-inch
- Exterior stem diameter
- Stem length for whole pipes
- A complication:
  - Local vs. Imported pipes
  - DAACS field: Material

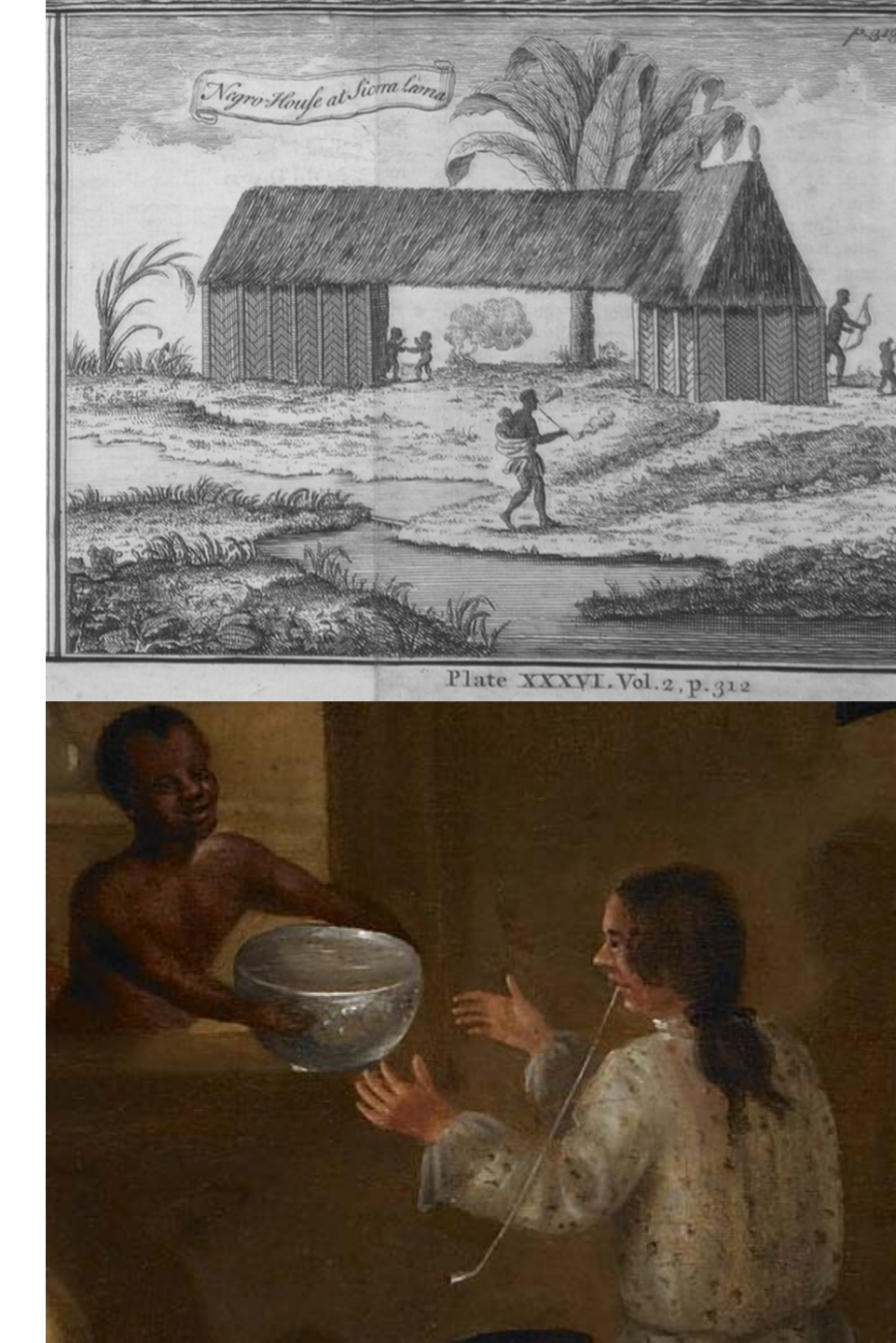

## **Estimating Pipe Length in Assemblages**

*# Stem Fragments* 

Pipestem Index =

#Stem Fragments + # Bowl Fragments

#### **DAACS Field: Tobacco Pipe Completeness**

Base, Bowl Base, Bowl, Rim Bowl Fragment Bowl, Rim Mouthpiece, Stem Stem, Base Stem, Base, Bowl Stem, Bowl Stem, Bowl, Rim Unidentified

### **Estimating Pipe Length in Assemblages**

# Stem Fragments

*Pipestem Index* =

#Stem Fragments + # Bowl Fragments

# Bowl Fragments = Base, Bowl + Base, Bowl, Rim + Bowl Fragment + Bowl, Rim

# Stem Fragments = Mouthpiece, Stem + Stem + Stem, Base

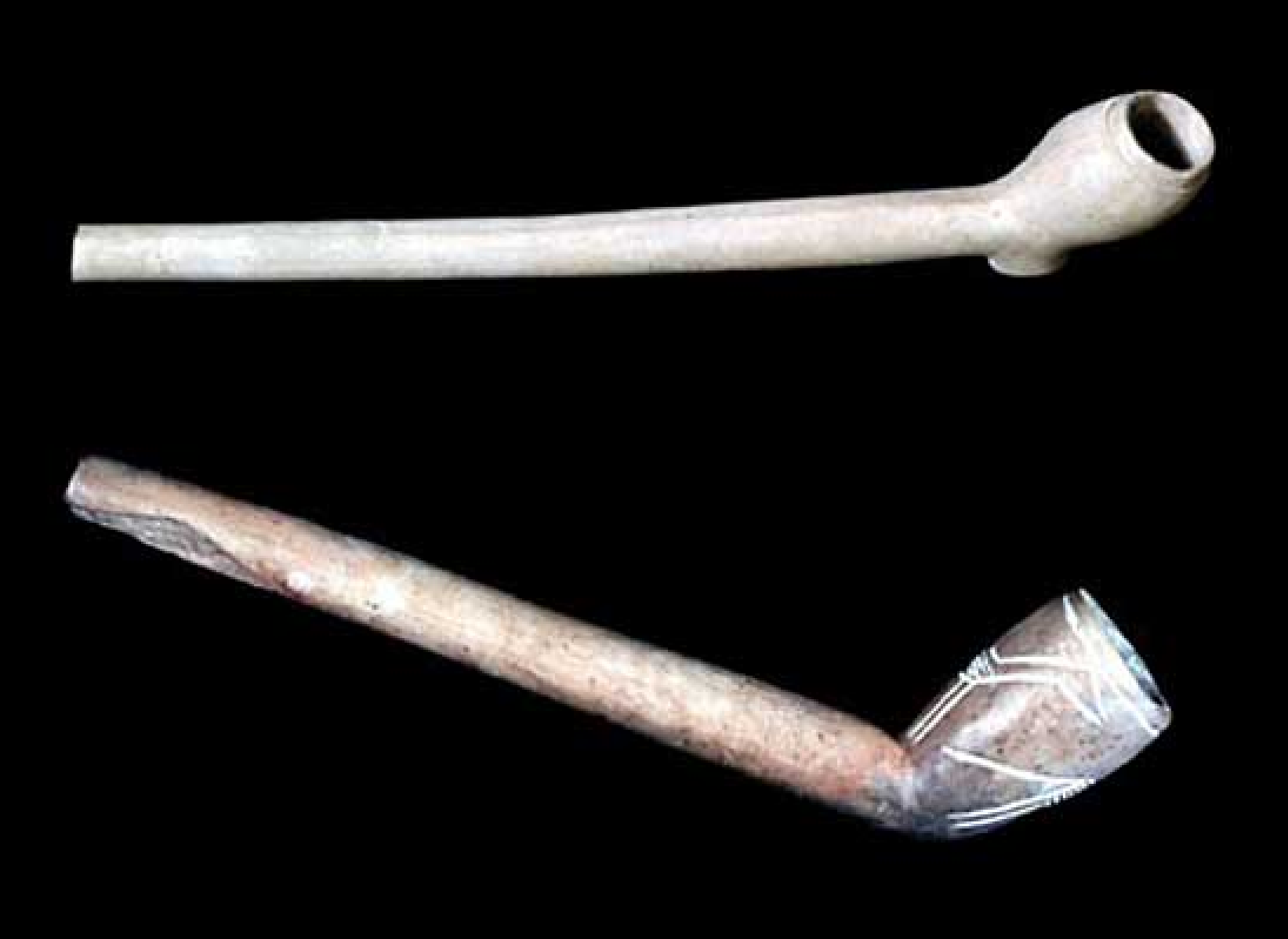

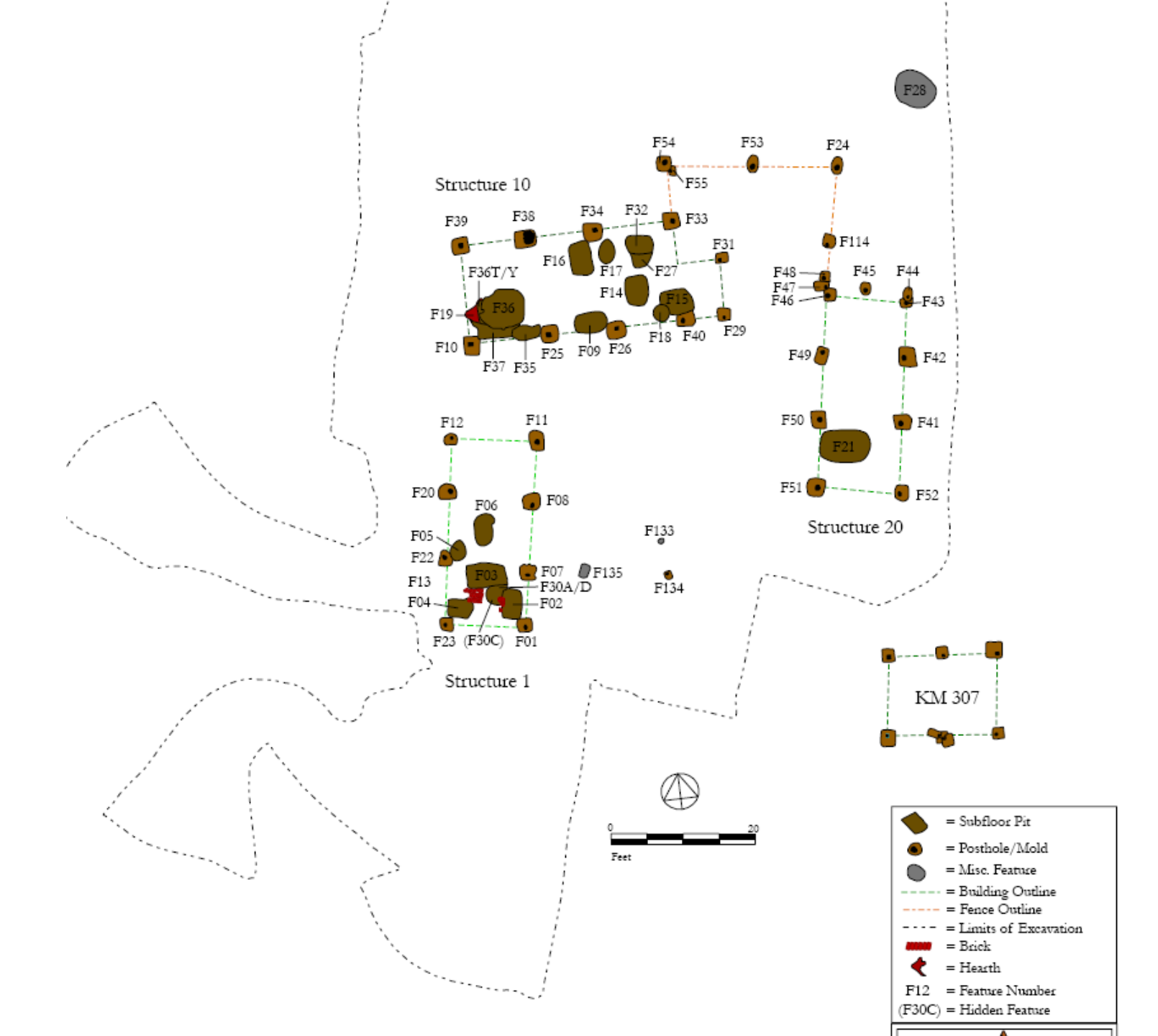

## **Data Analysis Plan**

- Artifact Query 3
- "Select All" attributes
- Download the .xls
- Excel: Pivot Table
- Select ("filter") imported pipes only

- Compute *mean metric bore diameters* for Feature Groups

- Convert to 64th inches and estimate dates. (64th inches= .03937mm \* 64)

- Check order against *proportion local pipes* 

- Compute *mean exterior stem diameters* for Feature Groups

- Compute *pipe stem index* for Feature Groups

| www.daacsrc.org/ho    | mepage 🗙                                                                                 |                                                                                                    | <u>a</u>                                                                                                    |       |
|-----------------------|------------------------------------------------------------------------------------------|----------------------------------------------------------------------------------------------------|----------------------------------------------------------------------------------------------------|-------|
| - → C 🗋 wv            | w.daacsrc.org/hom                                                                        | nepage/aq_three?daa                                                                                                    | cs=y                                                                                                    | ର 🕁 🔳 |
|                       | DACs □                                                                                   | igital Archaeological A                                                                                                    | rchive of Comparative Slavery                                                                                      |       |
| Quer<br>Artifact Quer | y the Data<br>y 3: Detailed iventory WHAT                                                | base<br>does this query do?                                                                                                    | BACK TO QUERIES PAGE                                                                                               |       |
| STEP 1: S             | SELECT ARTIFACT TYPE AND ATTF                                                            | NBUTES 🕜                                                                                                    |                                                                                                    |       |
| 0                     | BEAD                                                                                     |                                                                                                    | Θ                                                                                                    |       |
| 0                     | BUCKLE                                                                                   |                                                                                                    | Θ                                                                                                    |       |
| 0                     | BUTTON                                                                                   |                                                                                                    | Θ                                                                                                    |       |
| 0                     | CERAMICS                                                                                 |                                                                                                    | Θ                                                                                                    |       |
| 0                     | GLASS                                                                                    |                                                                                                    | 0                                                                                                    |       |
| 0                     | FAUNAL                                                                                   |                                                                                                    | 0                                                                                                    |       |
| •                     | TOBACCO PIPE                                                                             |                                                                                                    | 0                                                                                                    |       |
| Sel                   | ect Tobacco Pipe Attributes Select All Completeness Meterial Peste Color Peste Inclusion | <ul> <li>Production Dates</li> <li>Manufacture Location</li> <li>Complete Mark Description</li> <li>Post Manufacturing<br/>Modification</li> </ul> | <ul> <li>Bowl Height</li> <li>Bowl Volume</li> <li>Maximum Bowl<br/>Diameter</li> <li>Bowl Rim Diameter</li> </ul> |       |
|                       |                                                                                          |                                                                                                    | - w                                                                                                    | •     |

## **Utopia III, your turn!** Calculate the Pipestem Index for Structures 40 and 50.

- 1. First, check out the Utopia III site map. Find it in the Archaeological Sites Pages, Images.
- 2. Check out the differences between Structure 40 and Structure 50.
- 3. Then go to Artifact Query 3. Select Tobacco Pipes, Feature Numbers, Utopia III.
- 4. Run, download data. Open Data in Excel
- 5. Insert Pivot Table. Rows = Feature Number, Columns = Completeness, Values= Count
- 4. Filter on the following features: F039A, F039B, F042, F043, F045, F048A/E, F051, F052, F053, F055, F057, F058A, F058B, F058C/E, F058D, F061, F062, F119, F127.
- 5. Filter on all Bowl Completeness. Copy Feature Row and Bowl Grand Total Row to create a new table below the pivot table. Use paste special values.
- 6. Revise pivot table. Filter on All Stem Completeness. Copy Stem Grand Total Row into the table below the pivot table. Use paste special values.
- 7. Now you have a new table with three columns: Feature Number, Bowl Count, and Stem Count.
- 8. Now calculate the Pipestem Index in the Column to the right of Stem Count. Your Formula will look like = Pipestems/(Pipestems+Bowls). Calculate for each Feature.
- 9. Insert Scatter Plot.
- Create two series. Series 1: Structure 40. X Axis = Structure, Y Axis = Index Value. Series
   Structure 50, X Axis = Structure, Y Axis = Index Value.
- 11. Add Labels. <u>http://people.virginia.edu/~fn9r/arh3604/XYChartLabeler.xlam</u> Make it look nice. Ta-Da!

**Utopia III, your turn!** Calculate the Mean Exterior Pipe Bore Diameter and Plot it For Structures 40 and 50.

- 1. In the same excel workbook you calculated the index, return to the data page.
- Insert Pivot Table. This new pivot table will appear in a different worksheet. Rows = Feature Number, Columns = None,
- 3. Add Exterior Stem Diameter to the Values field. Left click: Value Field Setting "Count"
- 4. Drag a second Exterior Stem Diameter to the Values Field. Left Click: Value Field "Average"
- 4. Filter on the same features: F039A, F039B, F042, F043, F045, F048A/E, F051, F052, F053, F055, F057, F058A, F058B, F058C/E, F058D, F061, F062, F119, F127.
- 5. Copy fields and paste special into a new table below the Pivot Table.
- 6. Delete all features with a less than 15.
- 7. Insert Scatter Plot.

8. Create two series. Series 1: Structure 40. X Axis = Structure, Y Axis = Average. Series 2: Structure 50, X Axis = Structure, Y Axis = Average.

9. Add Labels. <u>http://people.virginia.edu/~fn9r/arh3604/XYChartLabeler.xlam</u> Make it look nice. Ta-Da!

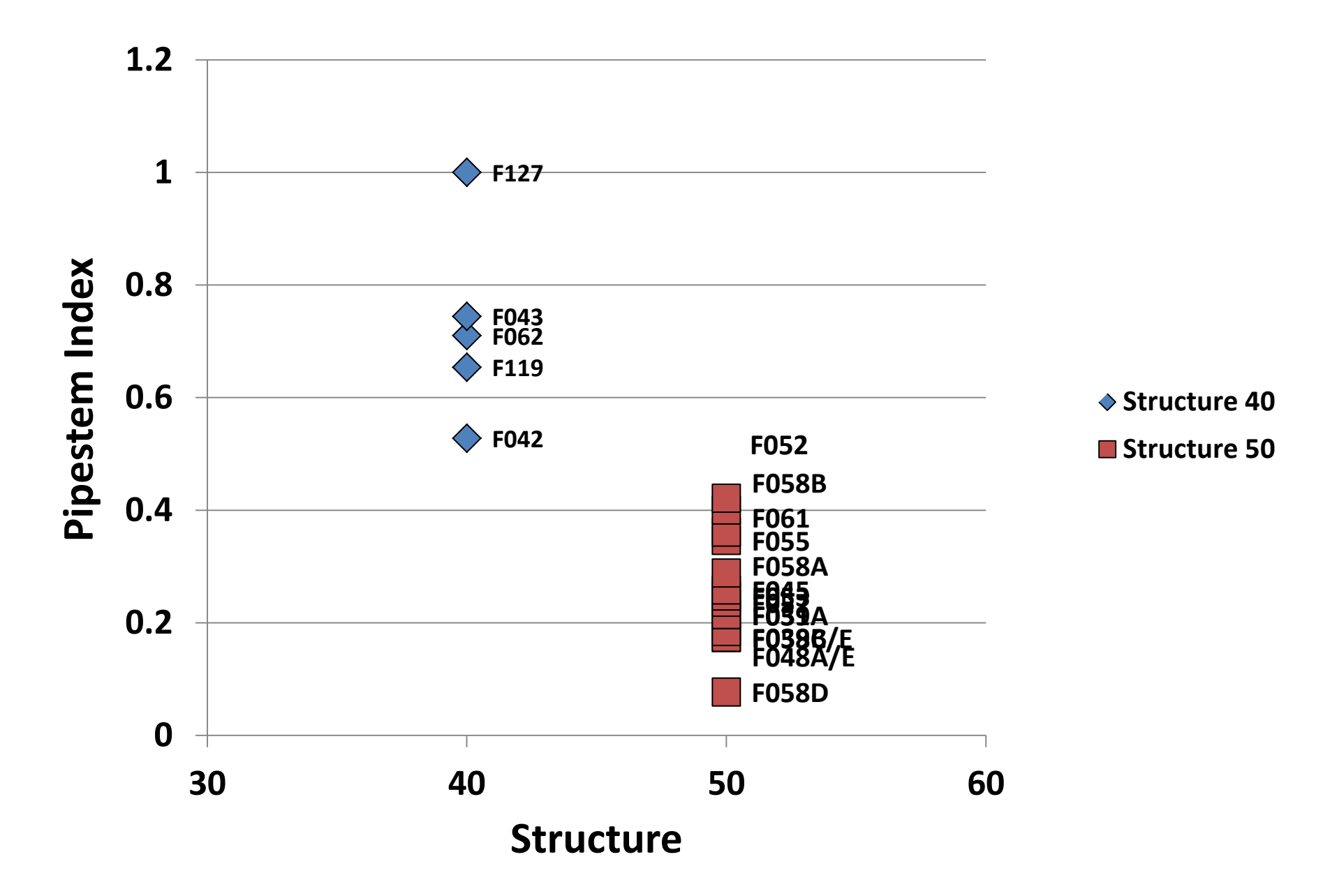

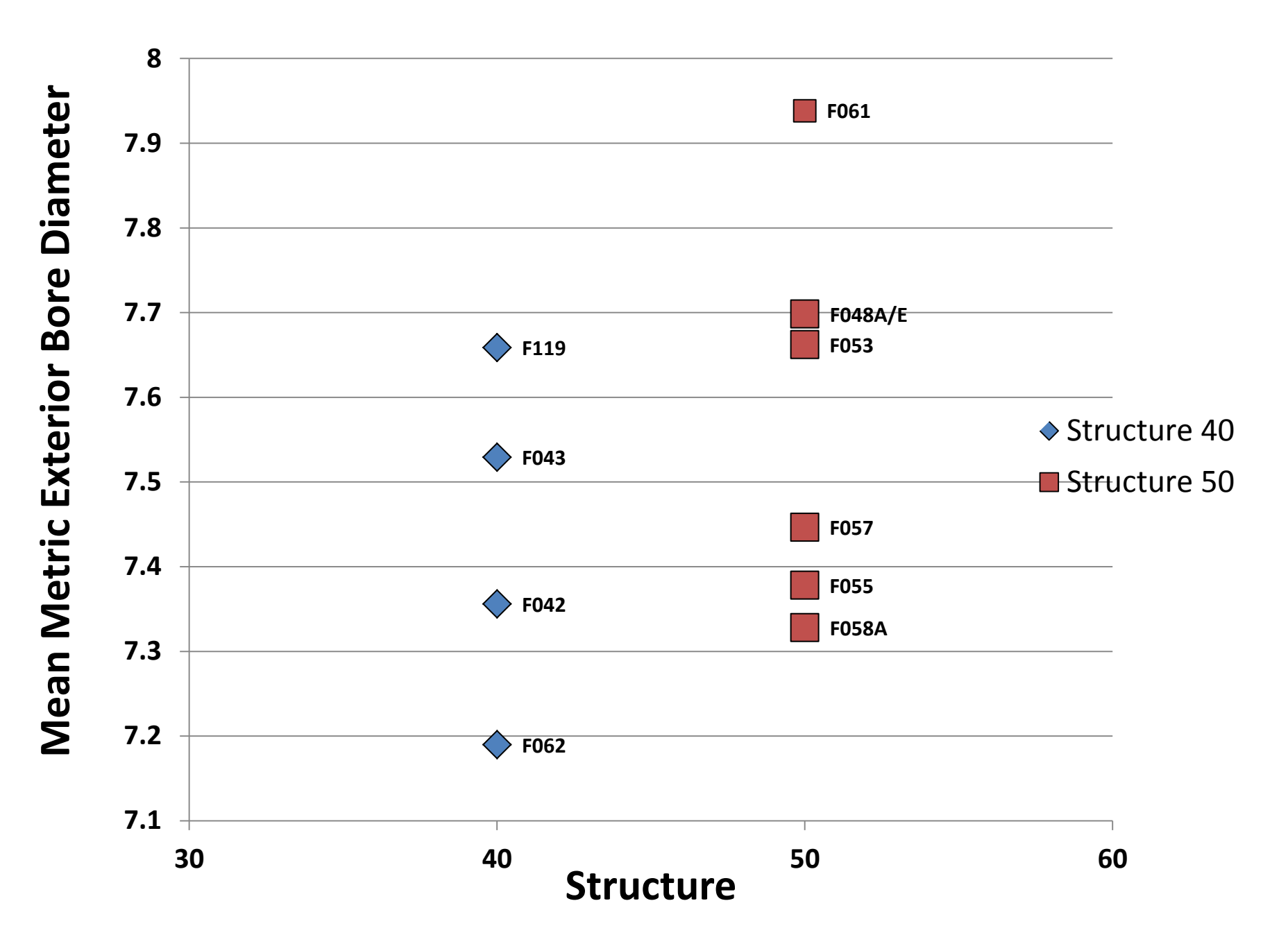

### **Estimating a Confidence Interval**

Sample from a Gaussian distribution (e.g. a mean bore diameter)

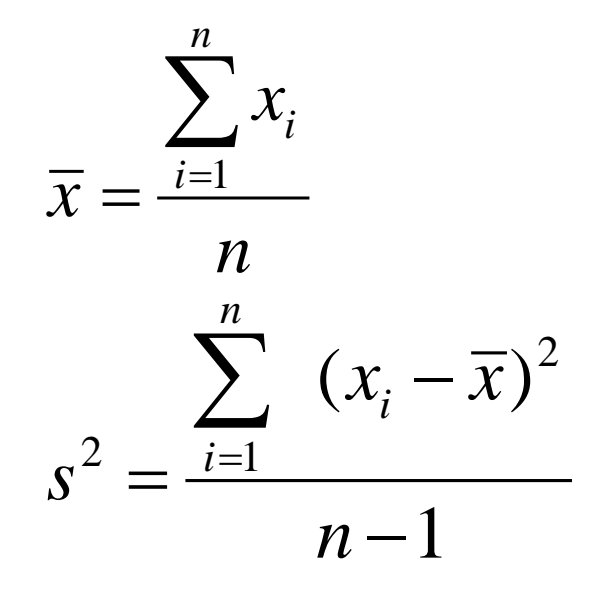

 $se = \frac{s}{\sqrt{n}}$ 

The mean

The variance (standard deviation squared)

Standard error

$$\overline{x} \pm se \times t.inv(1 - \frac{\alpha}{2}, df)$$

The confidence interval

where alpha=.05 df= (n-1)

# Estimating an Confidence Interval

Sample from a binomial distribution (e.g. a proportion)

$$\hat{p} = \# successes / N$$
  
 $p' = (\# successes + 2) / (N + 4)$ 

$$se = \frac{p'(1-p')}{\sqrt{(N+4)}}$$

 $p'\pm se \times 1.96$ 

### **Creating Artifact Spatial Distribution** Maps using DAACS data

1.5

7.5

3.1

6.5

26.7

15.3

13.2

27.3

16

26.2

41.7

39.1

5.6

2.1

1.2

26.7

14.6

11.9

2.6

Î **4** 

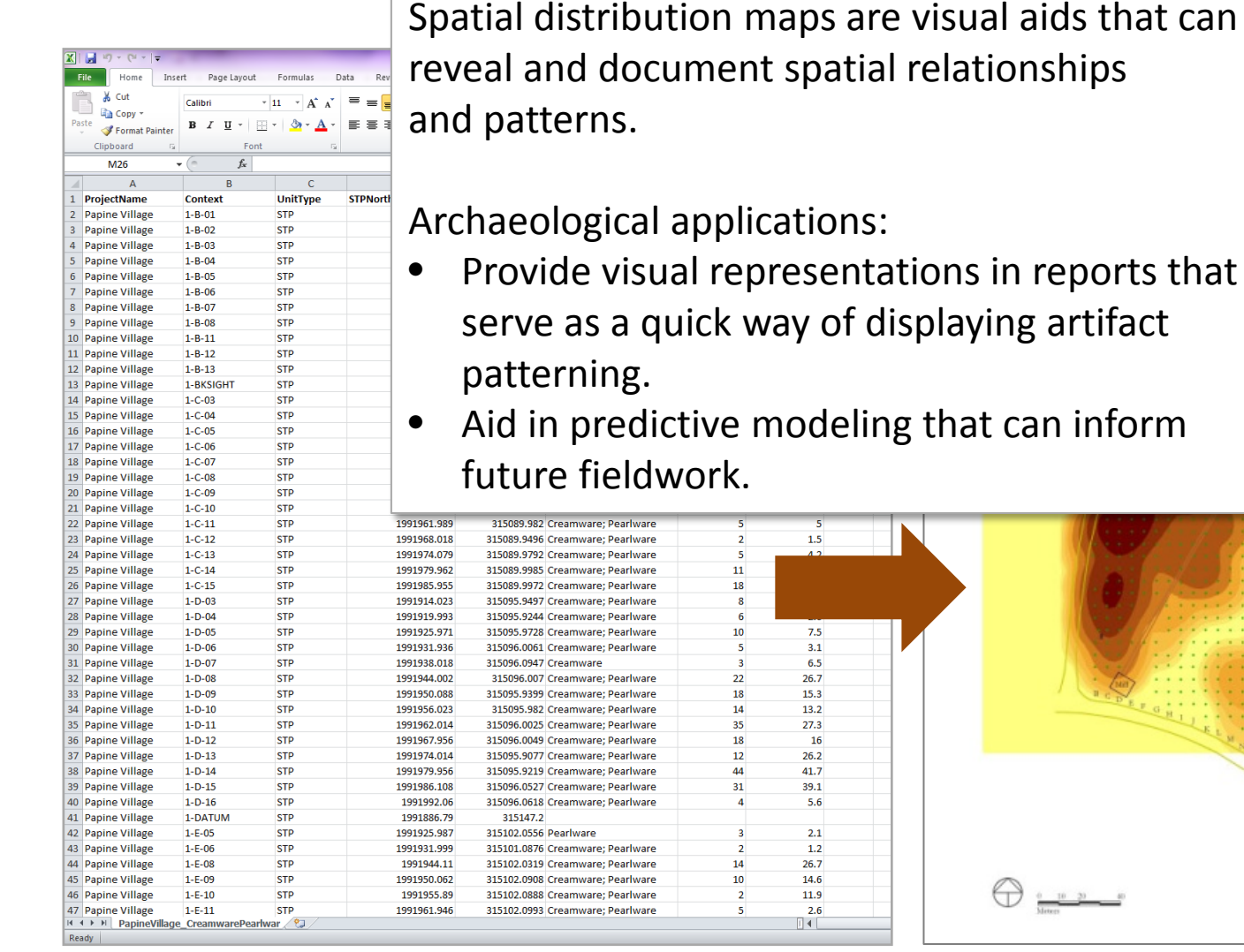

Papine Village site (Jamaica) spatial distribution data Pearlware and Creamware, raw counts per STP

Artifact distribution map created in ArcGIS using Kernel Density Estimates

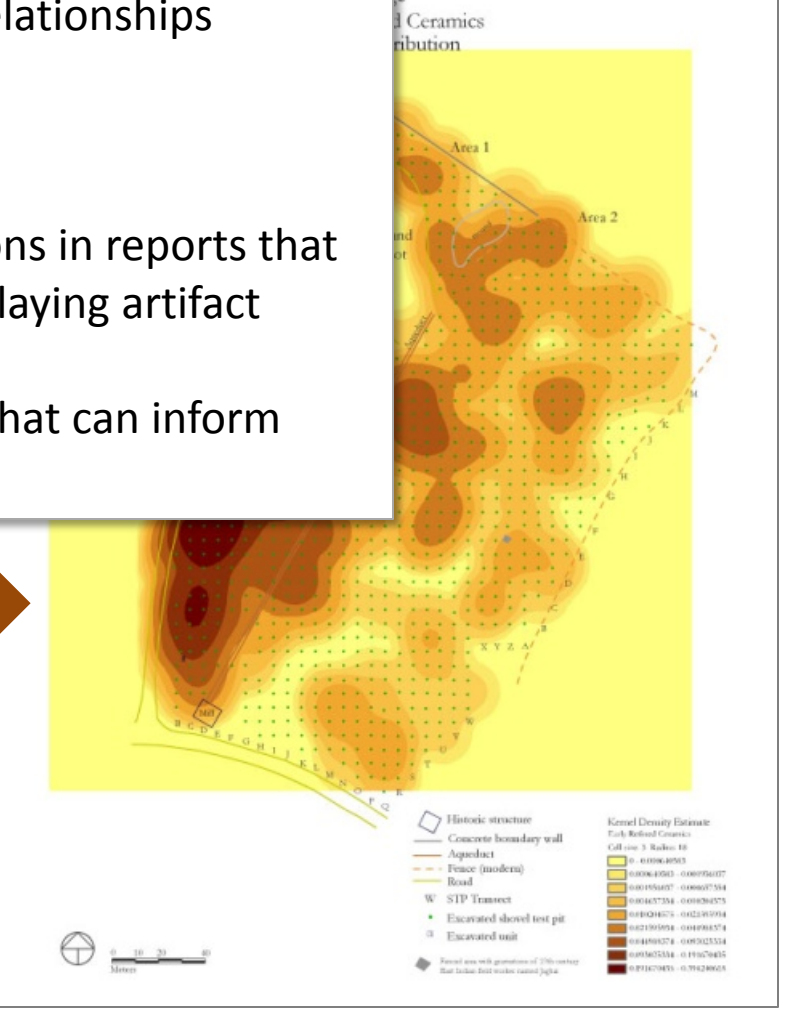
### Spatial distribution maps are created using interpolation

**Interpolation** is a procedure used to predict the values of cells at locations that lack sampled points. It is based on the principle of *spatial autocorrelation* or spatial dependence, which measures the degree of relationships/dependence between near and distant objects.

#### i.e. Cells in close proximity are more alike than cells farther apart

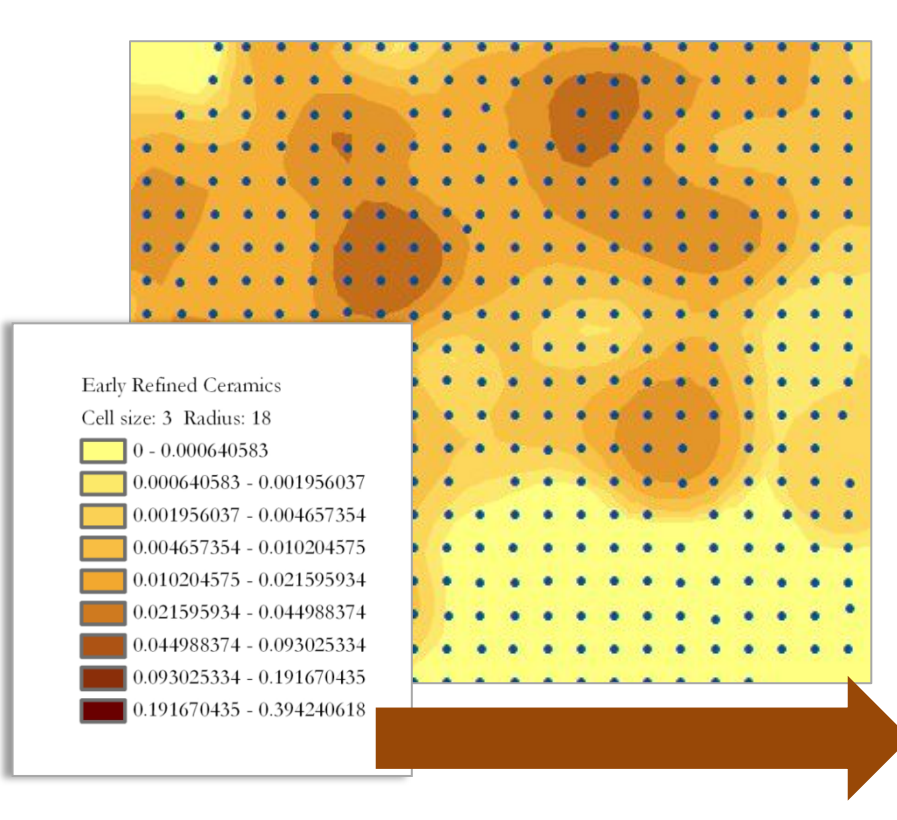

### Steps to creating interpolated map

- 1. Acquire artifact and spatial data
- 2. Load data table into ArcGIS
- 3. Create a feature layer using coordinates (STP centroids) from data table
- 4. Use Kernel Density tool in ArcToolbox to create interpolated surface

Resulting map is a visual representative of the count of artifacts per area

### Which DAACS data fields do we need to create the table?

- 1. Site
- 2. Context
- 3. Unit Type (e.g. STPs, Quadrats/Units
- 4. Northing/"Y" coordinate
- 5. Easting/"X" coordinate
- 6. Artifact type
- 7. Artifact count per context (you could alternatively use weight)

| X  | 🚽 🎝 • (° -     | Ŧ                       | -                                   | -           | -           | -                                              | -         | No. of Concession, name | PapineGlassVes                                                                                                   |
|----|----------------|-------------------------|-------------------------------------|-------------|-------------|------------------------------------------------|-----------|-------------------------|----------------------------------------------------------------------------------------------------|
| F  | ile Home       | Insert                  | Page Layout                         | Formulas    | Data Rev    | iew View                                       | Acrobat   |                         |                                                                                                    |
| Pa | tipboard       | Calib<br>inter <b>B</b> | ri<br><i>I</i> <u>U</u> - [<br>Font | • 11 • A A  |             | ∎ ≫~ 🗄<br>I I II III III IIII IIIIIIIIIIIIIIII | Wrap Text | Genera                  | I ~<br>% • .0 .00 →.0                                                                                            |
|    | M10            | - (=                    | fx                                  |             |             |                                                |           |                         | and the second second second second second second second second second second second second second second second |
| 4  | 1              | 2                       | 3                                   | 4           | 5           | 6                                              | G         | Н                       | 1                                                                                                    |
| 1  | ProjectName    | Context                 | UnitType                            | STPNorthing | STPEasting  | ArtifactType                                   | SumQuan   | SumWeight (g            | ş)                                                                                                    |
| 2  | Papine Village | 1-C-11                  | STP                                 | 1991961.989 | 315089.982  | Glass Vessels                                  | 1         | 0                       | .4                                                                                                    |
| 3  | Papine Village | 1-E-06                  | STP                                 | 1991931.999 | 315101.0876 | Glass Vessels                                  | 1         | 1                       | .6                                                                                                    |
| 4  | Papine Village | 1-E-17                  | STP                                 | 1991998.055 | 315102.0045 | Glass Vessels                                  | 1         | 0                       | .8                                                                                                    |
| 5  | Papine Village | 1-F-12                  | STP                                 | 1991968.019 | 315107.894  | Glass Vessels                                  | 1         | 1                       | .1                                                                                                    |
| 6  | Papine Village | 1-F-24                  | STP                                 | 1992040     | 315108.0086 | Glass Vessels                                  | 1         | 7                       | .6                                                                                                    |

Step 1: Select artifact type

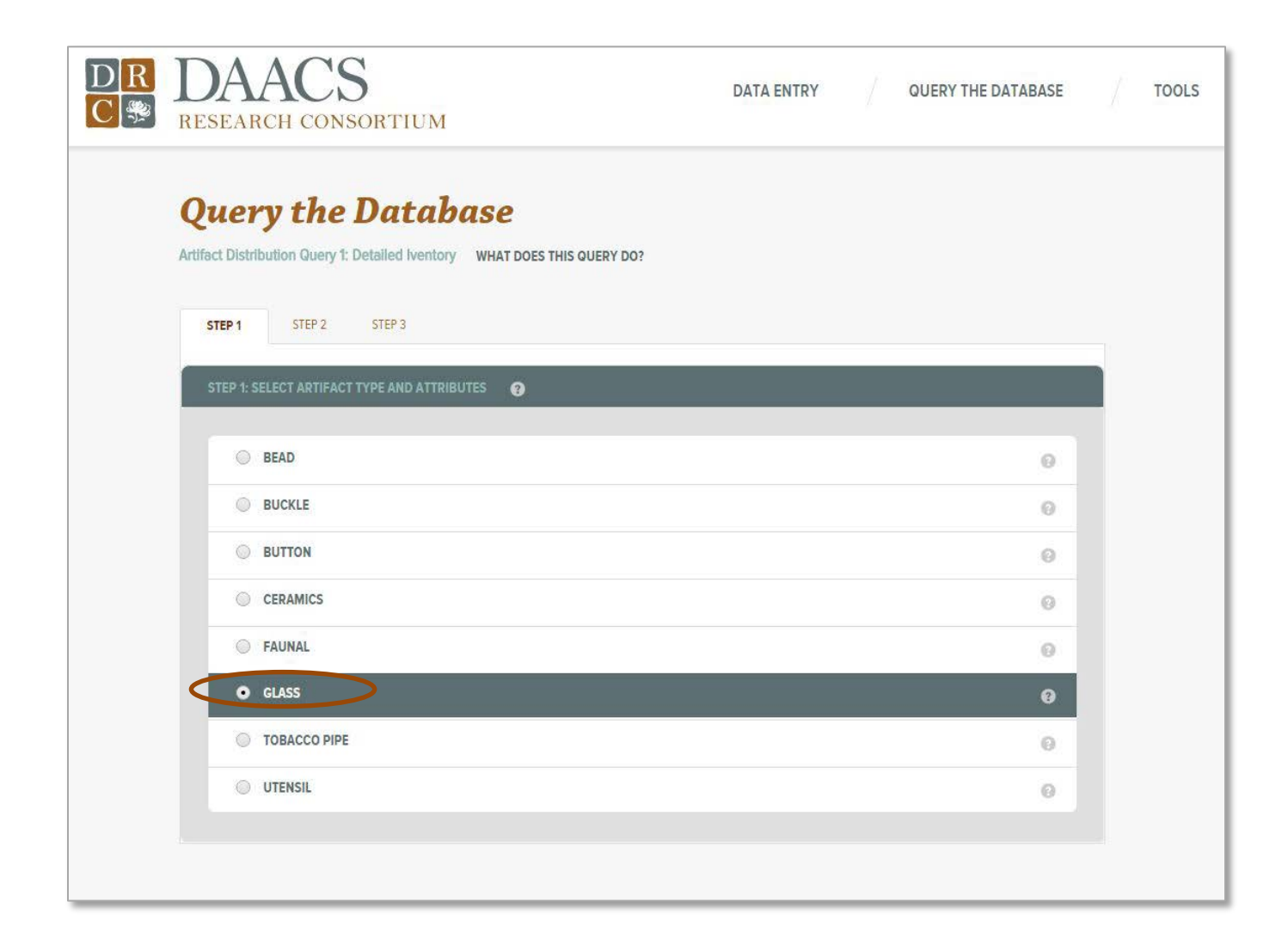

Step 2: Subset data by STP or quadrat/unit

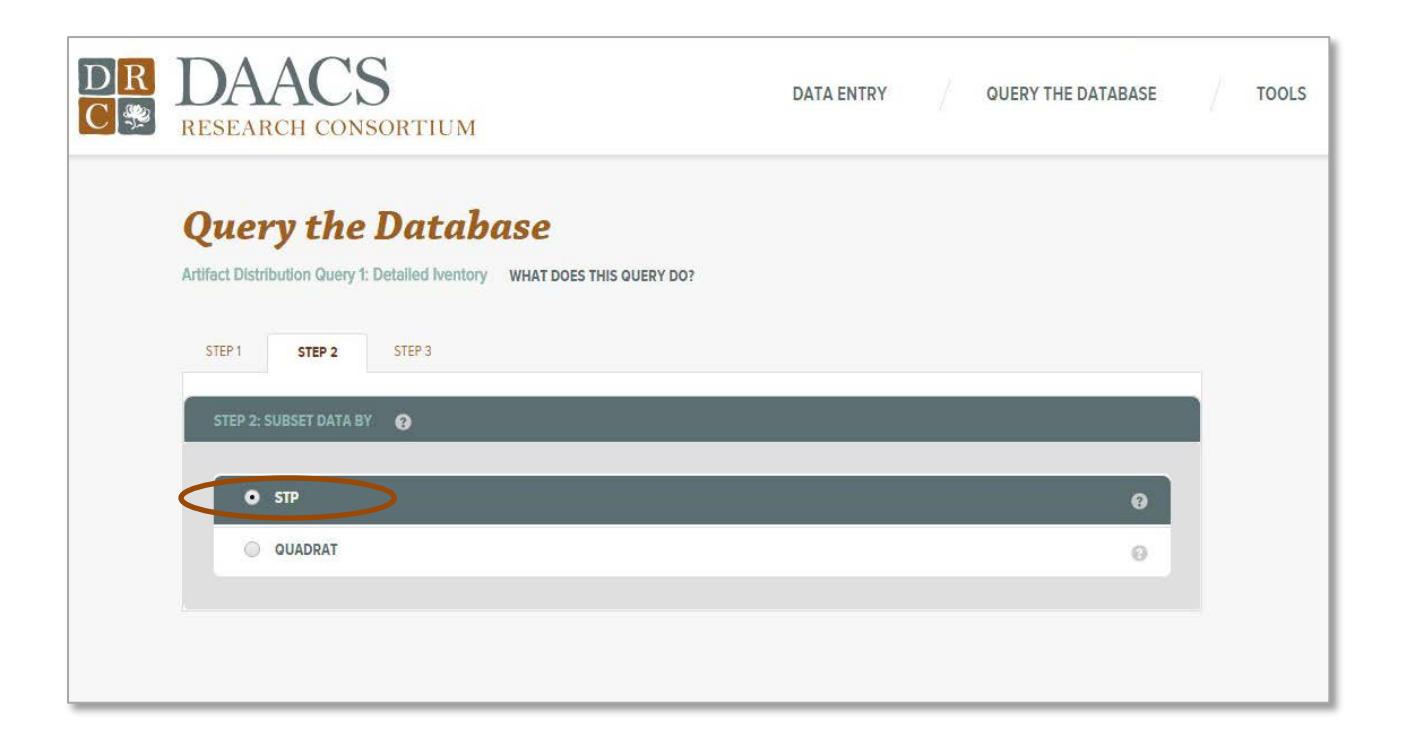

Step 3: Choose site

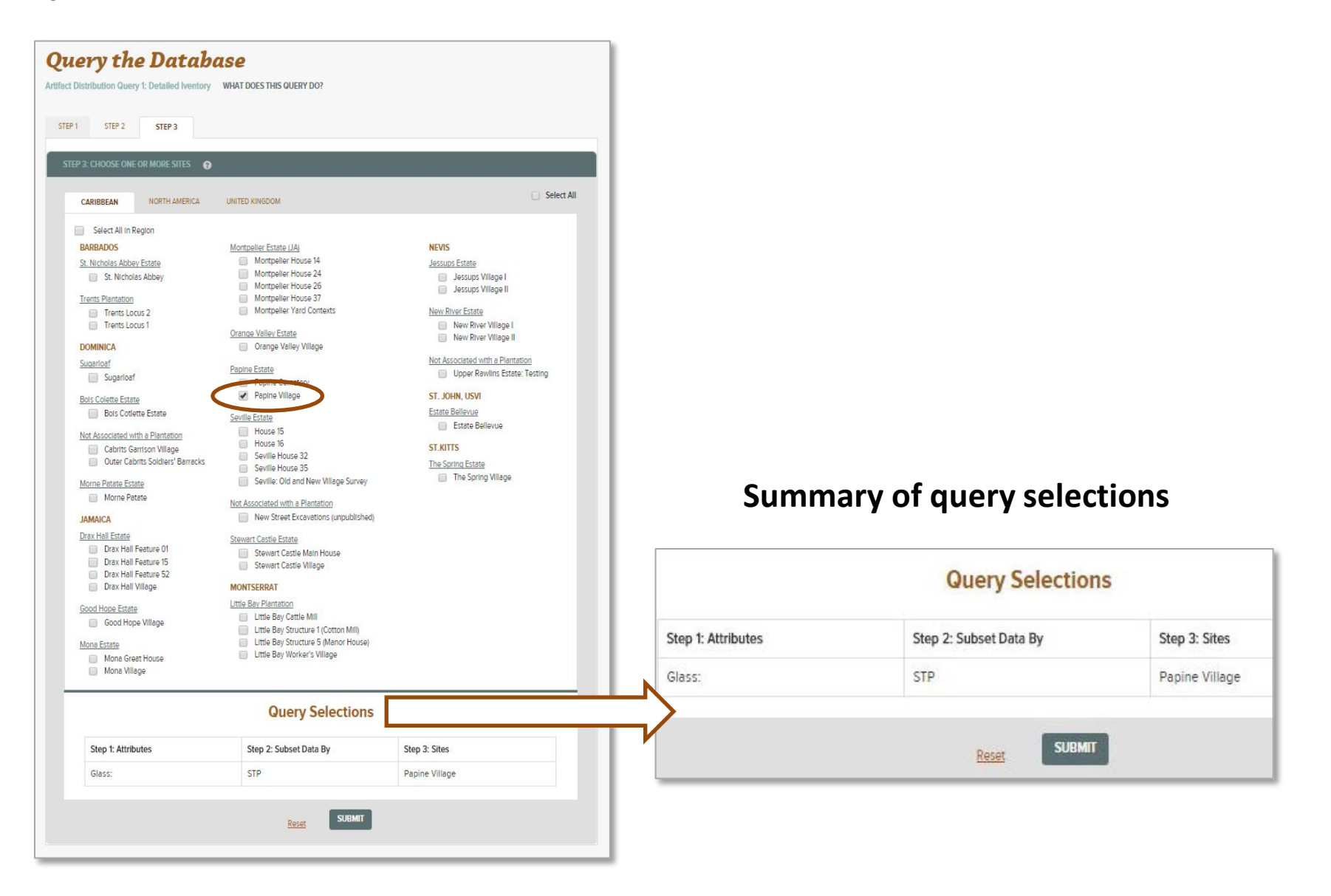

### **Query Results**

| Juery Resul                  | lts           |                      |              |                          |                           | QUERY OPTIONS |   |
|------------------------------|---------------|----------------------|--------------|--------------------------|---------------------------|---------------|---|
| tifact Distribution Query 1: |               |                      |              |                          | New Query<br>Modify Query |               |   |
| rtifact Type: STP<br>less    |               | Total Sum Qu<br>5827 | antīty.      | Sites:<br>Papine Village | <                         | Download Data |   |
| 06 items found 1 2           | 3 Next> Last> |                      |              |                          | Results per Page          | 25            | * |
| ROJECT NAME                  | CONTEXT       | UNIT TYPE            | STP NORTHING | STP EASTING              | SUM QUANTITY              | SUM WEIGHT    | * |
| apine Village                | 1-8-01        | STP                  | 1991908.042  | 315083.9857              | 6                         | 11.9          |   |
| apine Village                | 1-B-02        | STP                  | 1991914.017  | 315084.0052              | 5                         | 5.6           |   |
| apine Viilage                | 1-8-03        | STP                  | 1991919.983  | 315084.047               | 3                         | 2.3           |   |
| apine Village                | 1-8-04        | STP                  | 1991926.003  | 315083.987               | 0                         | 0.0           |   |
| apine Village                | 1-8-05        | STP                  | 1991932.003  | 315086.0353              | 44                        | 247.6         |   |
| apine Village                | 1-8-06        | STP                  | 1991938.013  | 315084.0322              | 6                         | 16.7          |   |
| apine Village                | 1-8-07        | STP                  | 1991944.031  | 315083.9787              | 3                         | 3.1           |   |
| apine Village                | 1-B-08        | STP                  | 1991952.012  | 315084.0821              | 4                         | 9.1           |   |
| apine Village                | 1-8-11        | STP                  | 1991968.623  | 315083.3693              | 2                         | 10.6          |   |
| apine Village                | 1-8-12        | STP                  | 1991973.971  | 315083.951               | 17                        | 43.2          |   |
| apine Village                | 1-8-13        | STP                  | 1991980.017  | 315084.9778              | 13                        | 42.1          |   |
| apine Village                | 1-BKSIGHT     | STP                  | 1991988.83   | 315093.54                | 13                        | 46.0          |   |
| apine Village                | 1-C-03        | STP                  | 1991913.957  | 315090.0382              | 3                         | 8.1           |   |
| apine Village                | 1-C-04        | STP                  | 1991920.13   | 315090.1346              | 6                         | 19.3          |   |
| apine Village                | 1-C-05        | STP                  | 1991926.051  | 315090.0778              | 5                         | 6.4           |   |
| apine Village                | 1-C-06        | STP                  | 1991931.991  | 315090.0343              | 81                        | 325.1         |   |
| apine Village                | 1-C-07        | STP                  | 1991937.979  | 315089.995               | 6                         | 13.2          |   |
| apine Village                | 1-C-08        | STP                  | 1991943.941  | 315089.9419              | 8                         | 18.1          |   |
| apine Village                | 1-C-09        | STP                  | 1991950.022  | 315089.9418              | 12                        | 30.3          |   |
| apine Village                | 1-C-10        | STP                  | 1991956.056  | 315089.9937              | 7                         | 10.0          |   |
| apine Village                | 1-C-11        | STP                  | 1991961.989  | 315089.982               | 1                         | 0.4           |   |
| a <mark>pine Village</mark>  | 1-C-12        | STP                  | 1991968.018  | 315089.9496              | 7                         | 9.0           |   |
| apine Village                | 1-C-13        | STP                  | 1991974.079  | 315089.9792              | 12                        | 17.1          |   |
| apine Vil <mark>l</mark> age | 1-C-14        | STP                  | 1991979.962  | 315089.9985              | 6                         | 7.5           |   |
| apine Village                | 1-C-15        | STP                  | 1991985.955  | 315089.9972              | 13                        | 22.5          |   |
|                              |               |                      |              |                          |                           |               | * |

Data are downloaded as an .xls

## Create a new file in ArcMap Load query results Excel file into ArcMap

| 🧕 PapineVillage - ArcMap                                                       |                            |           |          |                              |             |             |                   |               |  |
|--------------------------------------------------------------------------------|----------------------------|-----------|----------|------------------------------|-------------|-------------|-------------------|---------------|--|
| File Edit View Bookmarks Insert Selection Geoprocessing Customize Windows Help |                            |           |          |                              |             |             |                   |               |  |
| : 🗅 😝 🖶 🎒 🐘 🗶 🔊 (2) 🛧 + 1:1,500                                                |                            |           |          |                              |             |             |                   |               |  |
|                                                                                |                            |           |          |                              |             |             |                   |               |  |
| : 🔍 🔍 🔊   🗱 23   🗲 🍬   🚳 - 🗆   .                                               |                            |           |          |                              |             |             |                   |               |  |
| Editor・トトレノアム・米国語中×91回図111-                                                    |                            |           |          |                              |             |             |                   |               |  |
| :                                                                              |                            |           |          | Geostatistical Analyst 🛪 🐠 💶 |             |             |                   |               |  |
|                                                                                |                            |           | 6 1 M    |                              |             | ,           | •                 |               |  |
|                                                                                | 1                          | GPS -     | A B B    | 5 0 2 1                      | Ŧ           |             |                   |               |  |
|                                                                                |                            |           |          |                              |             |             |                   | :             |  |
| Table Of Contents                                                              | Table                      |           |          |                              |             |             |                   |               |  |
|                                                                                | - <b>-</b>                 | - IN      | <i>v</i> |                              |             |             |                   |               |  |
|                                                                                |                            |           | 0        |                              |             |             |                   |               |  |
| 🗉 💋 Layers                                                                     | PapineGlassVesselsData.txt |           |          |                              |             |             |                   |               |  |
| P:\DAACS\Conferences_Talks\DAACS                                               | ProjectName                | Context   | UnitType | STPNorthing                  | STPEasting  | SumQuantity | SumWeight         | ArtifactType  |  |
| PapineData.txt Events                                                          | Papine Village             | 1-B-01    | STP      | 1991908.042                  | 315083.9857 | 6           | 11.9              | Glass Vessels |  |
|                                                                                | Papine Village             | 1-B-02    | STP      | 1991914.017                  | 315084.0052 | 5           | 5.6               | Glass Vessels |  |
| PanineGlassVeccelsData tyt                                                     | Papine Village             | 1-B-03    | STP      | 1991919.983                  | 315084.047  | 3           | 2.3               | Glass Vessels |  |
|                                                                                | Papine Village             | 1-B-04    | STP      | 1991926.003                  | 315083.987  | 0           | 0                 | Glass Vessels |  |
|                                                                                | Papine Village             | 1-B-05    | STP      | 1991932.003                  | 315086.0353 | 44          | 247.6             | Glass Vessels |  |
|                                                                                | Papine Village             | 1-B-06    | STP      | 1991938.013                  | 315084.0322 | 6           | 16.7              | Glass Vessels |  |
|                                                                                | Papine Village             | 1-B-07    | STP      | 1991944.031                  | 315083.9787 | 3           | 3.1               | Glass Vessels |  |
|                                                                                | Papine Village             | 1-B-08    | STP      | 1991952.012                  | 315084.0821 | 4           | <mark>9</mark> .1 | Glass Vessels |  |
|                                                                                | Papine Village             | 1-B-11    | STP      | 1991968.623                  | 315083.3693 | 2           | 10.6              | Glass Vessels |  |
|                                                                                | Papine Village             | 1-B-12    | STP      | 1991973.971                  | 315083.951  | 17          | 43.2              | Glass Vessels |  |
|                                                                                | Papine Village             | 1-B-13    | STP      | 1991980.017                  | 315084.9778 | 13          | 42.1              | Glass Vessels |  |
|                                                                                | Papine Village             | 1-BKSIGHT | STP      | 1991988.83                   | 315093.54   | 13          | 46                | Glass Vessels |  |
|                                                                                | Papine Village             | 1-C-03    | STP      | 1991913.957                  | 315090.0382 | 3           | <mark>8.1</mark>  | Glass Vessels |  |
|                                                                                | Papine Village             | 1-C-04    | STP      | 1991920.13                   | 315090.1346 | 6           | 19.3              | Glass Vessels |  |
|                                                                                | Papine Village             | 1-C-05    | STP      | 1991926.051                  | 315090.0778 | 5           | 6.4               | Glass Vessels |  |
|                                                                                | Papine Village             | 1-C-06    | STP      | 1991931.991                  | 315090.0343 | 81          | 325.1             | Glass Vessels |  |
|                                                                                | Papine Village             | 1-C-07    | STP      | 1991937.979                  | 315089.995  | 6           | 13.2              | Glass Vessels |  |
|                                                                                | Papine Village             | 1-C-08    | STP      | 1991943.941                  | 315089.9419 | 8           | 18.1              | Glass Vessels |  |
|                                                                                | Daning Village             | 4 0 00    | стр      | 4004050.000                  | 245000 0440 | 40          | 20.2              | Class Vessels |  |

### Create a feature layer using coordinates (STP centroids) from data table

Right click on Papine Data table in Layers Choose "Display XY Data"

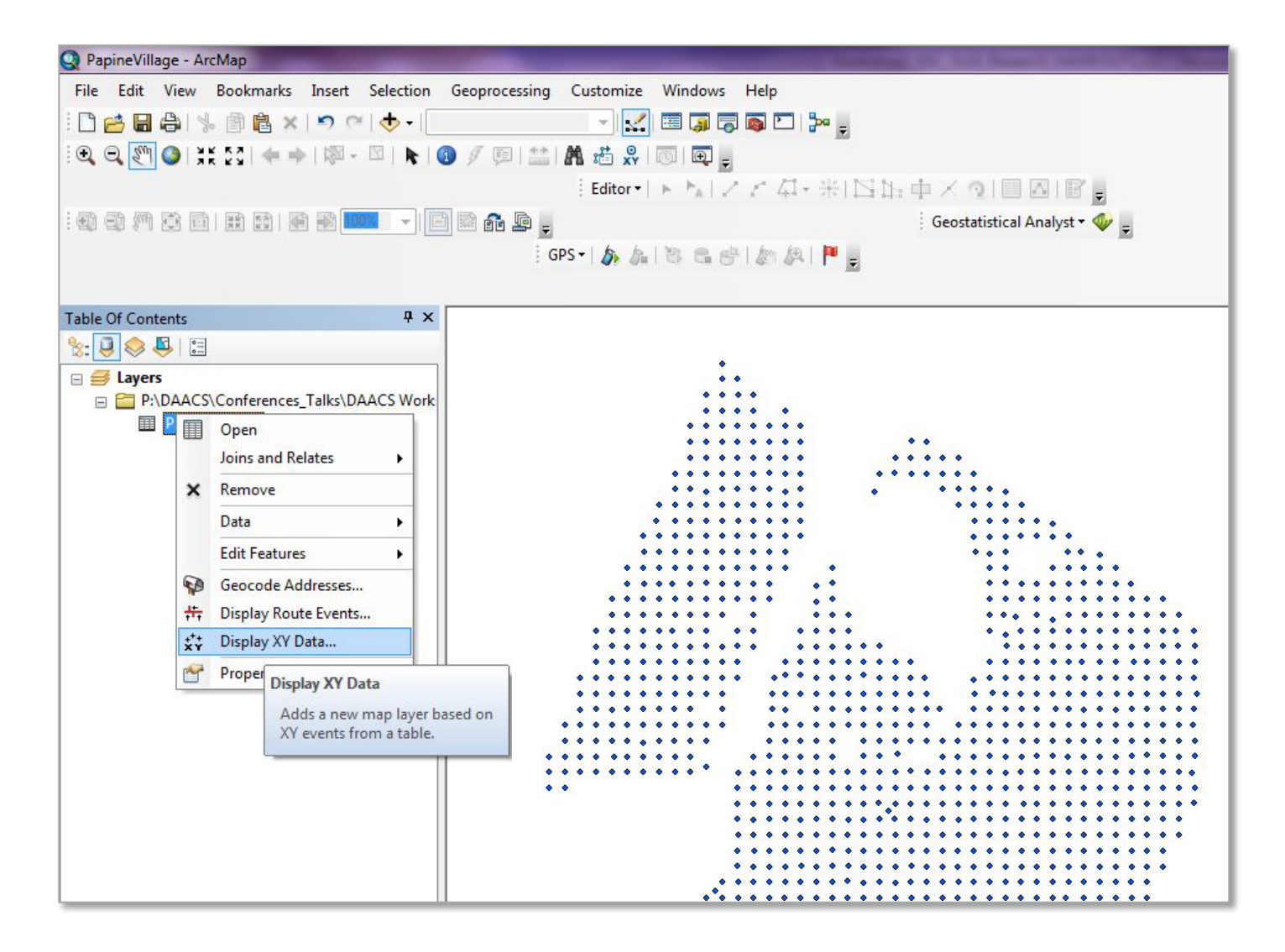

### Use Kernel Density tool in ArcToolbox to create interpolated surface

(This requires the Spatial Analyst extension for ArcGIS)

Toolbox Spatial Analyst tools Density Kernel Density

| Kernel Density                                                                                                    |                                                                                                    |
|----------------------------------------------------------------------------------------------------|----------------------------------------------------------------------------------------------------|
| Input point or polyline features<br>PapineData.txt Events<br>Population field<br>SumQuantity<br>Output raster<br>P:\DAACS\Conferences_Talks\DA | "Events" layer created in last step<br>is source layer for interpolation<br>"Quantity" field is data field<br>used for interpolation                                                                                                    |
| Output cell size (optional) 1 Search radius (optional) Area units (optional) SQUARE_MAP_UNITS                                                  | <ul> <li>Minimum radius would be the smallest distance between points:<br/>(STP interval = 6 meters at Papine Village)</li> <li>Maximum radius would be the maximum distance over which things are autocorrelated: Historical sites like this = approx. 20 meters</li> </ul> |
|                                                                                                    | OK Cancel Environments Show Help >>                                                                                                    |

## What is Kernel density estimation (KDE)?

## The basic idea (in one dimension): We want to go from this:

Where each point is an artifact, whose location is plotted in space (in this case, the Easting coordinate)

## To this:

Where the height of the blue line is an estimate of the density of artifacts at a given point in space (in this case, the Easting coordinate)

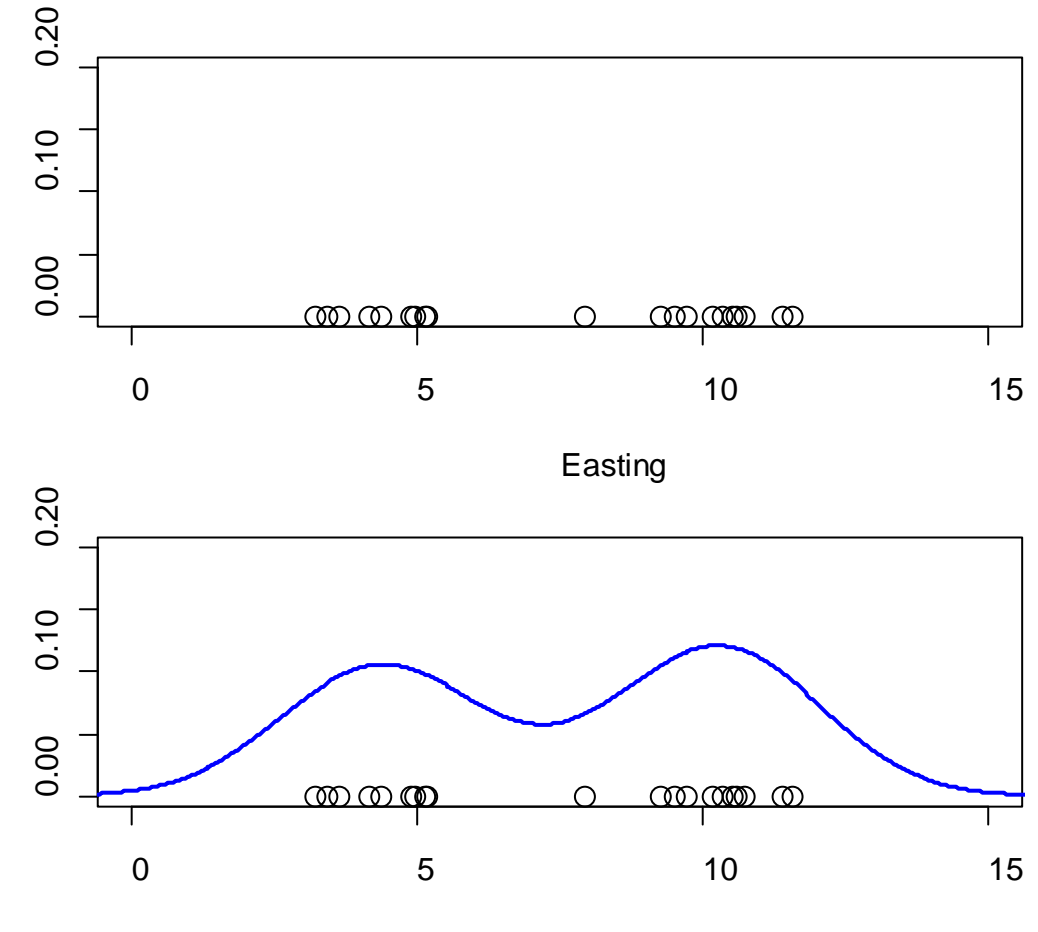

Easting

### Voila! KDE surface is created and added as a layer in ArcMap Table of Contents

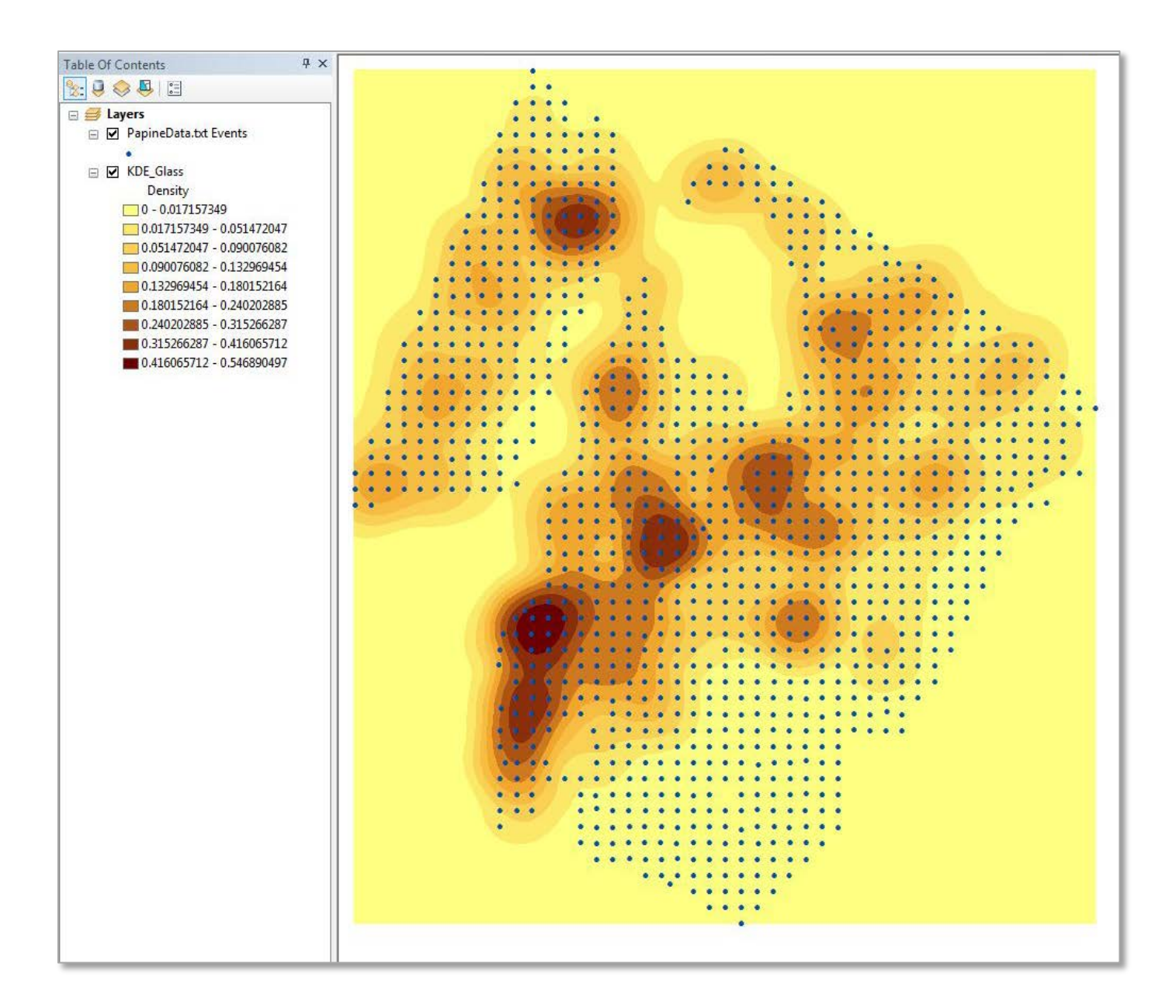

## Site 8 (c. 1770-1800)

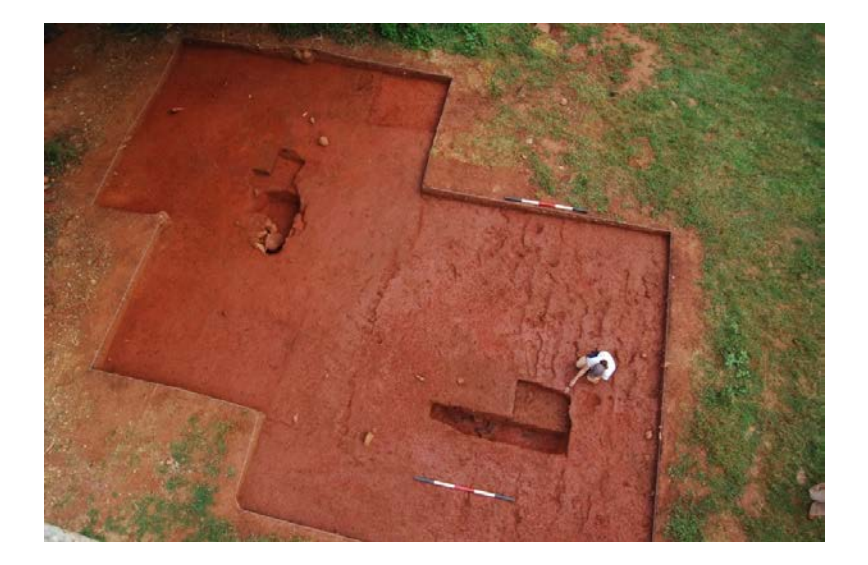

Partially excavated sub-floor pits under Structures 3 and 4

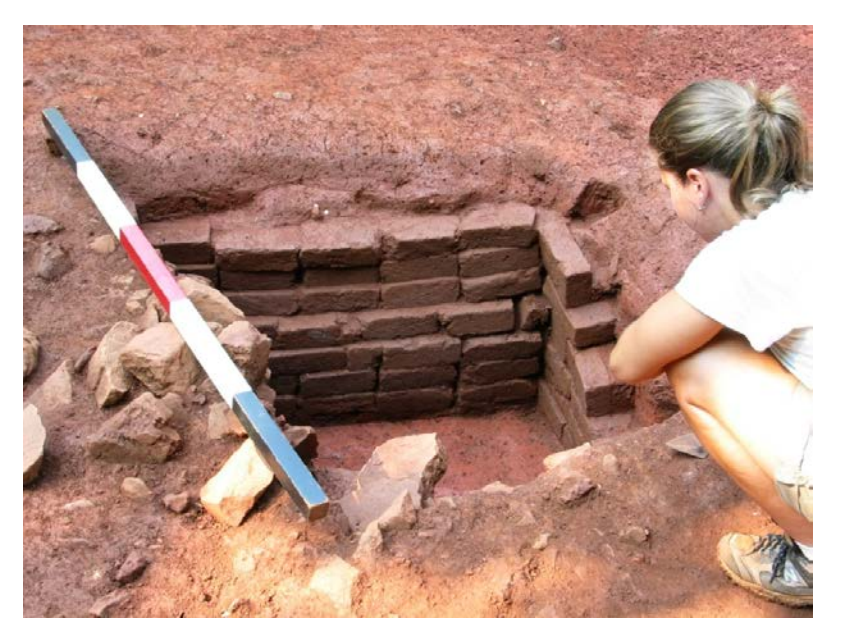

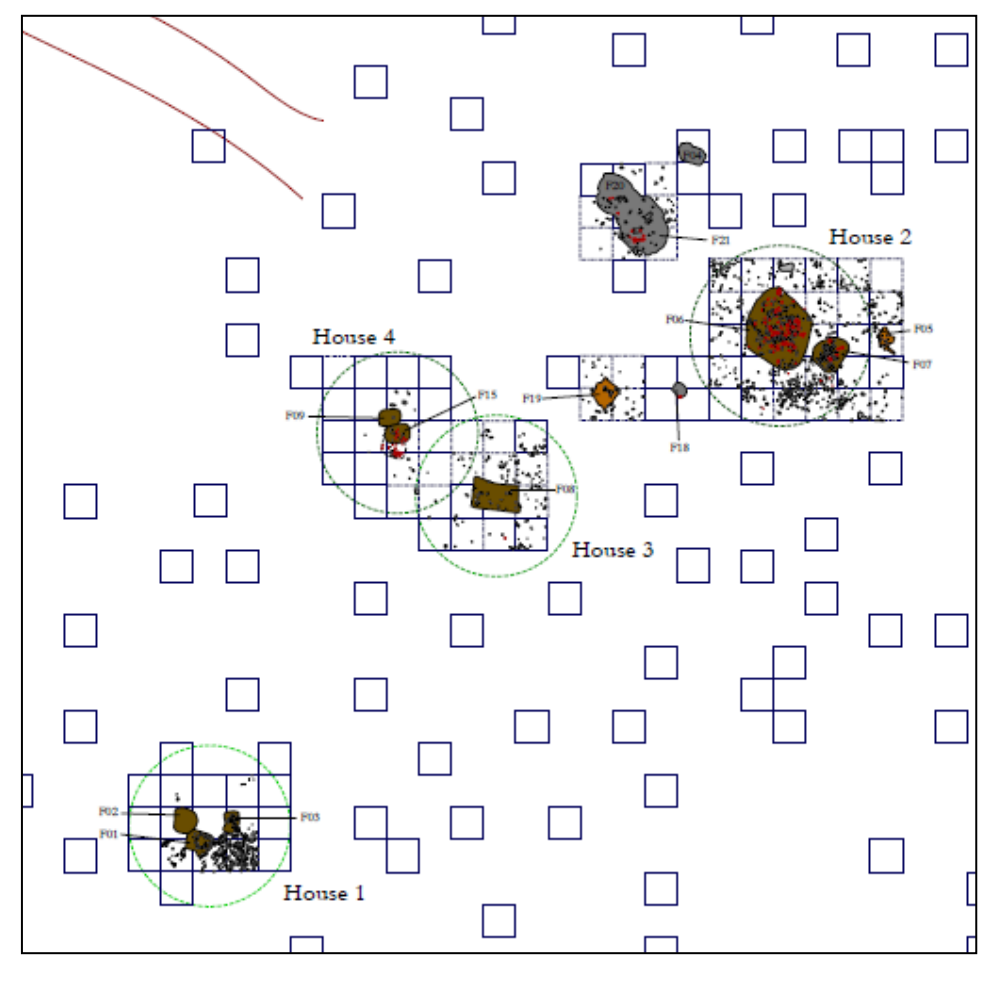

Partially-excavated , brick-lined sub-floor pit under Structure 2

## Site 8 (c. 1770-1800)

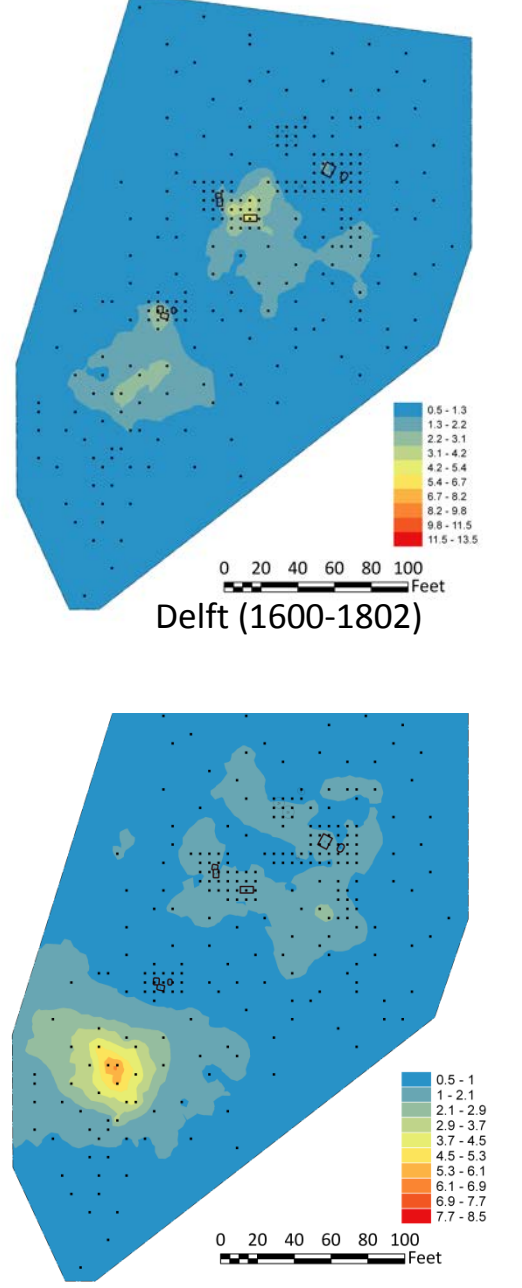

Redware

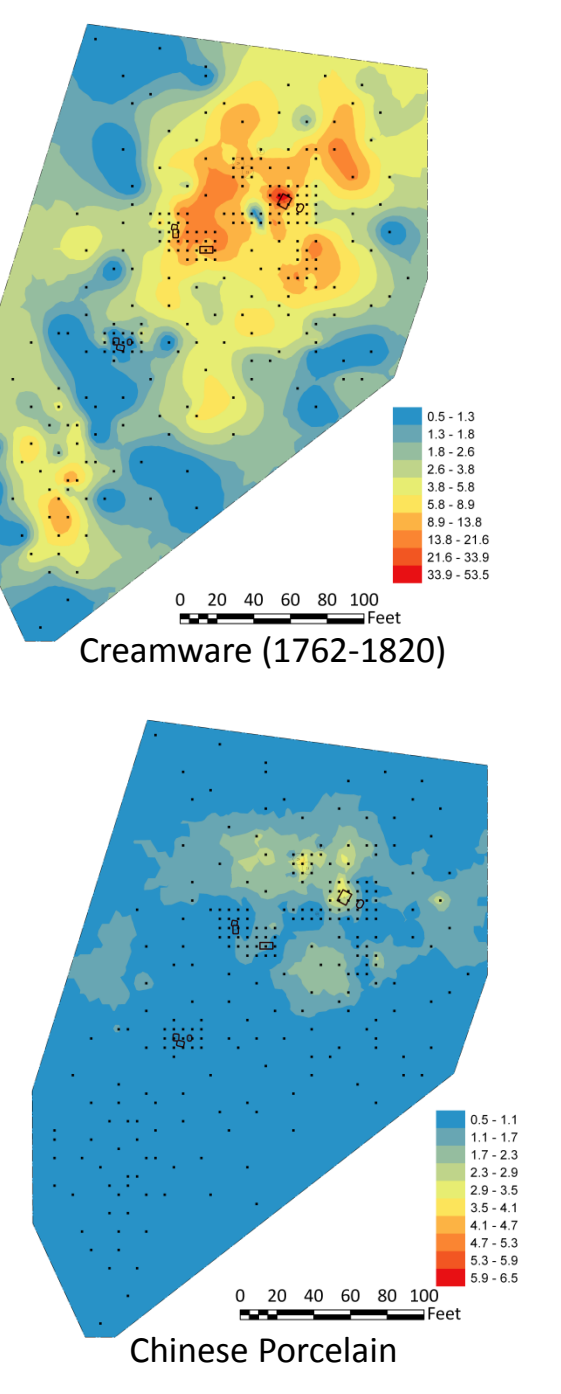

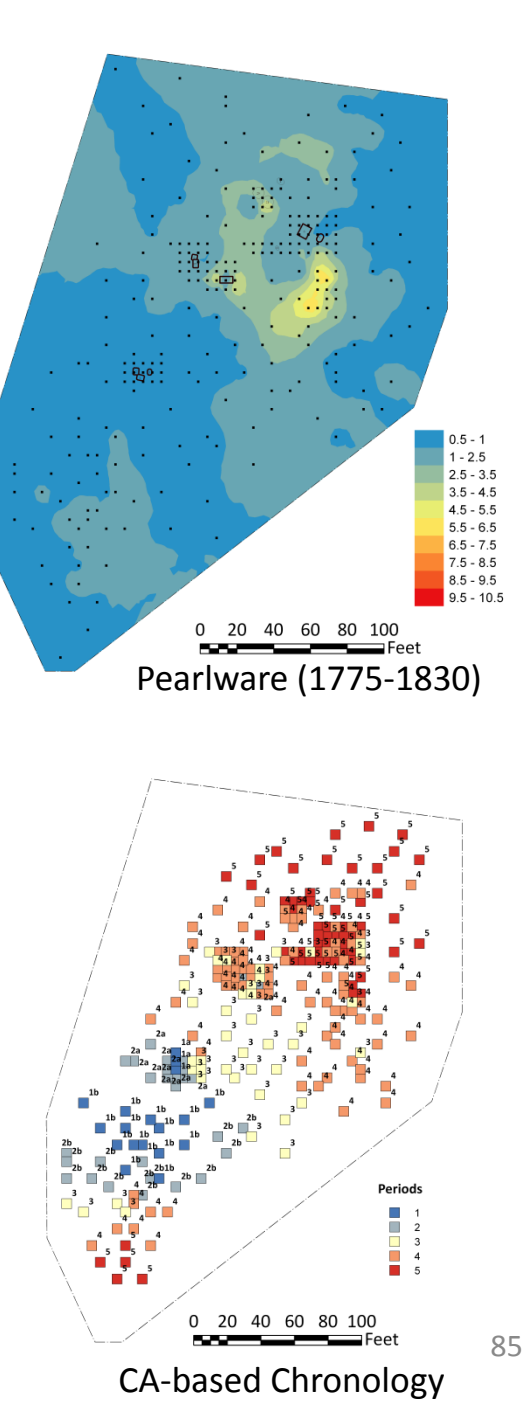

ite 8 (c. 1770-1800)

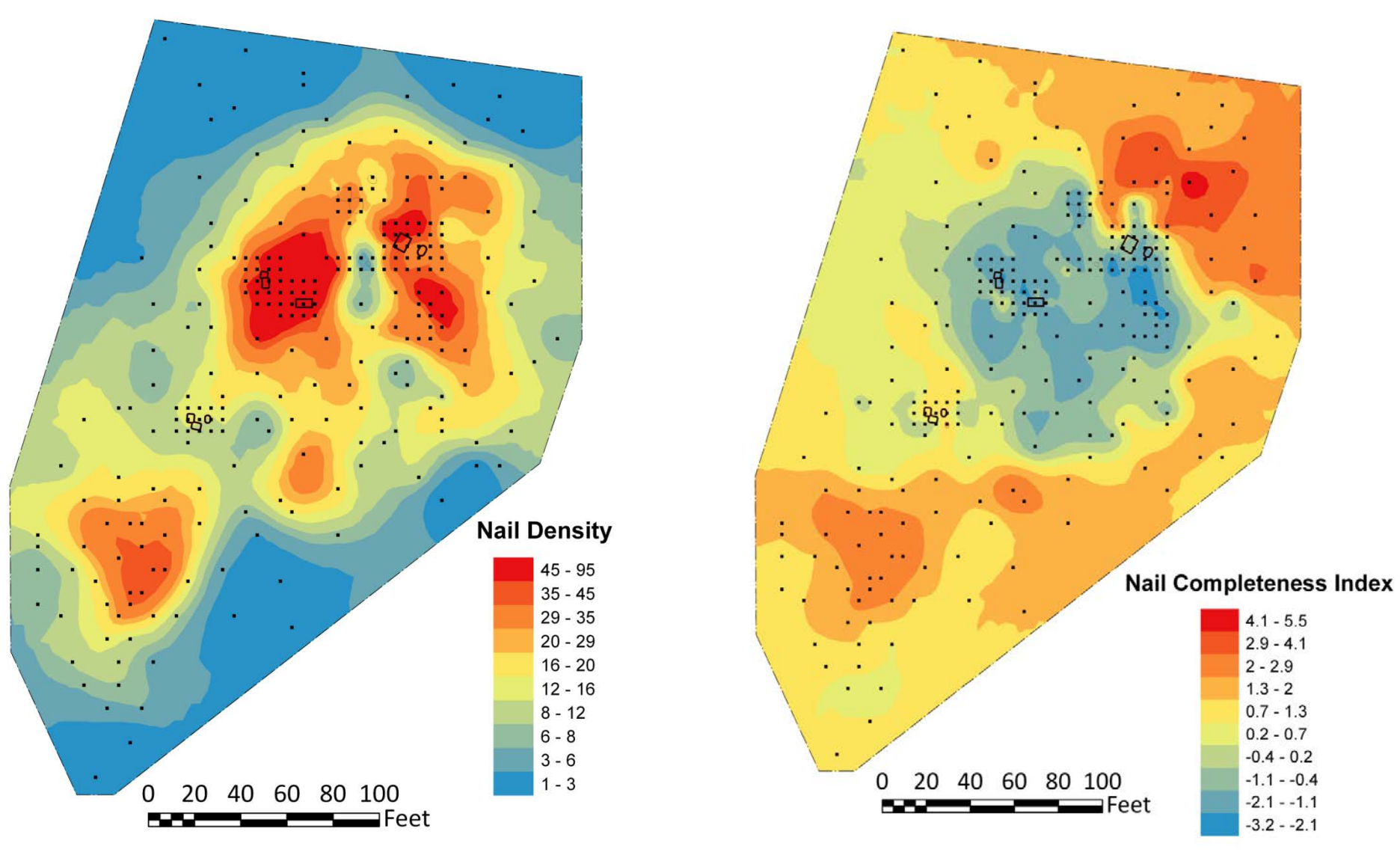

# Monticello

- Virginia Piedmont: One of four adjacent farms in the Charlottesville area owned by Jefferson, nearly 5000 acres in total
- "Mountaintop": mansion, dependencies, path lined with slave workshops and dwellings known as Mulberry Row
  - Also a number of agricultural fields, domestic quarters, and outbuildings
- Two phases of mansion construction after the mountain was cleared: Monticello I (1770 – 1796) and Monticello II (1796 – the present)
  - This transition also marks Jefferson's reorganization of the Monticello landscape, including enslaved domestic dwellings and field boundaries, with wheat cultivation

# Monticello Archaeology

- Active in archaeological research of the mountaintop and surrounding areas since 1979
- Since the late 1990s: Research focus on chronology of sites across the landscape and the impact of Jefferson's transition from tobacco to wheat in the 1790s on enslaved people

## Monticello: Four Sites for Comparison

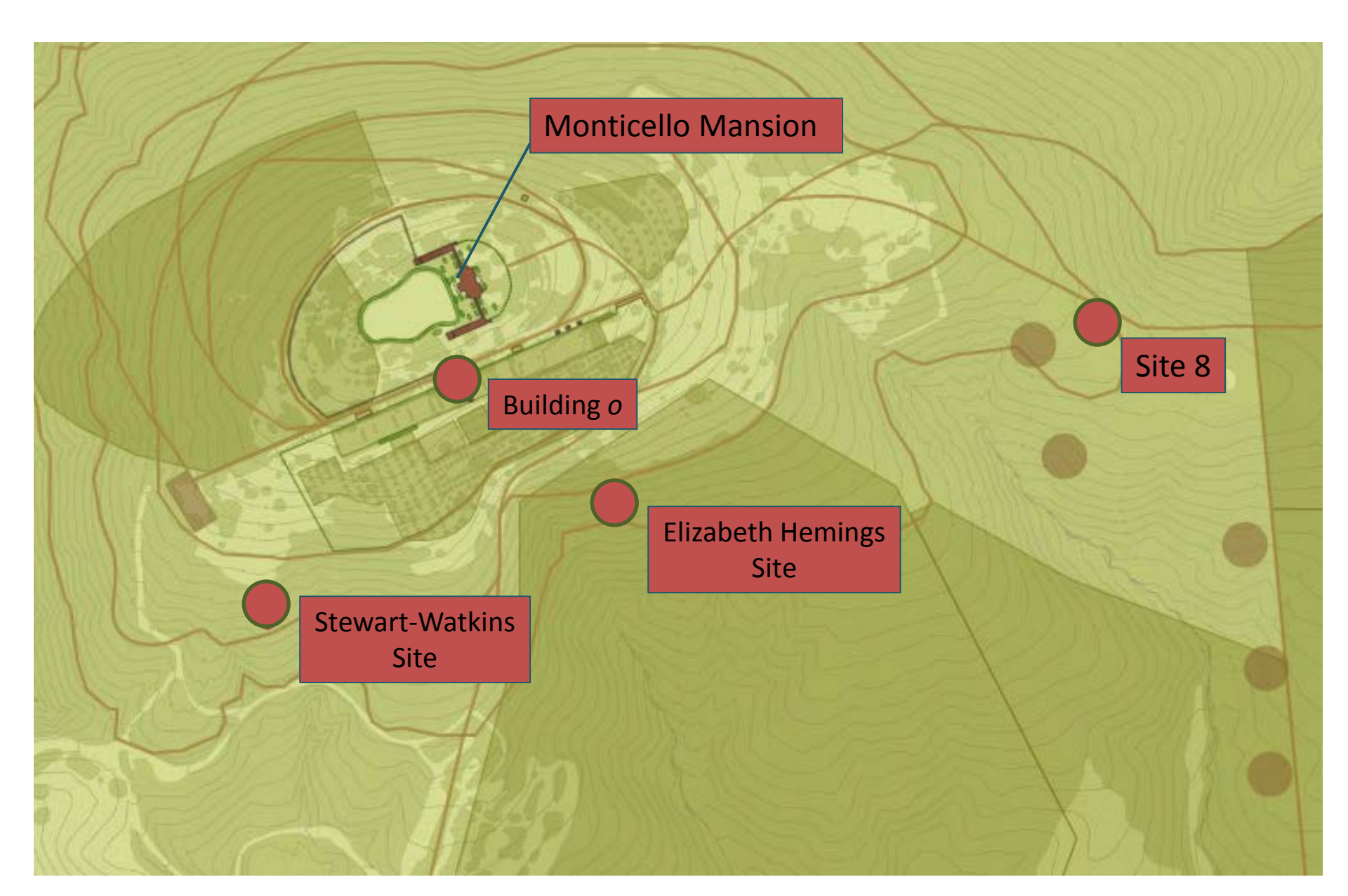

# Building o

- Domestic slave quarter site on Mulberry Row, near Monticello mansion
- Two distinct construction episodes
  - Log cabin constructed c. 1770s (Monticello I)
  - Second wood-frame house built early 1790s (Monticello II); contained one sub-floor pit (Neiman 1997)
- First excavated by William Kelso 1981; part of reassessment initiated by DAACS in 2000

# Elizabeth (Betty) Hemings Site

- Enslaved matriarch of Hemings family at Monticello
- Her final residence, constructed c. 1795, for approximately ten years until her death in 1807
- Lack of subfloor pits suggests that residents had greater control over visitors

## Home Farm Quarter: Site 8

- Enslaved laborer Quarter site dating from c. 1770 to c. 1800, downslope from the Mansion – Four structures identified
- Houses with more than two subfloor pits, also brick-lined cellar and borrow pit; maintained yard space between houses
- Buildings demolished for wheat cultivation
- Plowzone site discovered through shovel test pit survey

## Stewart-Watkins

- White skilled laborers hired by Jefferson: William Stewart (blacksmith) until c. 1808; Elisha Watkins (carpenter) less than 2 years in residence
- Two building episodes: Core structure during first phase, eastern addition in second phase; dismantled c. 1810
- Unvaried and worn ceramics, quantity of salvaged industrial materials and tools (Heath 1999)

# 17<sup>th</sup> - 18<sup>th</sup> Century Consumer Trends

- A Consumer Revolution started in Europe in the late-17<sup>th</sup> century
- A proliferation of both tangible goods (ceramics, silver, linens, houses) and comestibles (tea, sugar, coffee, chocolate, spices).
- Emphasis on consumption and display
- Consumer goods = status markers
- The name of the game was differential access to not only costly goods, but also the specialized knowledge required to use them in culturally and socially appropriate settings.

## **Consumer Revolution**

- Quickly expanded out of Europe and into the colonies in the New World. The "revolution" was in full force in the British colonies by the beginning of the 18<sup>th</sup>-century.
- A never-ending stream of newcomers, growing populations, and quickly changing demographics reinforced elite's need for inexpensive, movable, and fashionable objects.
- People at all economic scales, including enslaved individuals, were actively participating and making their own consumer choices

## **Consumer Revolution**

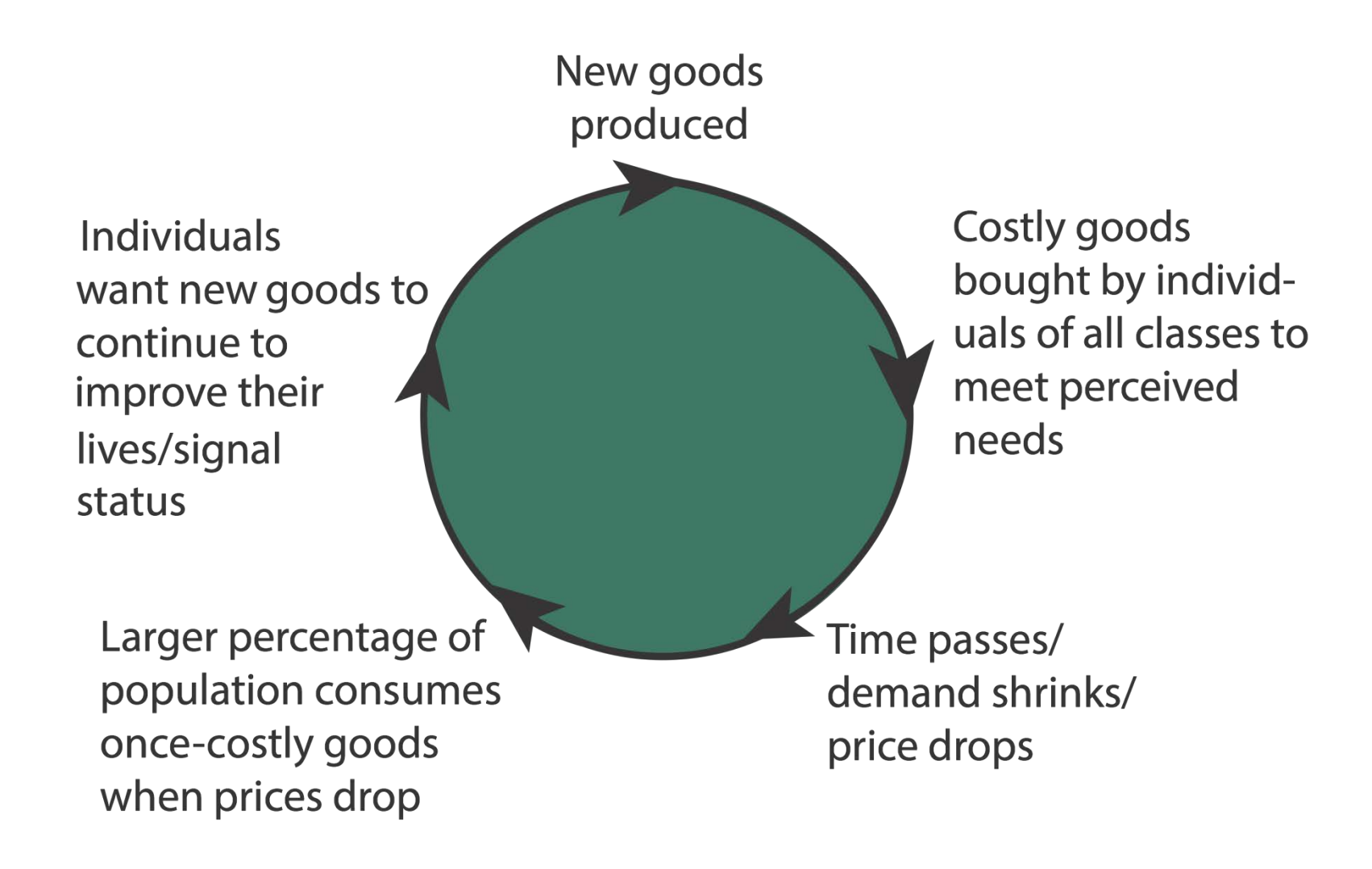

## **Consumer Revolution and Archaeology**

The Upsides:

- The increase in variety and abundance of materials is great for archaeologists!
- Ceramics are ideal artifacts to study consumption patterns, as styles and ware types change quickly in response to consumer demand. They provide insight into consumption patterns and enslaved individuals' differential access to markets. Also great for archaeologists!

The Downsides:

- Many materials were organic and did not survive in the archaeological record. Luckily, ceramic vessel form can often tell us about many of the foods and drinks consumed, or at least aspirations for consumption.
- Archaeological sites contain thousands of artifacts! Archaeologists have an obligation to develop the methodological (analytical, statistical) skills for effectively analyzing all data from a site, not a handful of artifacts. It is only through the analysis of complete assemblages that statistically significant results are produced.

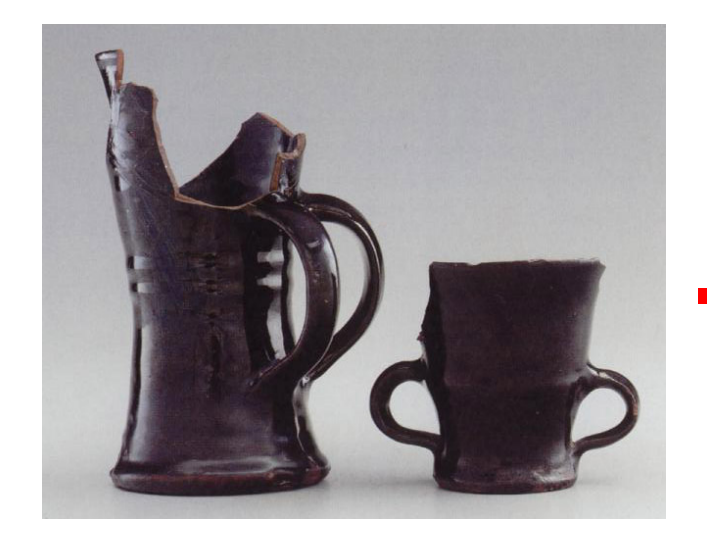

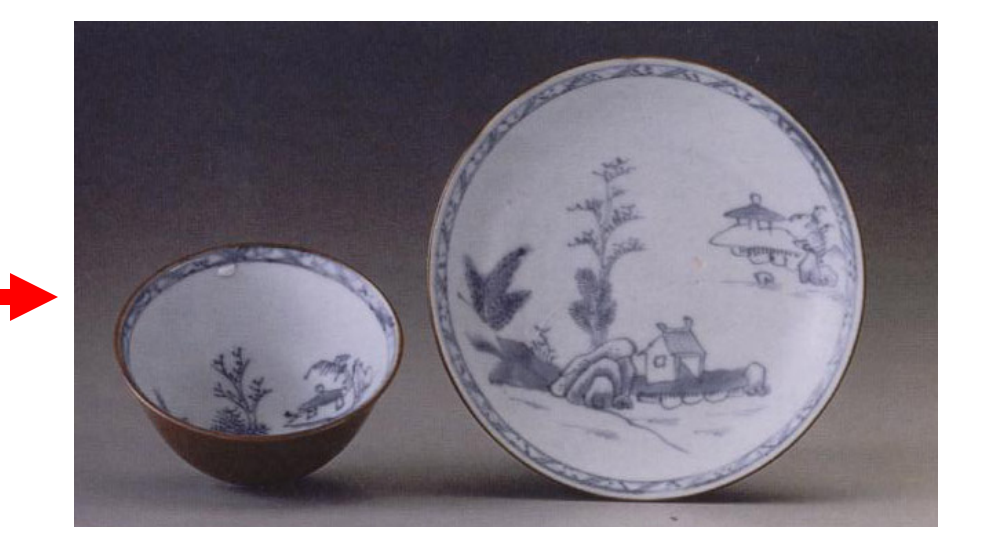

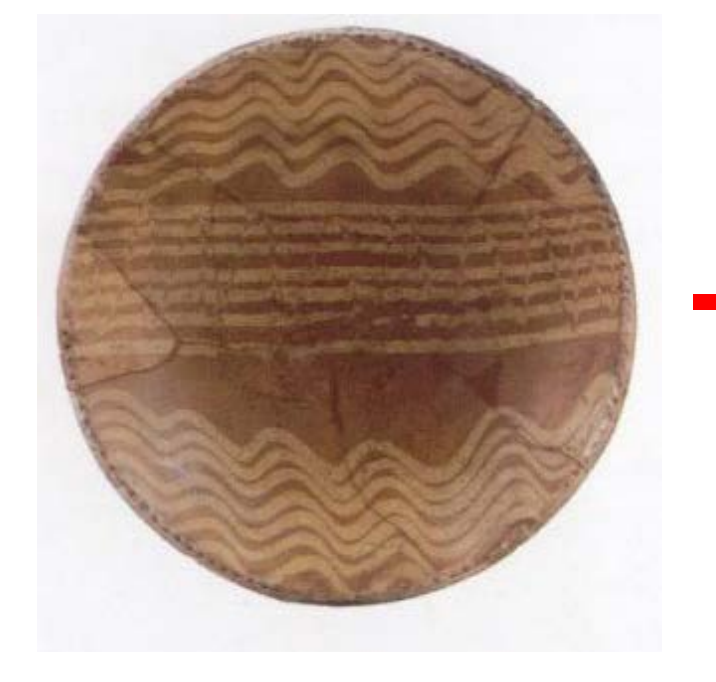

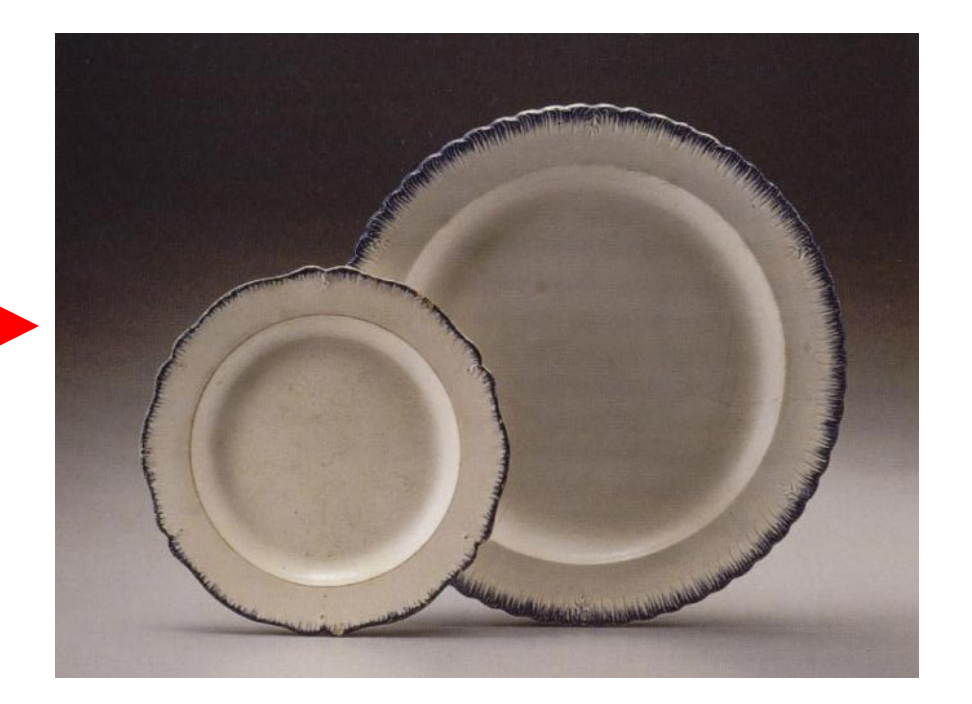

## **Chinese Porcelain**

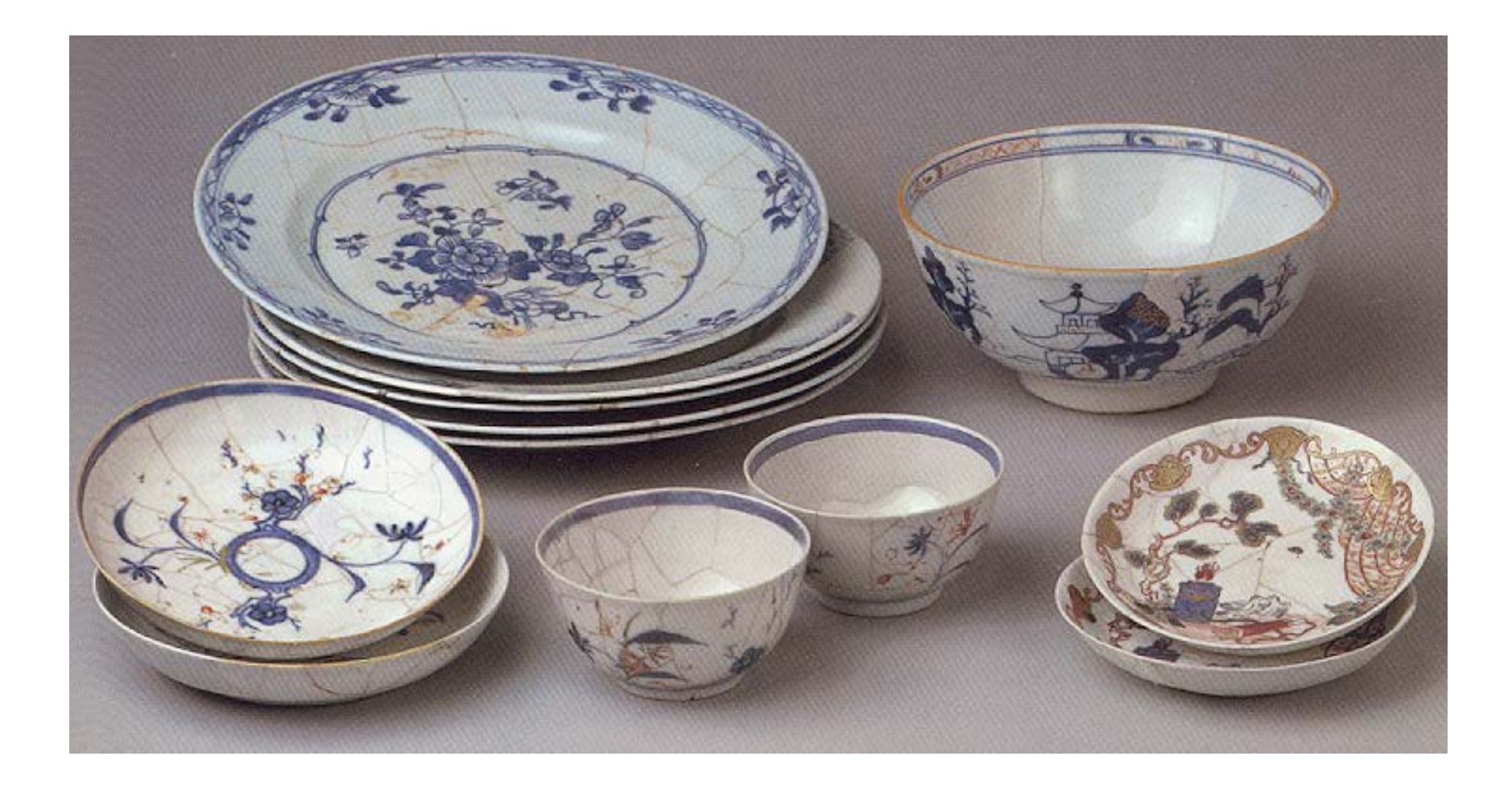

## **Delft/Tin-glazed Earthenware**

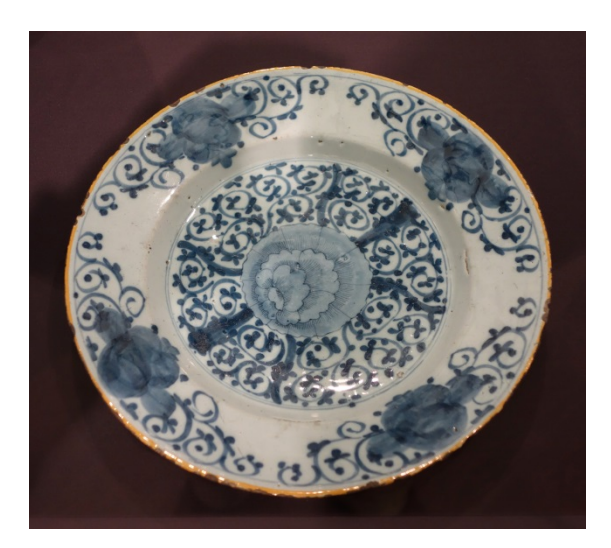

**Plate/Charger** 

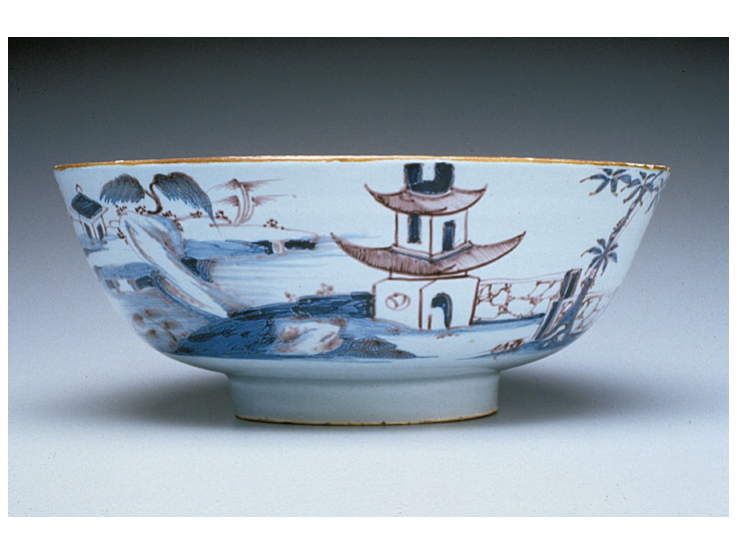

Punch bowl<sup>1</sup>

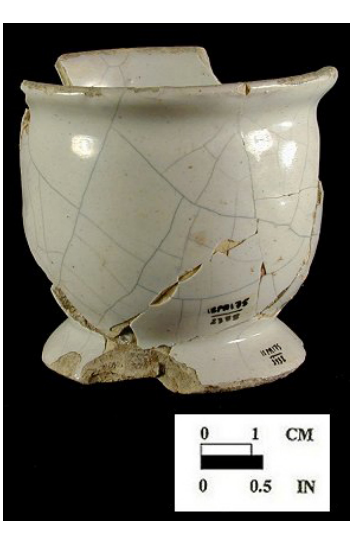

Ointment jar<sup>2</sup>

<sup>1</sup>www.chipstone.org <sup>2</sup>www.jefpat.org/diagnostic/ColonialCeramics/Colonial-LargeImages/Tin%20Glazed/TG\_PR175\_2336.htm

## White Salt Glaze

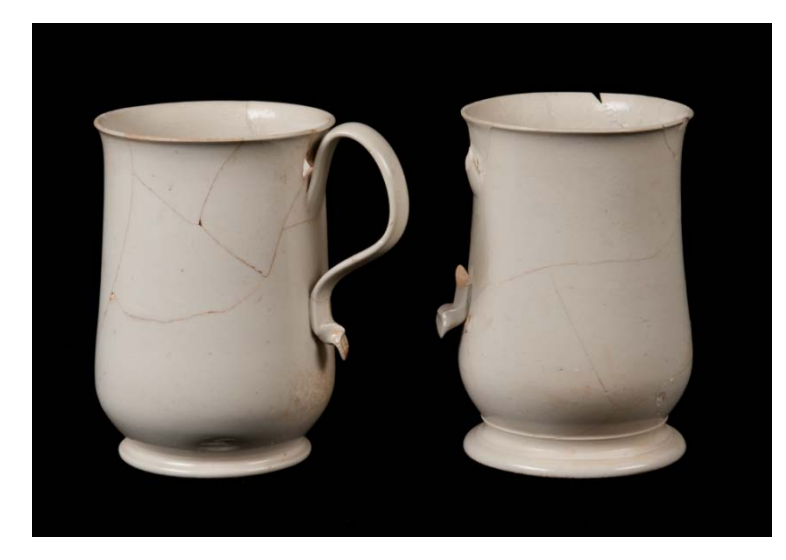

## Chocolate/Coffee Mug

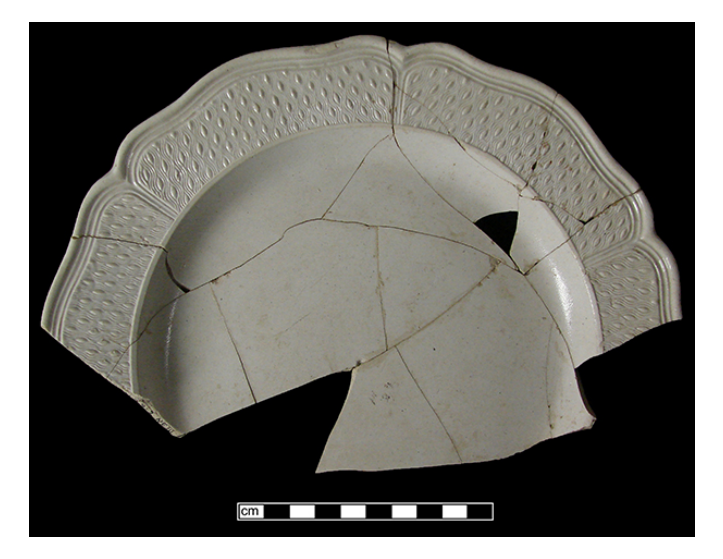

**Plate**<sup>1</sup>

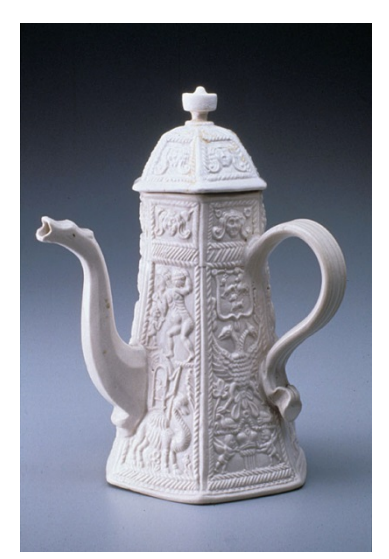

Coffee Pot<sup>2</sup>

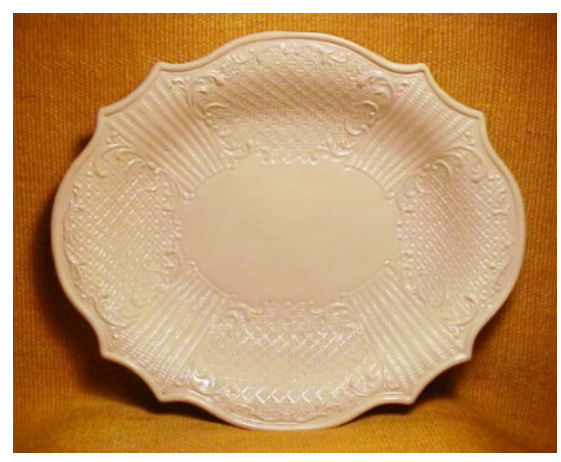

## Platter<sup>3</sup>

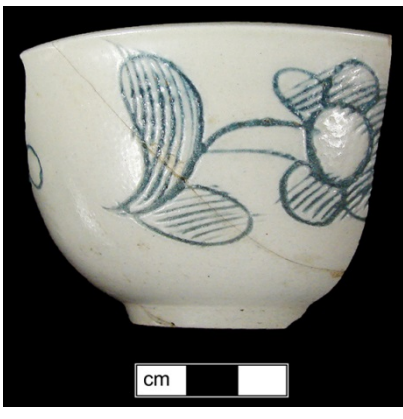

Teabowl

<sup>1</sup>www.jefpat.org/diagnostic/ColonialCeramics/Colonial-LargeImages/White%20Salt%20Glazed/18AN39-1-2-1.htm, <sup>2</sup>www.chipstone.org, <sup>3</sup>http://www.seekersantiques.com/blog?p=6

## Creamware

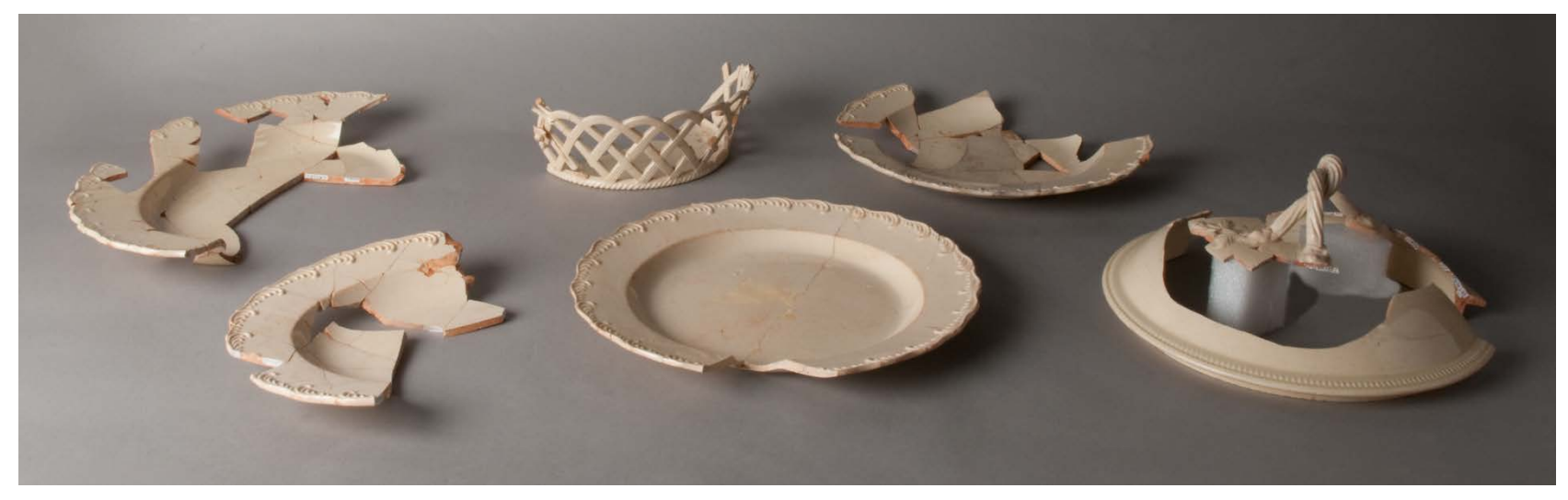

From left to right: ovular platters, fruit basket, plates, tureen lid

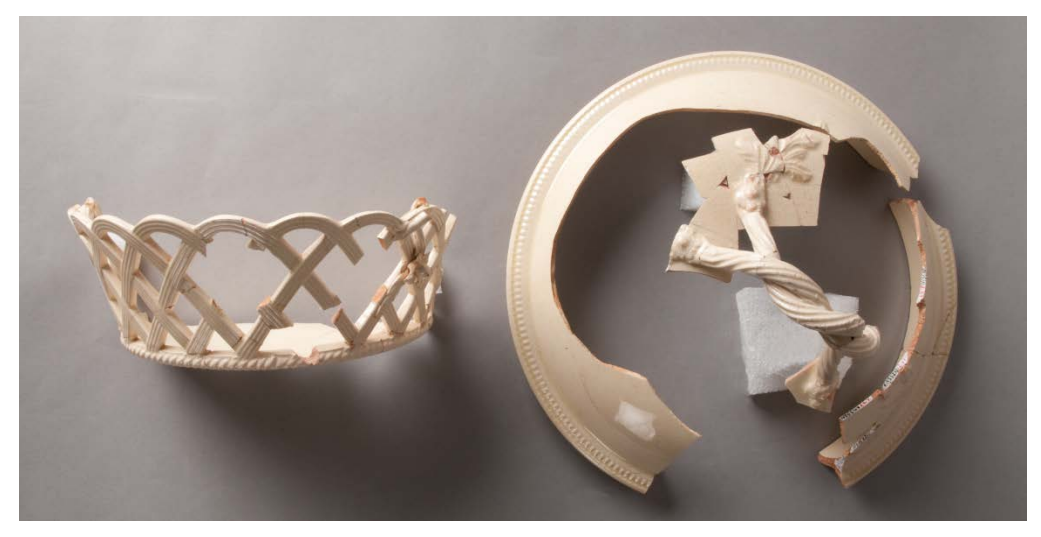

Close up of fruit basket and tureen lid

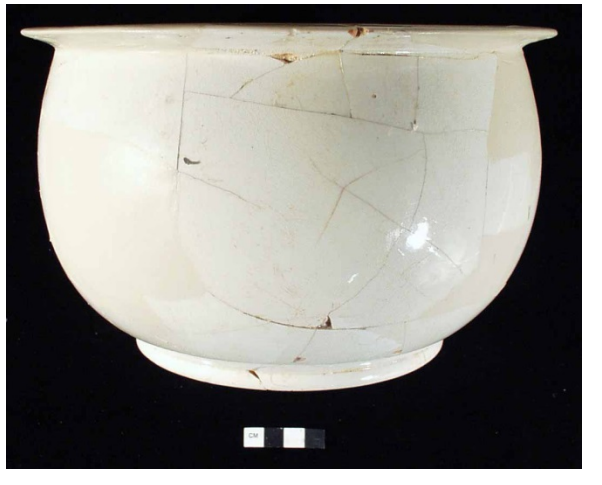

Chamberpot

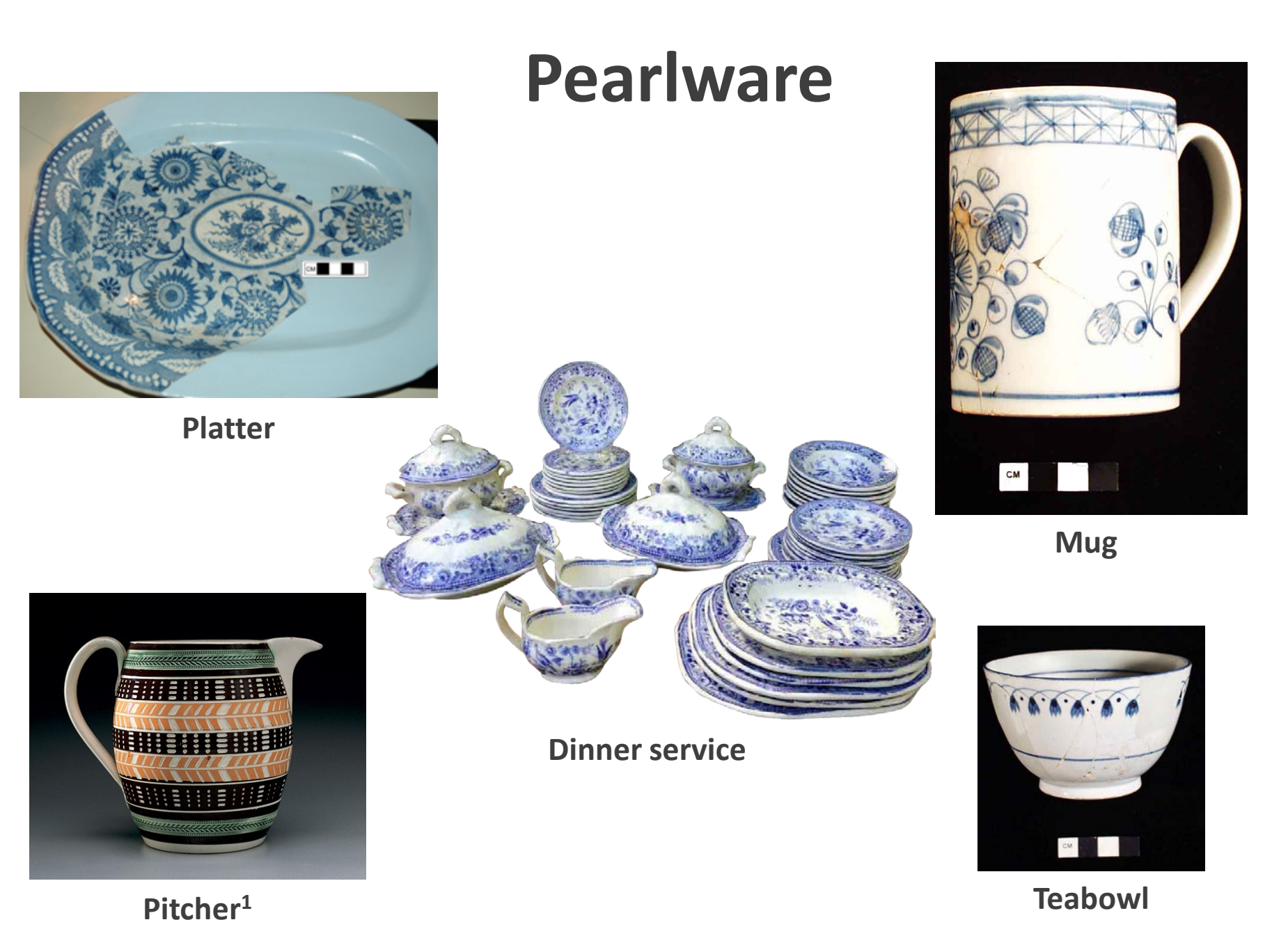

<sup>1</sup>www.chipstone.org/images.php/9/Ceramics-in-America-2001/Slip-Decoration-in-the-Age-of-Industrialization

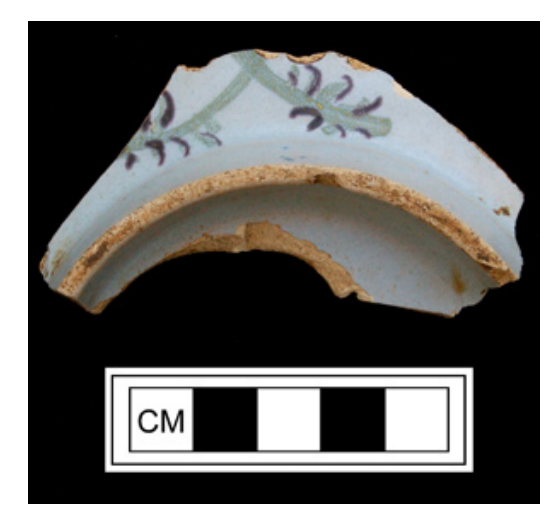

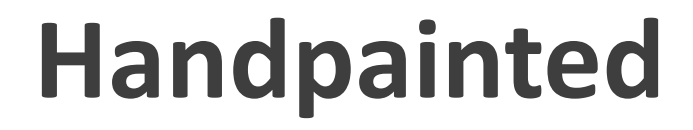

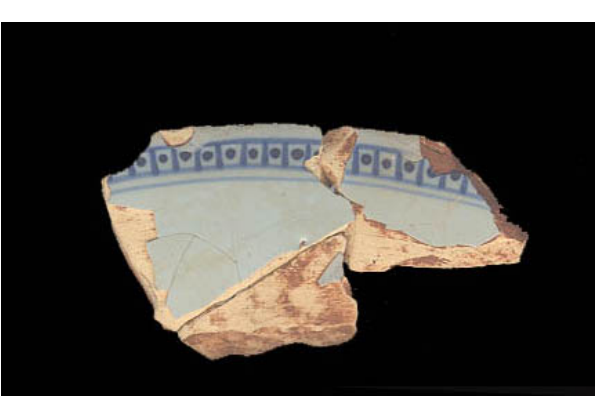

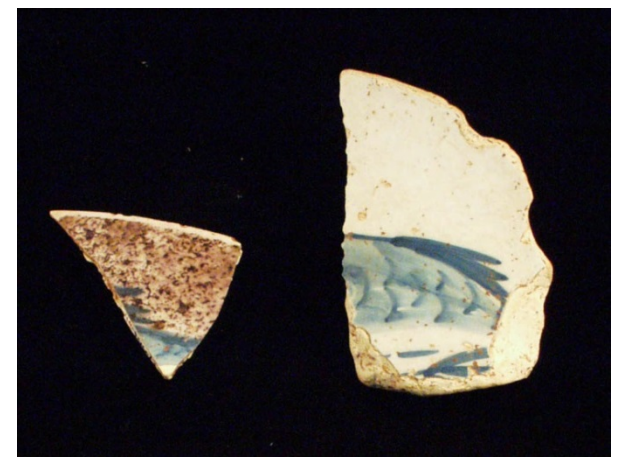

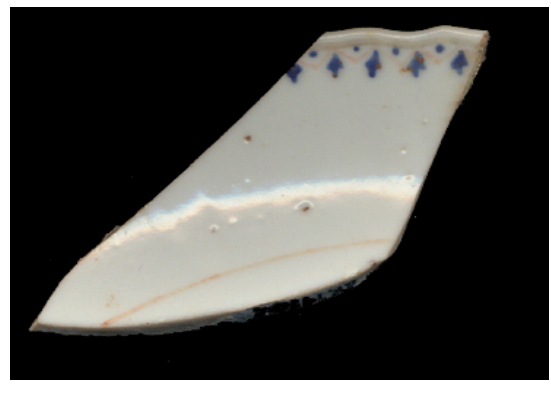

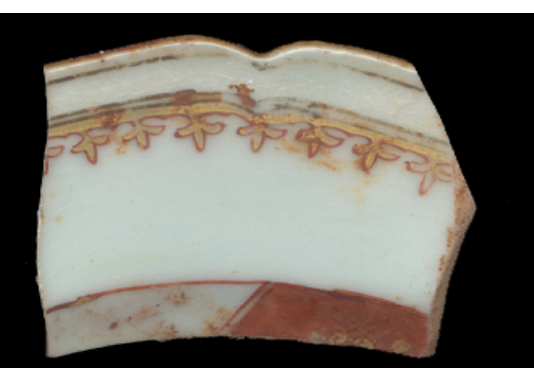

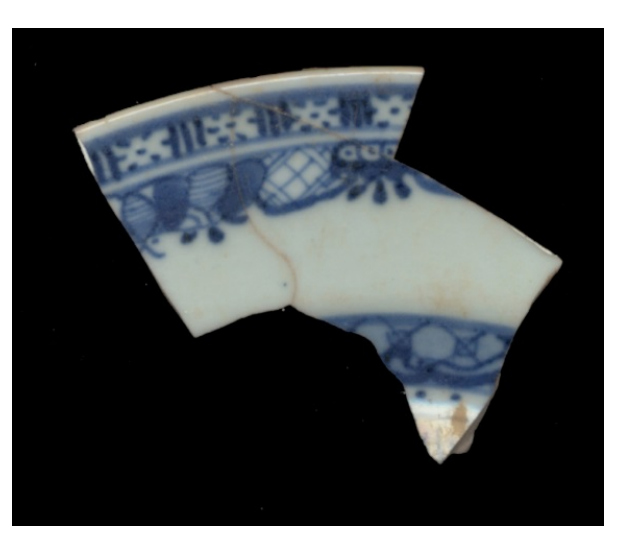

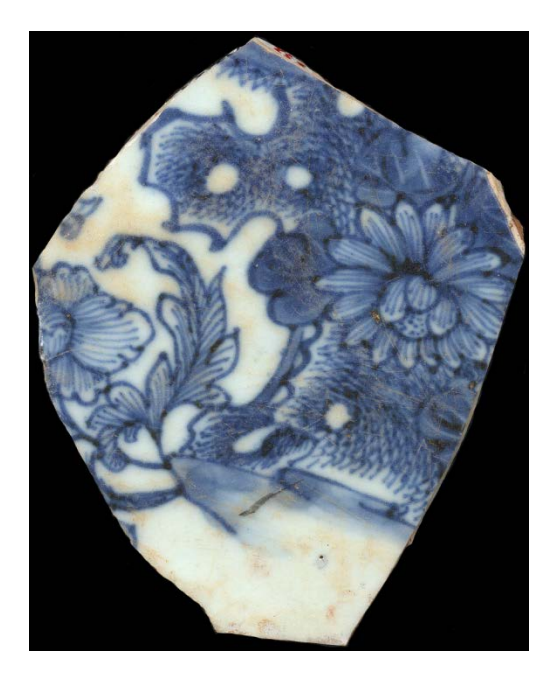

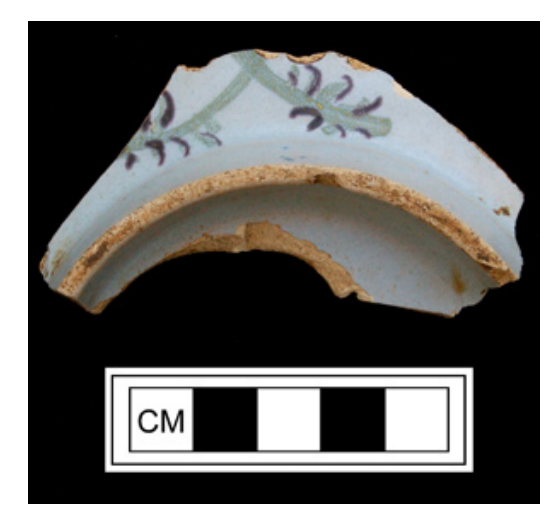

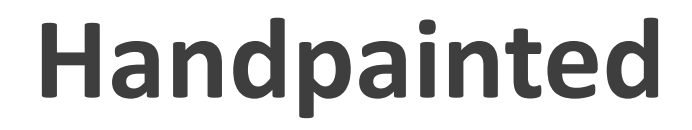

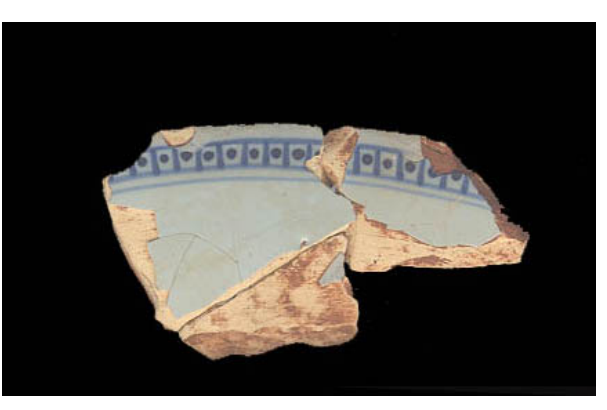

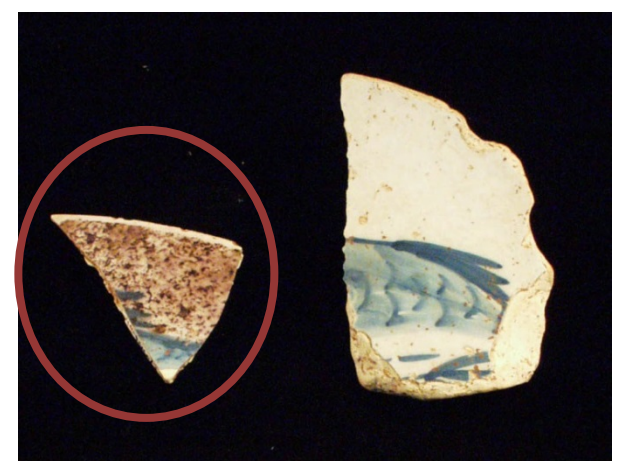

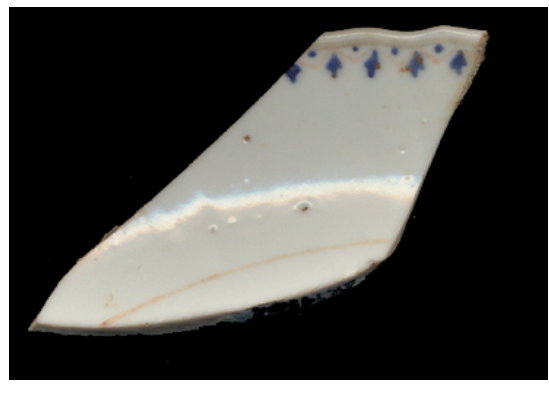

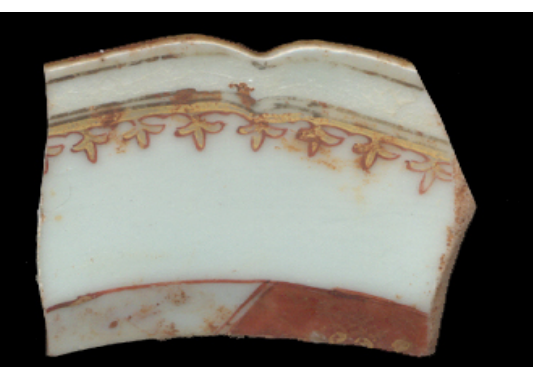

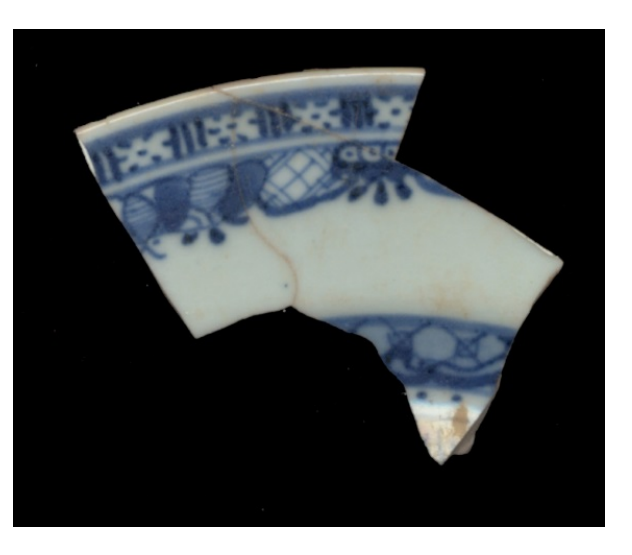

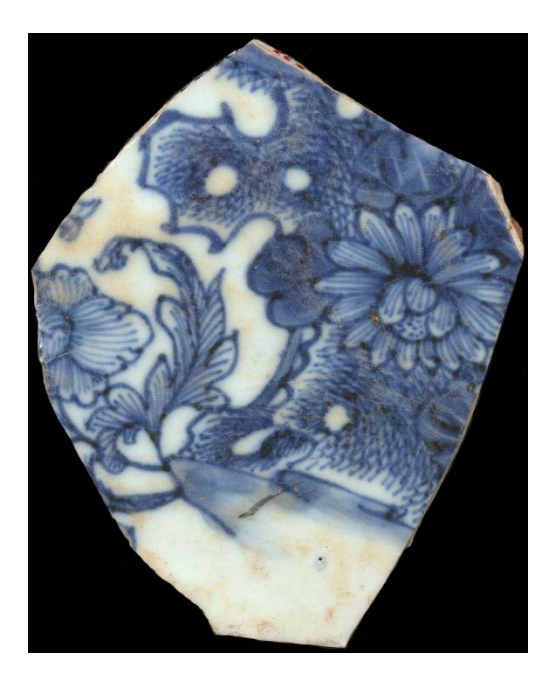

# **Molded Edge**

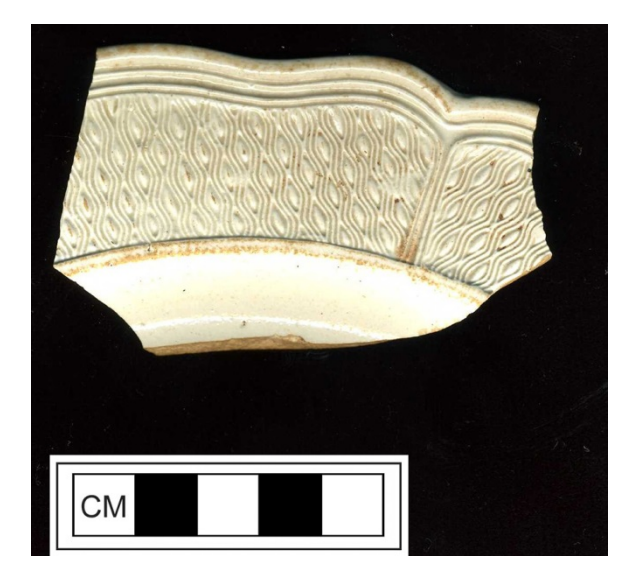

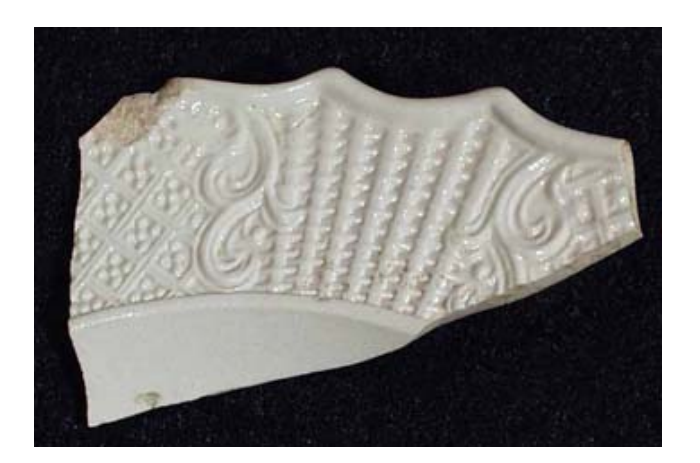

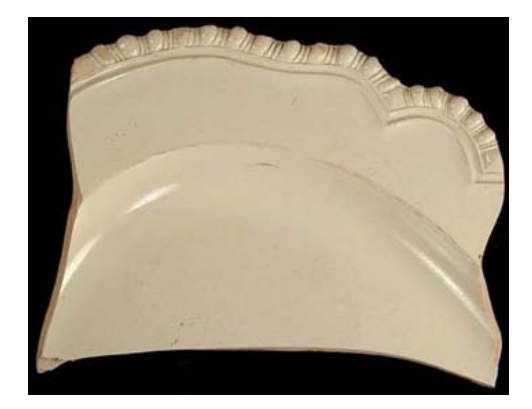

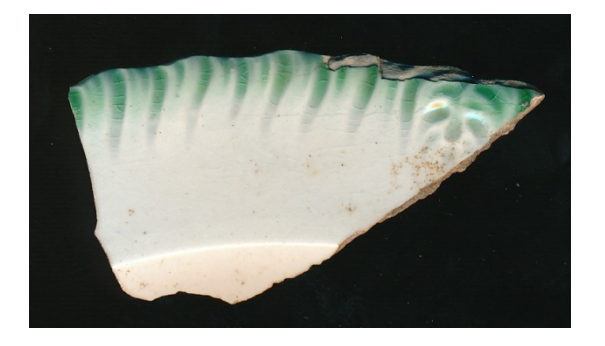

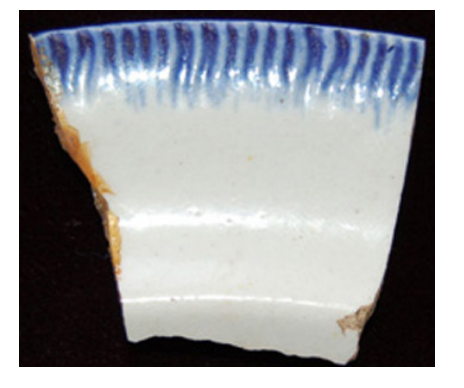

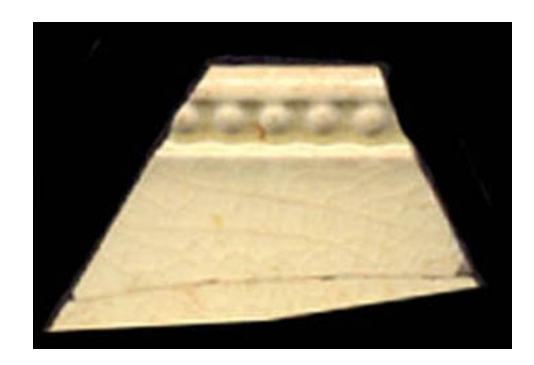

## **Factory Made Slip**

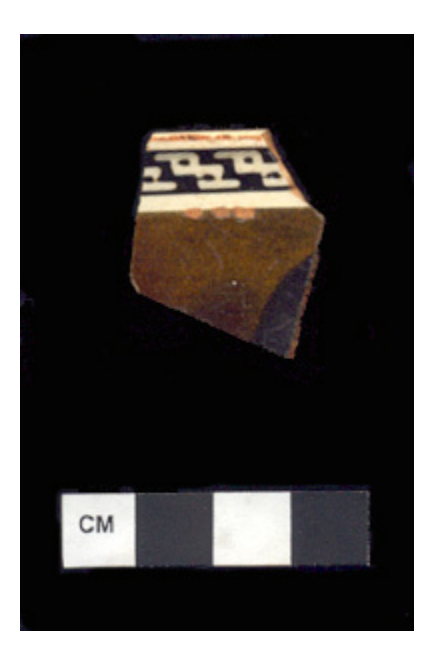

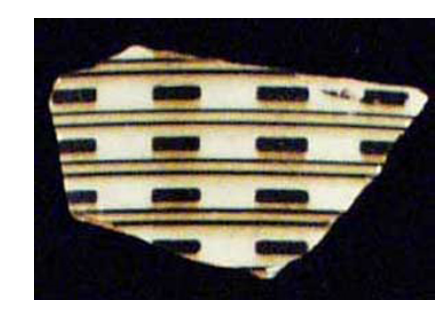

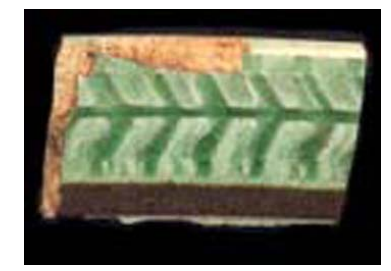

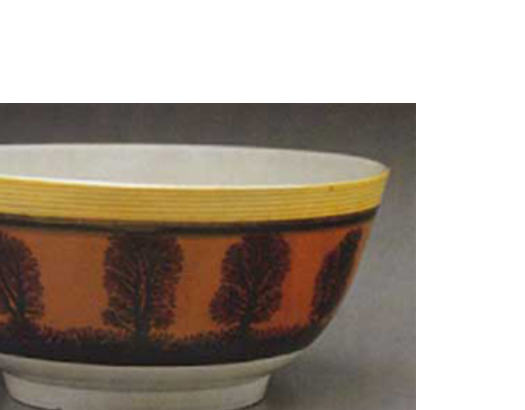

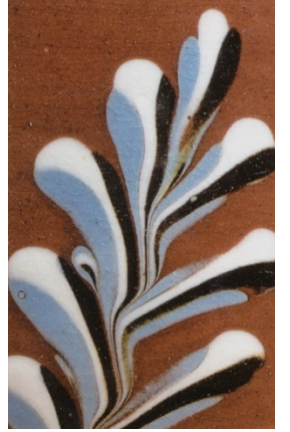

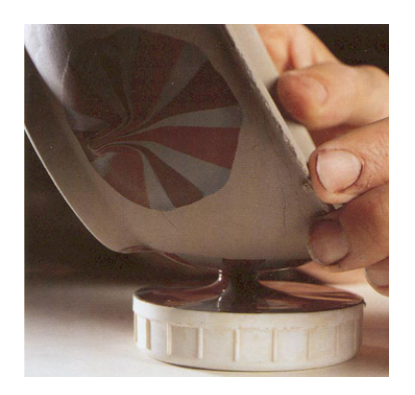

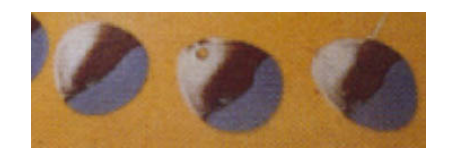

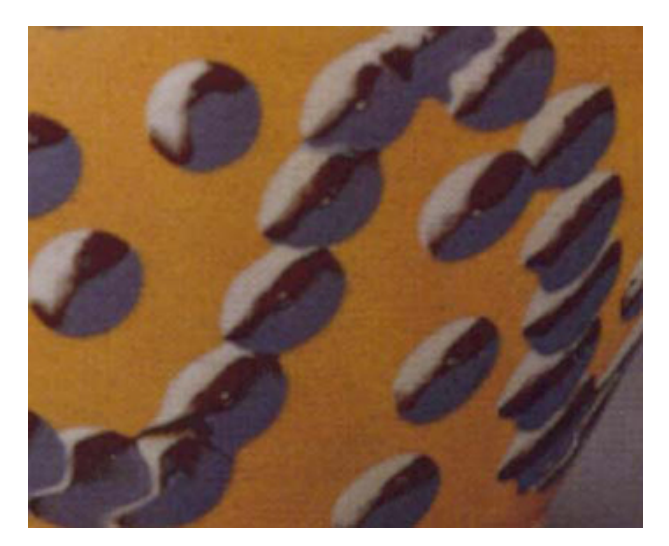
## **Handpainted and Transfer Printed**

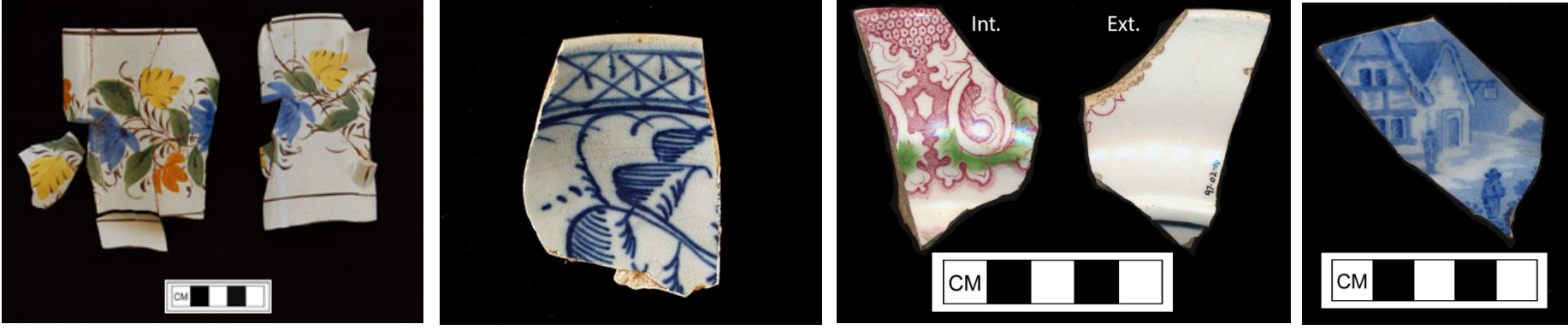

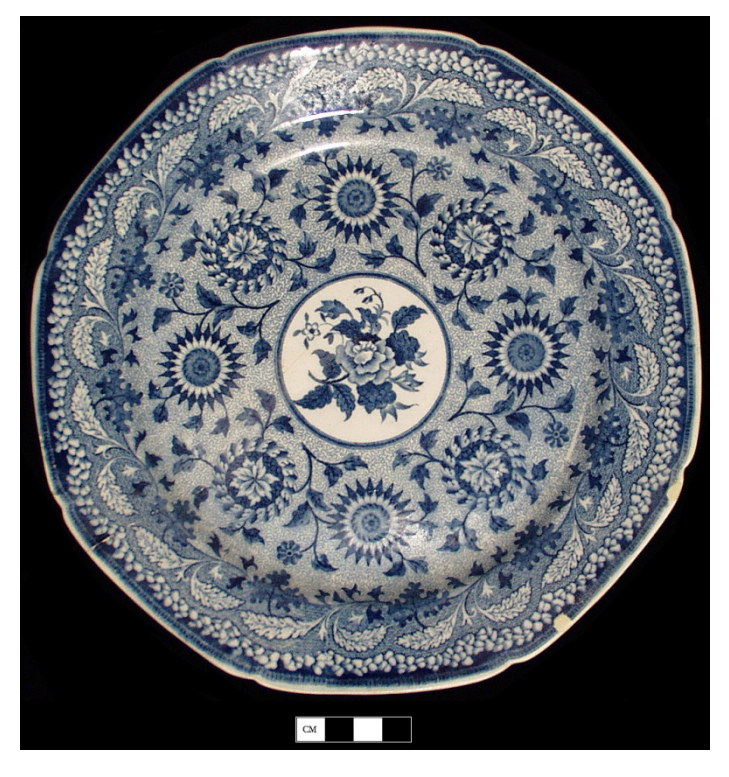

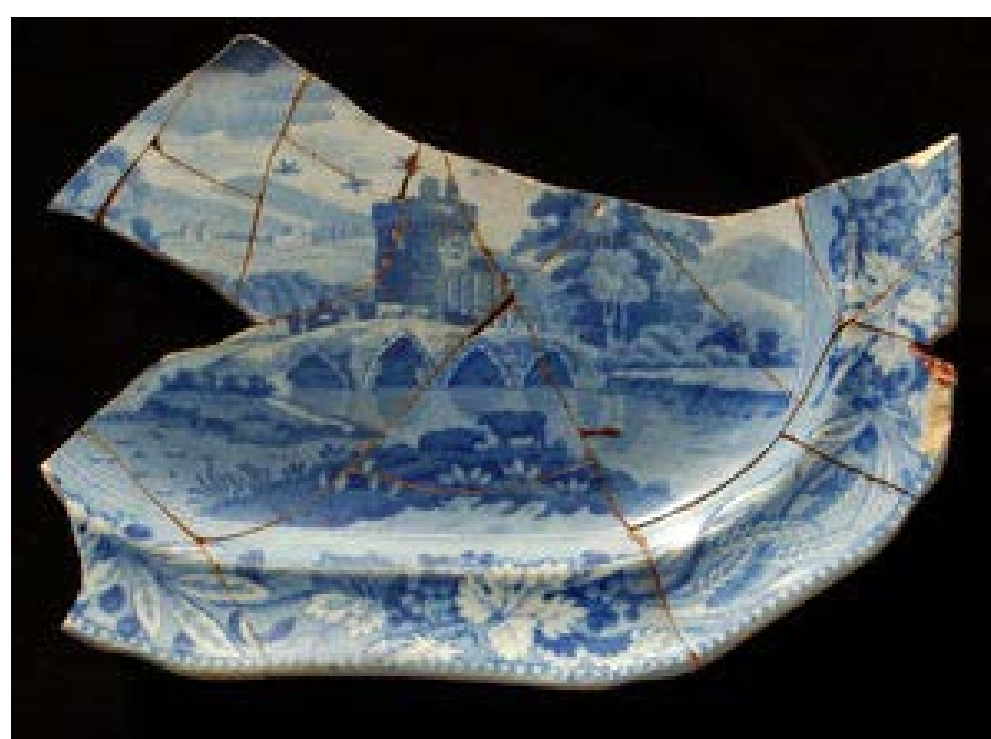

# How to compare sites dug by different people, using different methods?

<u>**Relative Frequencies:**</u> Commonly used. Problematic because they are based on the assumption that the artifact class in the numerator is independent of the denominator. Enslaved households with greater access to costly adornment items, likely had greater access to all goods.

<u>Artifact Densities:</u> Provides a good estimate of per capita discard <u>IF</u> population density and occupation among sites are constant. OR if site formation processes don't impact density.

<u>Abundance Indices:</u> Provides estimates of discard that are relative to a baseline discard rate, with the assumption that the baseline discard does not change, or if it does, it does so in a predictable manner.

### Abundance Index (AI)= Artifact Group 1/(Artifact Group 1 + Artifact Group 2)

Artifact Group 1 is the artifact class whose discard rate you wish to measure.

Artifact Group 2 is the baseline artifact class, whose baseline discard does not change (or that changes in a predictable manner).

Compare this to relative frequencies: =Artifact Group 1/Artifact Group 2

### **Excel Formula**

# =A1/(A1+A2)

|   | 🗶 🛃 🔊 - (° -   <del>-</del> |            |        |                                            |                         |        |  |  |  |  |  |  |  |
|---|-----------------------------|------------|--------|--------------------------------------------|-------------------------|--------|--|--|--|--|--|--|--|
| F | ile H                       | ome Insert | Page L | ayout Fo                                   | ormulas Data            | Review |  |  |  |  |  |  |  |
|   | SUM                         | • (=       | × √    | ′ <i>f</i> <sub>x</sub> = <mark>B</mark> 7 | /( <mark>B7</mark> +C7) |        |  |  |  |  |  |  |  |
|   |                             |            |        |                                            |                         |        |  |  |  |  |  |  |  |
|   | 1                           |            |        |                                            |                         |        |  |  |  |  |  |  |  |
|   | A                           | B          |        | С                                          | D                       | E      |  |  |  |  |  |  |  |
| 1 |                             |            |        |                                            |                         |        |  |  |  |  |  |  |  |
| 2 |                             |            |        |                                            |                         |        |  |  |  |  |  |  |  |
| 3 | Sites                       | creamw     | are Wi | ne Bottle                                  | AI                      |        |  |  |  |  |  |  |  |
| 4 | Α                           | 4          | 182    | 469                                        | 0.506834911             |        |  |  |  |  |  |  |  |
| 5 | В                           | 20         | 519    | 2852                                       | 0.478705904             |        |  |  |  |  |  |  |  |
| 6 | С                           | 1          | 157    | 65                                         | 0.707207207             |        |  |  |  |  |  |  |  |
| 7 | D                           | 14         | 190    | 2736                                       | =B7/(B7+C7)             |        |  |  |  |  |  |  |  |
| 8 |                             |            |        |                                            |                         |        |  |  |  |  |  |  |  |
| 9 |                             |            |        |                                            |                         |        |  |  |  |  |  |  |  |

### Plot the Abundance Index By Time

|      |              |          |              |               | А             | В         | С          | D          |       | E         |                      |             |             |           |
|------|--------------|----------|--------------|---------------|---------------|-----------|------------|------------|-------|-----------|----------------------|-------------|-------------|-----------|
|      |              |          |              | 1             | Sites         | Creamware | Wine Bottl | e Al       |       | MCD       | ~                    |             |             |           |
|      |              |          |              | 2             | Α             | 482       | 46         | 9 0.506834 | 1911  | 1794      |                      |             | Auu Iv      | ico neiu. |
|      |              |          |              | 3             | В             | 2619      | 285        | 2 0.478705 | 5904  | 1790      |                      |             |             |           |
|      |              |          |              | 4             | С             | 157       | 6          | 5 0.707207 | 7207  | 1798      |                      |             |             |           |
|      |              |          |              | 5             | D             | 1490      | 273        | 6 0.352579 | 9271  | 1785      |                      |             |             |           |
|      |              |          |              | 6             |               |           |            |            |       |           |                      |             |             |           |
|      |              |          |              |               |               |           | -          |            |       |           |                      |             |             |           |
|      |              |          |              | Go            | tolns         | ert Tał   | n Sele     | ct Scat    | ter F | Plot      |                      |             |             |           |
|      |              |          |              | 00            |               |           | ,          |            |       | 101       |                      |             |             |           |
|      |              |          |              |               |               |           |            |            |       |           |                      |             |             |           |
|      |              | ) - (° - | =            |               |               |           |            |            | M     | aterialWa | are Svra             | cuse Da     | ata - Micro | soft F    |
|      |              |          | ×            |               |               |           |            |            | IVI   |           | arc_byra             | cusc_Do     | ita micro   | 30111     |
| F    | ile          | Home     | Insert P     | age Layout Fo | rmulas D      | ata Revi  | iew View   | / Acroba   | t     |           |                      |             |             |           |
| B    |              |          |              |               |               | _la       |            |            |       | 1         |                      |             | <u>t</u>    |           |
|      | $\checkmark$ |          |              | ₩ <b>4</b> ≣  | <b>•</b>      |           | WX <       |            |       | <u> </u>  |                      | $\sim$      | ļin -       |           |
| Pivo | tTable       | Table    | Picture Clip | Shapes SmartA | rt Screenshot | t Column  | Line Pi    | e Bar      | Area  | Scatter   | Other                | Line        | Column W    | in/Loss   |
|      | *            |          | Art          | *             | Ψ             | *         | * *        | · · ·      | *     | · · (     | Charts 💌             |             |             |           |
|      | Table        | es       |              | Illustrations |               |           |            | Charts     |       |           | E.                   |             | Sparklines  |           |
| 1    | 5            | Sites    | Creamware    | Wine Bottle   | AI            |           | MCD        |            |       | Scatter   |                      |             |             |           |
| 2    | Α            |          | 482          | 2 469         | 0.50683       | 4911      | 1794       |            |       |           |                      |             |             |           |
| 3    | В            |          | 2619         | 2852          | 0.47870       | 5904      | 1790       |            |       | Insert a  | ) Scatter (<br>chart | chart, also | o known as  |           |
| 4    | С            |          | 157          | 7 65          | 0.70720       | 7207      | 1798       |            |       | anxi      | chart.               |             |             |           |
| 5    | D            |          | 1490         | 2736          | 0.35257       | 9271      | 1785       |            |       | This typ  | pe of cha            | rt compa    | res pairs   |           |
| 6    | -            |          |              |               |               |           |            |            |       | of value  | es.                  |             |             |           |
| 7    | -            |          |              |               |               |           |            |            |       | Use it v  | vhen the             | values be   | eina        |           |
| · ·  |              |          |              |               |               |           |            |            |       | charted   | l are not            | in X-axis   | order or    |           |
| 8    |              |          |              |               |               |           |            |            |       | when th   | ney repre            | sent sepa   | arate       |           |
| 9    |              |          |              |               |               |           |            |            |       | measur    | rements.             |             |             |           |
| 10   |              |          |              |               |               |           |            |            |       |           |                      |             |             |           |
| 11   |              |          |              |               |               |           |            |            |       |           |                      |             |             |           |

|    | 🖹 🚽 🍽 🔹 🗟 🐨 MaterialWare_Syracuse_Data - Microsoft Excel |         |           |               |             |            |            |        | Chart Tools | ;                        |                |                   |                    |                            |                    |                 |            |   |
|----|----------------------------------------------------------|---------|-----------|---------------|-------------|------------|------------|--------|-------------|--------------------------|----------------|-------------------|--------------------|----------------------------|--------------------|-----------------|------------|---|
|    | File                                                     | Home    | Insert Pa | ige Layout Fo | rmulas Data | Review Vie | ew Acrobat | Design | Layout      | Format                   |                |                   |                    |                            |                    |                 |            |   |
|    |                                                          | C11     | • (=      | $f_{x}$       |             |            |            |        |             |                          |                |                   |                    |                            |                    |                 |            |   |
|    |                                                          |         |           |               |             |            |            |        |             |                          |                |                   |                    |                            |                    |                 |            |   |
|    | 1                                                        | Δ       | B         | C             | D           | F          | F          | G      | Н           |                          |                | К                 | I                  | М                          | N                  | 0               | р          | 0 |
| 1  |                                                          | Sites   | Creamware | Wine Bottle   | AI          | MCD        |            | 0      |             |                          |                | IX.               | -                  |                            |                    | 0               |            |   |
| 2  | Α                                                        |         | 482       | 469           | 0.506834911 | 1794       |            |        | Colort Da   | ta Course                |                |                   |                    |                            |                    |                 | 2 X        |   |
| 3  | В                                                        |         | 2619      | 2852          | 0.478705904 | 1790       |            |        | Select Da   | ita source               |                |                   |                    |                            |                    |                 |            |   |
| 4  | С                                                        |         | 157       | 65            | 0.707207207 | 1798       |            |        | Chart d     | ata range:               |                |                   |                    |                            |                    |                 | <b></b>    |   |
| 5  | D                                                        |         | 1490      | 2736          | 0.352579271 | 1785       |            |        | The data    | range is too co          | omplex to be o | displayed. If a ı | new range          | e is selected, it w        | ill replace all of | f the series ir | the Series |   |
| 6  |                                                          |         |           |               |             |            |            |        | panei.      |                          |                |                   |                    |                            |                    |                 |            |   |
| 7  |                                                          |         |           |               |             |            |            |        |             |                          | ĮÇ             | 4                 | S <u>w</u> itch Ro | ow/Column                  | ĴĹ                 |                 |            |   |
| 8  |                                                          | 0.51 -  |           |               |             |            |            |        | Legend E    | ntries ( <u>S</u> eries) | ~              |                   | н                  | orizontal ( <u>C</u> atego | ry) Axis Labels    |                 |            |   |
| 9  | _                                                        | 0.505   |           |               |             | •          |            |        |             | .dd 🛛 🔽 E                | Edit X F       | Remove            |                    | 🗹 Edit                     |                    |                 |            |   |
| 10 |                                                          | 0.505 - |           |               |             |            |            | _      |             |                          |                |                   |                    |                            |                    |                 |            |   |
| 11 | _                                                        | 0.5 -   |           |               |             |            |            |        | Site A      |                          |                |                   |                    | 1/50                       |                    |                 |            |   |
| 12 |                                                          | _       |           |               |             |            |            | _      | Site b      |                          |                |                   |                    |                            |                    |                 |            |   |
| 13 |                                                          | 0.495 - |           |               |             |            |            | –      | -           |                          |                |                   |                    |                            |                    |                 |            |   |
| 14 |                                                          | 0.40    |           |               |             |            | ♦ Sr       | te A   | -           |                          |                |                   |                    |                            |                    |                 |            |   |
| 15 |                                                          | 0.49 -  |           |               |             |            | Si         | te B   | -           |                          |                |                   |                    |                            |                    |                 |            | - |
| 10 | ,                                                        | 0.485 - |           |               |             |            |            |        | Hidden      | and Empty Cel            | ls             |                   |                    |                            |                    | ОК              | Cancel     |   |
| 18 |                                                          | _       |           |               |             |            |            |        |             |                          |                |                   |                    |                            |                    |                 |            |   |
| 19 |                                                          | 0.48 -  | -         |               |             |            |            |        | _           |                          |                |                   |                    | _                          |                    |                 |            |   |
| 20 | 1                                                        |         |           |               |             |            |            |        |             |                          |                |                   |                    |                            |                    |                 |            |   |
| 21 |                                                          | 0.475 - | 90 1700   | 1701          | 1702 1702   | 1704       | 1705       |        |             |                          |                |                   |                    |                            |                    |                 |            |   |
| 22 |                                                          | 1/      | 89 1/90   | 1/91          | 1/92 1/93   | 1/94       | 1192       |        |             |                          |                | _                 |                    | (                          |                    |                 |            |   |
| 23 |                                                          |         |           |               |             |            |            |        |             | Х                        | Axi            | S = 1             | im                 | e (M                       | CDS                |                 |            |   |
| 24 |                                                          |         |           |               |             |            |            |        |             |                          |                |                   |                    | · · · ·                    |                    |                 |            |   |

**Y Axis** = Abundance Index

### With Scatterplots, you add sites to the plot one at a time.

| X  | 🛃 🤊 ▾ (ལ ▾   ▾ MaterialWare_Syracuse_Data - Microsoft Excel |       |             |                |              |             |        |               | Chart Tools             |               |  |  |  |
|----|-------------------------------------------------------------|-------|-------------|----------------|--------------|-------------|--------|---------------|-------------------------|---------------|--|--|--|
| F  | ile                                                         | Home  | Insert Pa   | ge Layout 🛛 Fo | ormulas Data | Review View | Acroba | at Design     | Layout Format           |               |  |  |  |
|    |                                                             | D4    | <b>-</b> (e | $f_{x}$        |              |             |        |               |                         |               |  |  |  |
|    |                                                             |       |             |                |              |             |        |               |                         |               |  |  |  |
|    |                                                             |       |             |                |              |             |        |               |                         |               |  |  |  |
|    |                                                             | А     | В           | С              | D            | E           | F      | G             | H I J                   | K L M         |  |  |  |
| 1  |                                                             | Sites | Creamware   | Wine Bottle    | AI           | MCD         |        |               | Edit Series             |               |  |  |  |
| 2  | Α                                                           |       | 482         | 469            | 0.506834911  | 1794        |        |               | Series name:            |               |  |  |  |
| 3  | B                                                           |       | 2619        | 2852           | 0 478705904  | 1790        |        |               | Site C                  | = Site C      |  |  |  |
| 4  | С                                                           |       | 157         | 65             | 0.707207207  | 1798        |        |               | Series X values:        |               |  |  |  |
| 5  | D                                                           |       | 1490        | 2736           | 0.352579271  | 1785        | _      |               | =Sheet1!\$E\$4          | = 1798        |  |  |  |
| 6  |                                                             |       |             |                |              |             | _      |               | Series <u>Y</u> values: |               |  |  |  |
| 7  |                                                             | 0.5   |             |                |              |             | _      | $\rightarrow$ | =Sheet1!\$D\$4          | = 0.352579271 |  |  |  |
| 8  |                                                             | 0.6   |             |                |              |             |        |               |                         |               |  |  |  |
| 9  |                                                             |       |             |                | •            |             |        |               |                         | Cancel        |  |  |  |
| 10 |                                                             | 0.5   |             |                | •            |             |        |               |                         |               |  |  |  |
| 11 |                                                             |       |             |                |              |             |        |               |                         |               |  |  |  |
| 12 |                                                             | 0.4   |             |                |              |             |        |               |                         |               |  |  |  |
| 14 | -                                                           |       |             |                |              | <b>A</b>    | •      | Site A        |                         |               |  |  |  |
| 14 |                                                             | 0.3   |             |                |              |             | _      | Site B        | Sorios Nome             | - Sita Nama   |  |  |  |
| 16 |                                                             |       |             |                |              |             |        | Site C        | Series indiffe          | - Site Name   |  |  |  |
| 17 |                                                             | 0.2   |             |                |              |             |        |               |                         |               |  |  |  |
| 18 |                                                             |       |             |                |              |             |        |               |                         |               |  |  |  |
| 19 |                                                             | 0.1   |             |                |              |             |        |               | X Δxis= Time            | (MCDs)        |  |  |  |
| 20 |                                                             |       |             |                |              |             |        |               |                         |               |  |  |  |
| 21 |                                                             | 0     | 1700        | 1702 (         | 1704 1705    | 1709        | 1900   |               |                         |               |  |  |  |
| 22 |                                                             | 1/88  | 1/90        | 1/92 .         | 1/94 1/90    | 1/98 .      | 1900   |               |                         |               |  |  |  |
| 23 |                                                             |       |             |                |              |             |        |               | <b>Y Axis</b> = Abur    | ndance Index  |  |  |  |
| 24 |                                                             |       |             |                |              |             |        |               |                         |               |  |  |  |

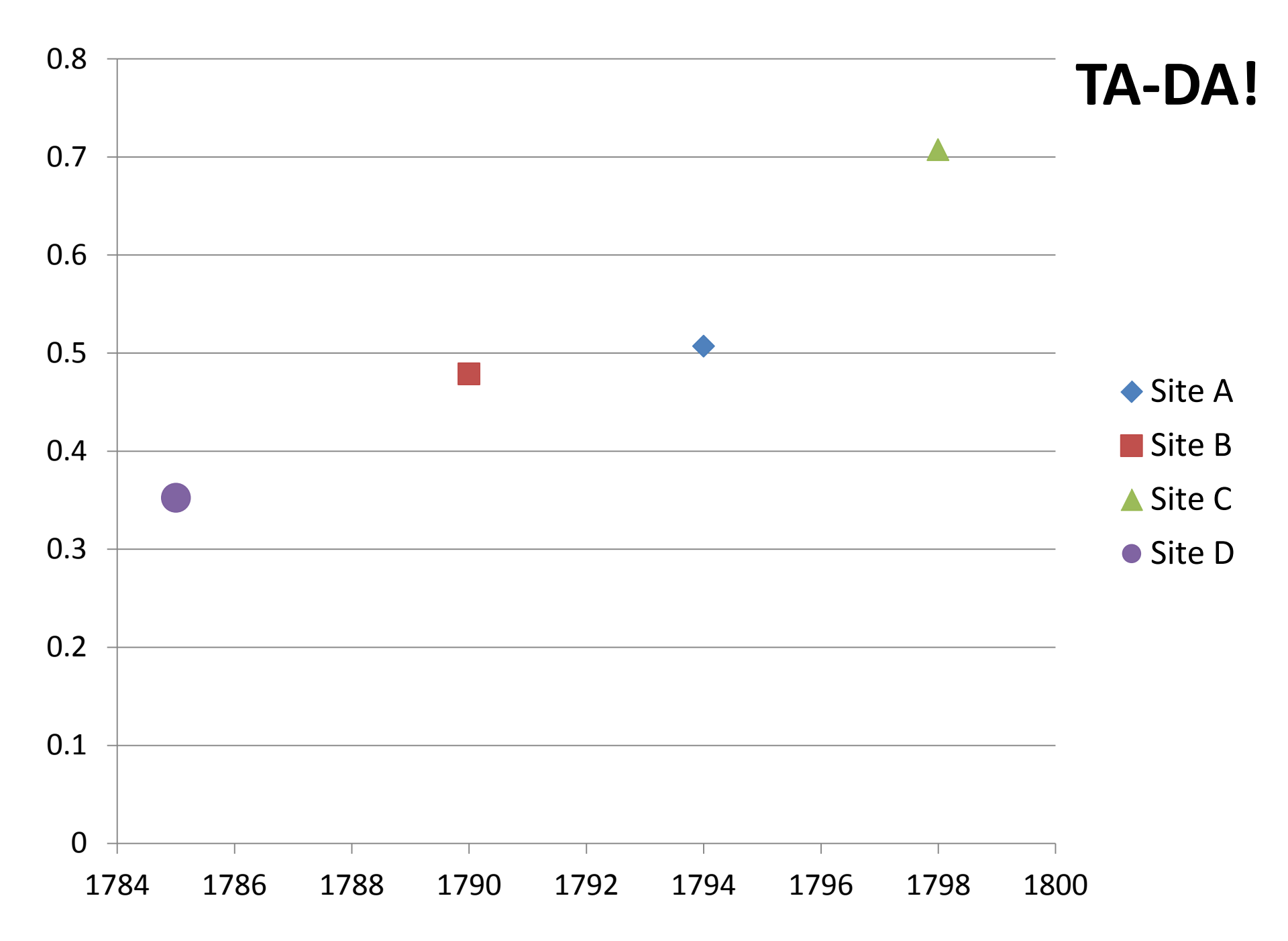